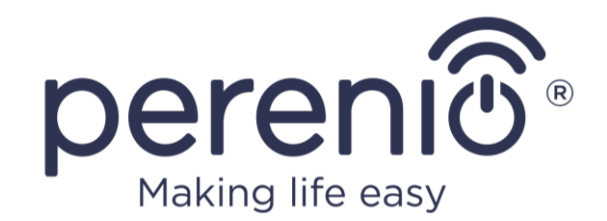

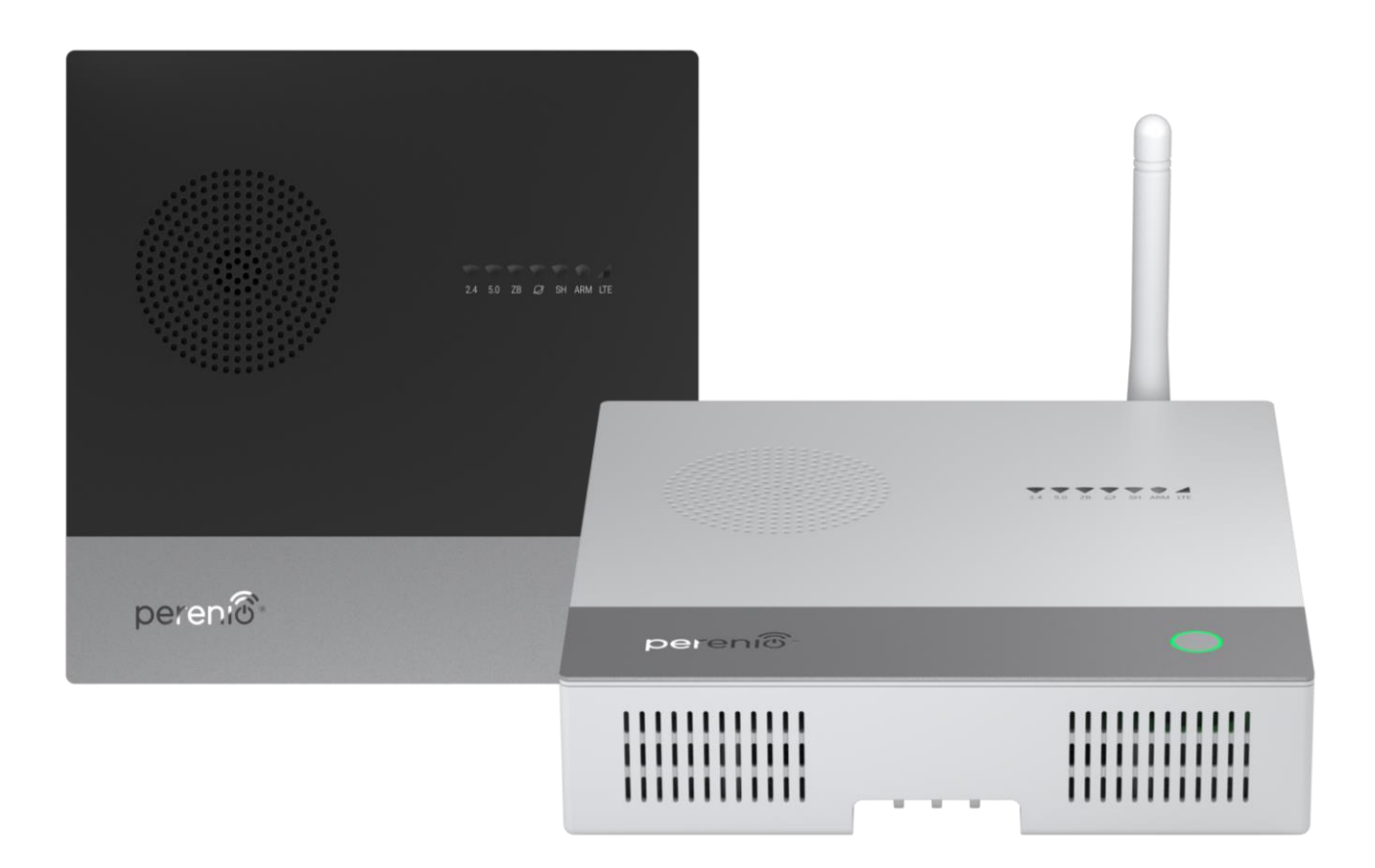

# Руководство по установке и эксплуатации многофункциональных IoT маршрутизаторов Perenio® Elegance

(артикул: PEJIR01)

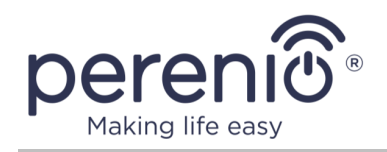

# Введение

Многофункциональный IoT маршрутизатор **Perenio**® – это устройство, объединяющее в себе функции Wi-Fi и/или LTE-роутера и центра управления, в связи с чем он предназначен не только для пересылки данных между различными сегментами сети, но и для осуществления мониторинга и контроля работы всех подключенных к нему датчиков и прочих устройств «умного дома». Используется данное устройство как часть **системы управления зданием Perenio Smart** либо автономно и обеспечивает надежную беспроводную передачу данных.

В настоящем руководстве содержится подробное описание IoT маршрутизатора, а также инструкция по его установке и эксплуатации.

# Авторские права

Авторское право ©Perenio IoT spol s r.o. Все права защищены.

Торговая марка **Perenio**® принадлежит компании Perenio IoT spol s r.o. (далее по тексту – Perenio IoT). Все другие схожие торговые марки и их названия, а также логотипы и другие символы, являются собственностью их соответствующих владельцев\*.

Материалы, представленные под именем **Perenio**® и содержащиеся в данном руководстве, охраняются в соответствии с международным и местным законодательством, в том числе законами об авторском праве и смежных правах.

Любое воспроизведение, копирование, публикация, дальнейшее распространение или публичный показ материалов, представленных в настоящем документе (полностью либо частично), допускается только после получения соответствующего письменного разрешения правообладателя.

Любое несанкционированное использование материалов настоящего руководства может привести к возникновению гражданской ответственности и уголовному преследованию нарушителя в соответствии с действующим законодательством.

Любые возможные упоминания названий других компаний и оборудования в данном документе приводятся исключительно в целях разъяснения и описания работы устройств и не нарушают чьих-либо прав на интеллектуальную собственность.

**<sup>\*</sup>ZIGBEE** – зарегистрированная торговая марка ZigBee Alliance, **Bluetooth** – зарегистрированная торговая марка BLUETOOTH SIG, INC., **LTE** – зарегистрированная торговая марка ETSI, **Z-Wave** – зарегистрированная торговая марка SIGMA DESIGNS, INC., **iOS** – зарегистрированная торговая марка CISCO TECHNOLOGY, INC., **Android** – зарегистрированная торговая марка Google Inc., **Google Play** – торговая марка Google Inc., **App Store** – зарегистрированная торговая марка Apple Inc., **Linux** – зарегистрированная торговая марка Linus Torvalds

<sup>©</sup>Perenio IoT spol s r.o. Все права защищены

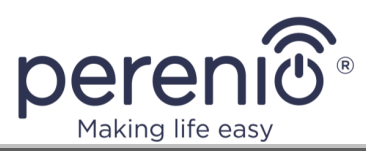

#### Ответственность и техническая поддержка

Настоящий документ подготовлен в соответствии со всеми необходимыми требованиями и содержит подробную информацию по установке, настройке и эксплуатации устройства, являющуюся актуальной на дату его выдачи.

Компания Perenio IoT оставляет за собой право модифицировать устройство и вносить правки и изменения в данный документ без предварительного уведомления и не несет ответственности за возможные негативные последствия, возникшие вследствие использования устаревшей версии документа, а также за любые возможные технические и типографические ошибки либо опущения и случайный либо связанный ущерб, который может возникнуть вследствие передачи данного документа или использования устройств.

Компания Perenio IoT не дает никаких гарантий в отношении приведенного в настоящем документе материала, включая, помимо прочего, товарное состояние и пригодность устройства для конкретного способа применения.

По всем техническим вопросам следует обращаться к местному представителю компании Perenio IoT либо в отдел техподдержки на официальном сайте.

Наиболее часто возникающие проблемы описаны в разделе 8 настоящего документа и на веб-сайте **perenio.by/perenio.ru**, где также можно скачать последнюю версию данного руководства.

Сведения о производителе: «Перенио ИоТ спол с р.о» (Perenio IoT spol s r.o.) Чехия, Ржичани – Яжловице 251 01, На Длоухем, 79 (Na Dlouhem 79, Ricany – Jazlovice 251 01, Czech Republic) **perenio.com** 

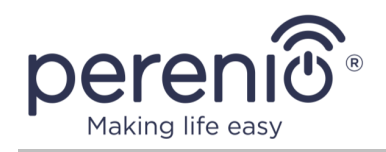

# Соответствие стандартам

ŀΗΙ

RoHS

Устройство имеет сертификат соответствия СЕ и отвечает требованиям следующих директив Европейского союза:

- Директива 2014/53/ЕU по радиооборудованию;
- Директива 2014/35/EU о низковольтном оборудовании;
- Директива 2014/30/ЕU об электромагнитной совместимости;
- Директива 2009/125/ЕС об экологическом проектировании и энергетической маркировке.

Устройство прошло все установленные технических в регламентах Таможенного союза процедуры оценки соответствует нормам стран Таможенного союза

Устройство отвечает требованиям Директивы RoHS 2011/65/EU об ограничении содержания вредных веществ с учетом исключений, указанных в приложении к директиве 2015/863

Устройство соответствует требованиям технического регламента Республики Беларусь ТР 2018/024/ВҮ («Средства электросвязи. Безопасность»)

Внешний источник питания соответствует СТБ 2463-2020, требования устанавливающему к экологическому проектированию внешних источников питания в области среднего эффективного КПД и потребления электроэнергии в режиме холостого хода

Национальный знак соответствия Украины, обозначающий, что устройство отвечает всем требуемым техническим регламентам

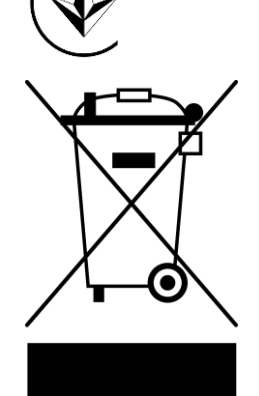

мусорного перечеркнутого Символ в виде контейнера используется для маркировки электрического и электронного оборудования и обозначает его раздельный сбор.

Символ приводится в соответствии с Директивой 2012/19/EU об отходах электрического и электронного оборудования (WEEE)\* и указывает на то, что данное оборудование после завершения срока службы требует раздельного сбора и должно размещаться отдельно от несортированных бытовых отходов.

Для защиты окружающей среды и здоровья людей бывшее в употреблении электрическое и электронное оборудование утилизируется согласно утвержденным инструкциям по безопасной утилизации

И

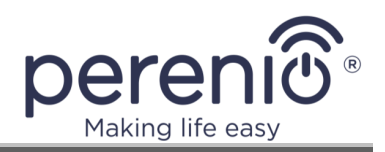

Устройство также соответствует следующим техническим регламентам:

- TP TC 004/2011 о безопасности низковольтного оборудования;
- ТР ТС 020/2011 об электромагнитной совместимости технических средств;
- ТР ЕАЭС 037/2016 об ограничении применения опасных веществ в изделиях электротехники и радиоэлектроники.

Сведения о полученных сертификатах указаны в разделе 7 настоящего документа. Копии сертификатов и деклараций можно найти в соответствующем разделе на сайте **perenio.by/perenio.ru**.

# Ограничения и предупреждения

Перед началом установки и эксплуатации устройства необходимо внимательно прочитать информацию, содержащуюся в данном разделе документа.

ВНИМАНИЕ! Вся продукция и мобильное приложение Компании (включая любое будущее программное и аппаратное обеспечение собственной разработки или сторонних производителей) не предназначены для аварийные оперативного реагирования на ситуации И не могут использоваться как средства пожаротушения и/или устранения последствий чрезвычайных ситуаций, включая, помимо прочего, пожары, затопления, утечки или взрывы газа, взломы и кражи, а также стихийные бедствия и прочие форс-мажорные обстоятельства, приводящие к ущербу и/или убыткам, понесенным пользователем или причиненным его имуществу, личной собственности и/или другим продуктам, устройствам, персональным данным и конфиденциальности.

#### Ограничения, связанные с использованием устройства

С целью надлежащей и безопасной эксплуатации IoT маршрутизаторов **Perenio**® необходимо следовать инструкциям и правилам техники безопасности, описанным в настоящем руководстве. Производитель не несет ответственности за ущерб, причиненный в результате неправильной эксплуатации устройств.

Не рекомендуется размещать устройство в помещении с высоким уровнем шума и высокочастотными помехами. Железобетонные перекрытия могут уменьшить расстояние беспроводной передачи сигнала.

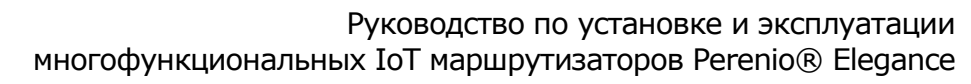

pereniô® Making life easy

Указываемые в настоящем документе скорости И расстояния передачи являются беспроводного сигнала максимальными. Производитель не предоставляет никаких гарантий, будь то явных либо подразумеваемых, в отношении данных показателей, поскольку они могут зависеть от различных окружающей среды, локальных помех, загруженности факторов сети, особенностей трафика, качества соединения и т.д.

#### Условия безопасной эксплуатации

- 1. Не устанавливать устройство вне помещения и не использовать его в условиях высокой влажности и повышенного содержания пыли, поскольку это может привести к серьезным повреждениям устройства.
- Для предотвращения перегрева необходимо обеспечить достаточную вентиляцию IoT маршрутизатора. Не устанавливать устройство вблизи источников повышенного тепла (нагреватели, радиаторы, плиты, духовые шкафы и т.д.), а также электронных приборов, генерирующих сильные магнитные или электрические поля (микроволновая печь, холодильник и т.д.).
- 3. Не допускать попадание воды и посторонних предметов в корпус устройства. Если это произошло, следует немедленно отключить блок питания от электросети и обратиться в авторизованный сервисный центр. Не допускает использовать устройство в помещениях с повышенной влажностью.
- 4. Соблюдать условия хранения/транспортировки и температурный режим эксплуатации устройства, заявленный производителем.
- 5. Не вскрывать корпус устройства это может привести к серьезному поражению электрическим током.
- IoT маршрутизатор работает от сети с напряжением от 100 В до 240 В, 50/60 Гц. Для питания устройства необходимо использовать стандартную розетку 220 В. Не подключать блок питания IoT маршрутизатора к источнику постоянного тока.
- 7. Перед включением IoT маршрутизатора в сеть питания следует удостовериться, что все подключения выполнены правильно.
- 8. Всегда отключать питание IoT маршрутизатора перед тем, как производить подключение или отключение соединительных кабелей.
- 9. При подключении IoT маршрутизатора, необходимо всегда подключать блок питания к разъему на задней панели устройства перед подключением блока питания к электрической розетке. Отключение IoT маршрутизатора от сети питания производится в обратном порядке.
- 10. Блок питания и штепсельная розетка должны оставаться легкодоступными.
- 11. Запрещено размещать ІоТ маршрутизатор на легко воспламеняющихся поверхностях (коврах, скатертях и т.д.).

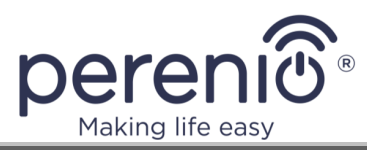

- 12. Не блокировать вентиляционные отверстия устройства (не устанавливать работающее устройство в коробку и ничем не накрывать).
- 13. Не ронять, не бросать и не сгибать устройство. Не разбирать и не пытаться починить его самостоятельно.
- 14. Во избежание получения травм не использовать устройство, если на нем имеются трещины или иные повреждения, а также если имеются признаки дыма или необычного запаха, либо устройство начало издавать нетипичные звуки.
- 15. Не сгибать и не заламывать кабели, поставляемые в комплекте с устройством, поскольку это может отрицательно повлиять на его работу.
- 16. Для продления срока службы устройства рекомендуется отключать его от сети питания и отсоединять все кабели, если предполагается, что оно продолжительное время не будет использоваться.
- 17. Не устанавливать прошивку устройства отличную от предоставляемой производителем.
- 18. Соблюдать правила эксплуатации встроенного аккумулятора.
- 19. При использовании разъемов USB 2.0 и USB 3.0 не отключать устройство от электросети (т.е. не переводить устройство в режим работы от встроенного аккумулятора).
- 20. Не осуществлять зарядку мобильных устройств (смартфонов и прочего) от ІоТ маршрутизатора.
- 21. Не допускать короткого замыкания и разгерметизации аккумулятора (при наличии).
- 22. Регулярно заряжать аккумулятор (при наличии).
- 23. Использовать только оригинальную модель аккумулятора (при наличии).
- 24. Для зарядки использовать только оригинальный адаптер питания.
- 25. Не подсоединять сторонние портативные зарядные устройства в разъем, предназначенный для адаптера питания.
- 26. Для очистки использовать сухую либо смоченную в небольшом количестве воды ткань (не использовать агрессивные химикаты и чистящие/моющие средства). Очистку проводить только после выключения устройства и отсоединения его от источника питания.
- 27. Не позволять детям использовать устройство без присмотра взрослых и/или играть с ним.

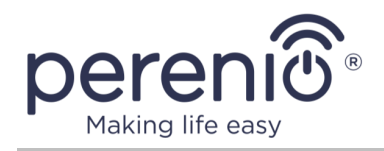

#### Ограничения, связанные с использованием встроенного аккумулятора

Для продления срока службы аккумулятора и избегания возникновения потенциально опасных ситуаций необходимо соблюдать следующие правила:

- не допускать короткого замыкания аккумулятора;
- не подвергать аккумулятор воздействию отрицательных температур в ходе эксплуатации устройства;
- не допускать нагрева аккумулятора выше +60°С;
- регулярно заряжать аккумулятор (но не реже 1 раза каждые 6 месяцев);
- не допускать разгерметизации аккумулятора;
- использовать только оригинальную модель аккумулятора.

При полной разрядке аккумулятора включить IoT маршрутизатор сразу после подключения к электросети невозможно. Поэтому перед первым включением IoT маршрутизатора, а также если устройство длительное время не использовалось, необходимо предварительно зарядить аккумулятор.

Для зарядки аккумулятора допускается использовать только оригинальные зарядные устройства и кабели. Использование несовместимых зарядных устройств и кабелей может привести к взрыву аккумулятора или повреждению ІоТ маршрутизатора, а также аннулированию гарантии производителя.

#### Ограничения, связанные с использованием адаптера питания

Использование не оригинального или несовместимого адаптера питания, а также его неправильное подключение к устройству могут привести к аннулированию гарантии, повреждению IoT маршрутизатора, риску возникновению пожара и прочим опасным ситуациям.

В процессе зарядки само устройство и адаптер питания могут нагреваться. Это считается нормальным и не оказывает негативного влияния на срок службы и производительность устройства. В случае чрезмерного нагрева сработает индикация кнопки питания (см. таблицу 1 далее), и устройству следует дать остыть, отключив его от электросети.

Поскольку адаптер питания не оснащен выключателем, в целях экономии электроэнергии рекомендуется отключать его от электросети, если устройство не используется.

<sup>©</sup>Perenio IoT spol s r.o. Все права защищены

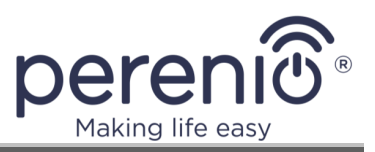

#### Ограничения, связанные с полосами частот

Некоторые из поддерживаемых устройством полос частот могут быть недоступны в вашей стране или регионе. Более подробную информацию можно получить у местного оператора связи.

#### Ограничения, связанные с использованием сетей частотой 5 ГГц

Устройства, работающие в диапазоне 5150-5350 МГц, могут использоваться только в помещении в связи с риском оказания отрицательного воздействия на работу систем спутниковой мобильной связи.

| AT                                                      | BA | BG | CZ | HR |
|---------------------------------------------------------|----|----|----|----|
| LT                                                      | LV | PL | SK |    |
| 5150-5350 МГц.<br>Только для использования в помешении. |    |    |    |    |

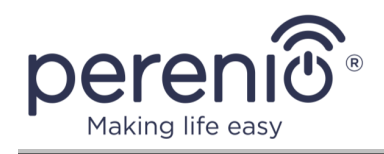

# Содержание

| Введение                                                          |
|-------------------------------------------------------------------|
| Авторские права 3                                                 |
| Ответственность и техническая поддержка 4                         |
| Соответствие стандартам 5                                         |
| Ограничения и предупреждения 6                                    |
| Содержание11                                                      |
| 1 Общее описание и характеристики16                               |
| 1.1 Назначение устройства16                                       |
| 1.2 Маркировка и конфигурация26                                   |
| 1.2.1 Оперативная и флеш-память27                                 |
| 1.2.2 Антенны и класс Wi-Fi27                                     |
| 1.2.3 Встроенный аккумулятор28                                    |
| 1.2.4 Модули LTE, Bluetooth, ZigBee и Z-Wave                      |
| 1.3 Технические характеристики31                                  |
| 1.4 Комплект поставки                                             |
| 1.5 Упаковка и маркировка36                                       |
| 2 Установка и настройка                                           |
| 2.1 Первая установка и настройка37                                |
| 2.1.1 Включение и загрузка37                                      |
| 2.1.2 Первая настройка                                            |
| 2.1.3 Первое обновление прошивки45                                |
| 2.1.4 Подключение к приложению «Perenio Smart»                    |
| 2.1.5 Выбор места установки и монтаж48                            |
| 2.1.6 Установка наружной антенны49                                |
| 2.1.7 Вставка карты nano-SIM50                                    |
| 2.1.8 Активация IoT маршрутизатора в приложении «Perenio Smart»52 |
| 2.2 Сброс настроек и перезагрузка58                               |
| 2.3 Подключение по сетевому кабелю61                              |
| 2.4 Быстрая настройка беспроводной сети (WPS)61                   |

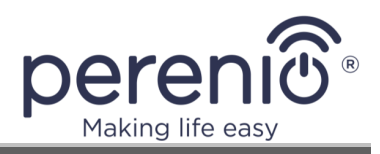

|   | 2.5 История и push-уведомления                                                                                                    | 63                                                                                           |
|---|----------------------------------------------------------------------------------------------------|----------------------------------------------------------------------------------------------|
|   | 2.6 Режим охраны                                                                                                    | 64                                                                                           |
|   | 2.7 Использование USB-накопителей                                                                                                    | 64                                                                                           |
|   | 2.8 Обновление и откат прошивки                                                                                                    | 65                                                                                           |
|   | 2.9 Скачивание архива журнала (логов)                                                                                                    | 66                                                                                           |
|   | 2.10 Управление точками доступа Wi-Fi                                                                                                    | 67                                                                                           |
| 3 | Интерфейс панели администратора                                                                                                    | 70                                                                                           |
|   | 3.1 Вход в панель администратора                                                                                                    | 70                                                                                           |
|   | 3.2 Верхняя панель                                                                                                    | 71                                                                                           |
|   | 3.3 Нижняя панель                                                                                                    | 73                                                                                           |
|   | 3.4 Быстрая настройка                                                                                                    | 73                                                                                           |
|   | 3.5 Расширенный режим                                                                                                    | 73                                                                                           |
|   | 3.6 Вкладка «Состояние»                                                                                                    | 74                                                                                           |
|   | 3.6.1 Основные кнопки и индикаторы                                                                                                    | 75                                                                                           |
|   | 3.7 Вкладка «Система»                                                                                                    | 77                                                                                           |
|   |                                                                                                    |                                                                                              |
|   | 3.7.1 Система                                                                                                    | 77                                                                                           |
|   | 3.7.1 Система<br>3.7.2 Управление                                                                                                    | 77<br>78                                                                                     |
|   | <ul><li>3.7.1 Система</li><li>3.7.2 Управление</li><li>3.7.3 Резервное копирование/перепрошивка</li></ul>                                                                                                    | 77<br>78<br>79                                                                               |
|   | <ul> <li>3.7.1 Система</li> <li>3.7.2 Управление</li> <li>3.7.3 Резервное копирование/перепрошивка</li> <li>3.8 Вкладка «Сервисы»</li> </ul>                                                                                                    | 77<br>78<br>79<br>81                                                                         |
|   | <ul> <li>3.7.1 Система</li> <li>3.7.2 Управление</li> <li>3.7.3 Резервное копирование/перепрошивка</li> <li>3.8 Вкладка «Сервисы»</li> <li>3.8.1 Сетевые ресурсы</li> </ul>                                                                                                    | 77<br>78<br>79<br>81<br>82                                                                   |
|   | <ul> <li>3.7.1 Система</li> <li>3.7.2 Управление</li> <li>3.7.3 Резервное копирование/перепрошивка</li> <li>3.8 Вкладка «Сервисы»</li> <li>3.8.1 Сетевые ресурсы</li> <li>3.9 Вкладка «Сеть»</li> </ul>                                                                                                    | 77<br>78<br>79<br>81<br>82<br>83                                                             |
|   | <ul> <li>3.7.1 Система</li> <li>3.7.2 Управление</li> <li>3.7.3 Резервное копирование/перепрошивка</li> <li>3.8 Вкладка «Сервисы»</li> <li>3.8.1 Сетевые ресурсы</li> <li>3.9 Вкладка «Сеть»</li> <li>3.9.1 Интерфейсы</li> </ul>                                                                                                    | 77<br>78<br>79<br>81<br>82<br>83<br>83                                                       |
|   | <ul> <li>3.7.1 Система</li></ul>                                                                                                    | 77<br>78<br>79<br>81<br>82<br>83<br>83<br>83                                                 |
|   | <ul> <li>3.7.1 Система</li></ul>                                                                                                    | 77<br>78<br>79<br>81<br>82<br>83<br>83<br>83<br>84<br>85                                     |
|   | <ul> <li>3.7.1 Система</li> <li>3.7.2 Управление</li> <li>3.7.3 Резервное копирование/перепрошивка</li> <li>3.8 Вкладка «Сервисы»</li> <li>3.8.1 Сетевые ресурсы</li> <li>3.9 Вкладка «Сеть»</li> <li>3.9.1 Интерфейсы</li> <li>3.9.2 Wi-Fi</li> <li>3.9.3 Модем</li> <li>3.9.4 Диагностика</li> </ul>                                                                                                    | 77<br>78<br>79<br>81<br>82<br>83<br>83<br>83<br>84<br>85<br>87                               |
|   | <ul> <li>3.7.1 Система</li> <li>3.7.2 Управление</li> <li>3.7.3 Резервное копирование/перепрошивка</li> <li>3.8 Вкладка «Сервисы»</li> <li>3.8.1 Сетевые ресурсы</li> <li>3.9 Вкладка «Сеть»</li> <li>3.9.1 Интерфейсы</li> <li>3.9.2 Wi-Fi</li> <li>3.9.3 Модем</li> <li>3.9.4 Диагностика</li> <li>3.9.5 Межсетевой экран</li> </ul>                                                                     | 77<br>78<br>79<br>81<br>82<br>83<br>83<br>83<br>83<br>85<br>87<br>87                         |
|   | <ul> <li>3.7.1 Система</li> <li>3.7.2 Управление</li> <li>3.7.3 Резервное копирование/перепрошивка</li></ul>                                                                                                    | 77<br>78<br>79<br>81<br>82<br>83<br>83<br>83<br>83<br>83<br>85<br>87<br>87<br>89             |
|   | <ul> <li>3.7.1 Система</li> <li>3.7.2 Управление</li> <li>3.7.3 Резервное копирование/перепрошивка</li> <li>3.8 Вкладка «Сервисы»</li> <li>3.8.1 Сетевые ресурсы</li> <li>3.9 Вкладка «Сеть»</li> <li>3.9.1 Интерфейсы</li> <li>3.9.2 Wi-Fi</li> <li>3.9.3 Модем</li> <li>3.9.4 Диагностика</li> <li>3.9.5 Межсетевой экран</li> <li>3.9.6 Балансировка WAN-трафика</li> <li>3.10 Вкладка «ІоТ»</li> </ul> | 77<br>78<br>79<br>81<br>82<br>83<br>83<br>83<br>83<br>83<br>85<br>87<br>87<br>87<br>89<br>90 |
| 4 | <ul> <li>3.7.1 Система</li> <li>3.7.2 Управление</li> <li>3.7.3 Резервное копирование/перепрошивка</li> <li>3.8 Вкладка «Сервисы»</li> <li>3.8.1 Сетевые ресурсы</li> <li>3.9 Вкладка «Сеть»</li> <li>3.9.1 Интерфейсы</li> <li>3.9.2 Wi-Fi</li> <li>3.9.3 Модем</li> <li>3.9.4 Диагностика</li> <li>3.9.5 Межсетевой экран</li> <li>3.9.6 Балансировка WAN-трафика</li> <li>3.10 Вкладка «ІоТ»</li> </ul> | 77<br>78<br>79<br>81<br>82<br>83<br>83<br>83<br>83<br>85<br>87<br>87<br>87<br>89<br>90<br>93 |

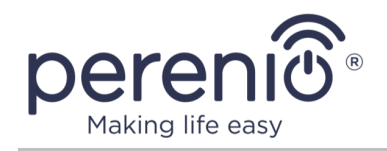

| 6 Хранение, транспортировка и утилизация97                               |
|--------------------------------------------------------------------------|
| 7 Прочая информация98                                                    |
| 8 Поиск и устранение неисправностей100                                   |
| 9 Часто задаваемые вопросы103                                            |
| 9.1 Правила безопасного использования103                                 |
| 9.2 Правила подключения кабелей103                                       |
| 9.3 Работа от встроенного аккумулятора103                                |
| 9.4 Удаленный сброс настроек103                                          |
| 9.5 Настройка SIM-карты и отключение PIN-кода103                         |
| 9.6 Изменение названия и пароля сети Wi-Fi103                            |
| 9.7 Общий доступ к файлам на флеш-накопителе                             |
| 9.8 Часовой пояс и синхронизация времени104                              |
| 9.9 Использование нескольких Интернет-подключений 104                    |
| 9.10 Приоритетность при использовании нескольких Интернет-подключений    |
|                                                                          |
| 9.11 Активация устройства в мобильном приложении                         |
| 9.12 Активация устройства в другой учетной записи в мобильном приложении |
|                                                                          |
| 9.13 Удаление устройства из учетной записи в мобильном приложении104     |
| 9.14 Скачивание лог-файлов104                                            |
| 9.15 Отключение точки доступа105                                         |
| 9.16 Выбор 3G-режима вручную105                                          |
| 10 Глоссарий106                                                          |

# Рисунки

| Рисунок 1 - Внешний вид                                               | .17 |
|-----------------------------------------------------------------------|-----|
| Рисунок 2 – Кнопки, разъемы и индикаторы                              | .17 |
| Рисунок 3 - Самовосстановление сети ZigBee                            | .30 |
| Рисунок 4 - Комплект поставки                                         | .36 |
| Рисунок 5 – Возможные цвета кнопки питания после включения устройства | .37 |
| Рисунок 6 – Процесс загрузки модулей устройства                       | .38 |

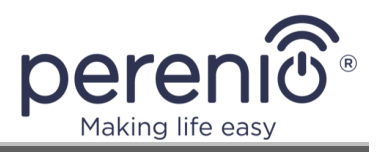

| Рисунок 7 – Вариант индикации рабочего режима устройства                                |
|-----------------------------------------------------------------------------------------|
| Рисунок 8 – Пример списка доступных сетей Wi-Fi 38                                      |
| Рисунок 9 – Образец наклейки с информацией об устройстве                                |
| Рисунок 10 – Подсоединение к розеткам и ноутбуку                                        |
| Рисунок 11 - Примеры установки 48                                                       |
| Рисунок 12 – Отверстия для крепления на стену 49                                        |
| Рисунок 13 – Прикручивание наружной антенны 50                                          |
| Рисунок 14 – Извлечение держателя SIM-карты из корпуса 51                               |
| Рисунок 15 – Вставка nano-SIM в держатель51                                             |
| Рисунок 16 – Процесс активации в приложении 57                                          |
| Рисунок 17 – Расположение кнопки перезагрузки 58                                        |
| Рисунок 18 – Индикаторы через 8 секунд удержания кнопки сброса 59                       |
| Рисунок 19 – Деактивация устройства в мобильном приложении 59                           |
| Рисунок 20 – Момент перезагрузки, когда уже нельзя отменить сброс настроек 60           |
| Рисунок 21 – Расположение кнопки для полного сброса настроек                            |
| Рисунок 22 – Экран входа в панель администратора                                        |
| Рисунок 23 – Иконки и кнопки в верхней панели                                           |
| Рисунок 24 – Иконки в нижней панели73                                                   |
| Рисунок 25 – Место расположения кнопок быстрой настройки и перехода в расширенный режим |
| Рисунок 26 – Вид вкладки «Состояние»                                                    |
| Рисунок 27 – Вид «Система» - «Основные настройки»                                       |
| Рисунок 28 – Изменение пароля панели администратора 79                                  |
| Рисунок 29 – Вид «Система» - «Резервное копирование/перепрошивка» 80                    |
| Рисунок 30 – Вид «Сервисы» - «Сетевые ресурсы» 82                                       |
| Рисунок 31 – Вид «Сеть» - «Wi-Fi»                                                       |
| Рисунок 32 – Вид «Сеть» - «Модем»                                                       |
| Рисунок 33 – Вид «Сеть» - «Настройки модема»                                            |
| Рисунок 34 – Вид «Сеть» - «Диагностика»                                                 |
| Рисунок 35 – Вид «Сеть» - «Межсетевой экран» 88                                         |

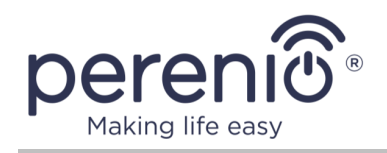

# Таблицы

| 19  |
|-----|
| 25  |
| 29  |
| 31  |
| 75  |
| 78  |
| 79  |
|     |
| 80  |
| 90  |
| 100 |
|     |

# Подключение к приложению «Perenio Smart»

| А. УСТАНОВКА МОБИЛЬНОГО ПРИЛОЖЕНИЯ «PERENIO SMART» | 52 |
|----------------------------------------------------|----|
| В. АКТИВАЦИЯ УСТРОЙСТВА ПУТЕМ СКАНИРОВАНИЯ QR-КОДА | 54 |
| С. ПОДКЛЮЧЕНИЕ К СЕТИ WI-FI                        | 55 |
| D. НАСТРОЙКА ЛОКАЦИИ И ПОМЕЩЕНИЯ                   | 56 |

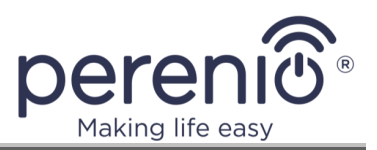

# 1 Общее описание и характеристики

## 1.1 Назначение устройства

Многофункциональный IoT маршрутизатор **Elegance** торговой марки **Perenio**® совмещает в себе функции Wi-Fi/LTE роутера и центра управления, предназначенного для объединения работы большинства устройств, входящих в состав системы управления зданием Perenio Smart, а также сбора данных и оповещения пользователей в случае их срабатывания. Поиск и управление подключаемыми устройствами осуществляется через мобильное приложение.

Функциональные возможности и преимущества устройства:

- поддержка Wi-Fi, Ethernet, Bluetooth, Zigbee и/или Z-Wave\*;
- совместимость интерфейса пользователя с устройствами на базе Windows, MacOS, Linux, Ubuntu, iOS и Android (с поддержкой Google Mobile Services);
- первичная настройка с помощью мобильного устройства или ПК;
- режимы одно- и двухдиапазонной точки доступа;
- использование nano-SIM\*;
- наружная антенна LTE\*;
- возможность быстрой и безопасной настройки беспроводной сети (WPS);
- обеспечение стабильности беспроводной сети за счет автоматического переключения между режимами Wi-Fi, Access Point Client и LTE\*;
- переключение разъема WAN в режим разъема LAN;
- возможность ручного и автоматического выбора предпочитаемой сети 3G (UMTS-900, UMTS-2100);
- автономная работа от встроенного аккумулятора до 6 часов\*;
- режим работы аккумулятора Smart Battery\*;
- подключение до 150 ZigBee-устройств\*;
- поддержка облачных служб, сбор и анализ данных с ZigBee-устройств;
- световая индикация состояний;
- встроенный модуль RTC;
- удаленное управление через бесплатное мобильное приложение;
- интеграция с голосовым помощником «Алиса» (Yandex Smart Home);
- интеграция с системами видеонаблюдения;
- наличие металлической вставки из анодированного алюминия.

<sup>\*</sup> Некоторые компоненты, модули и/или функции могут отсутствовать в вашей конфигурации IoT маршрутизатора. См. п.1.2 далее.

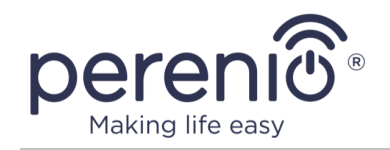

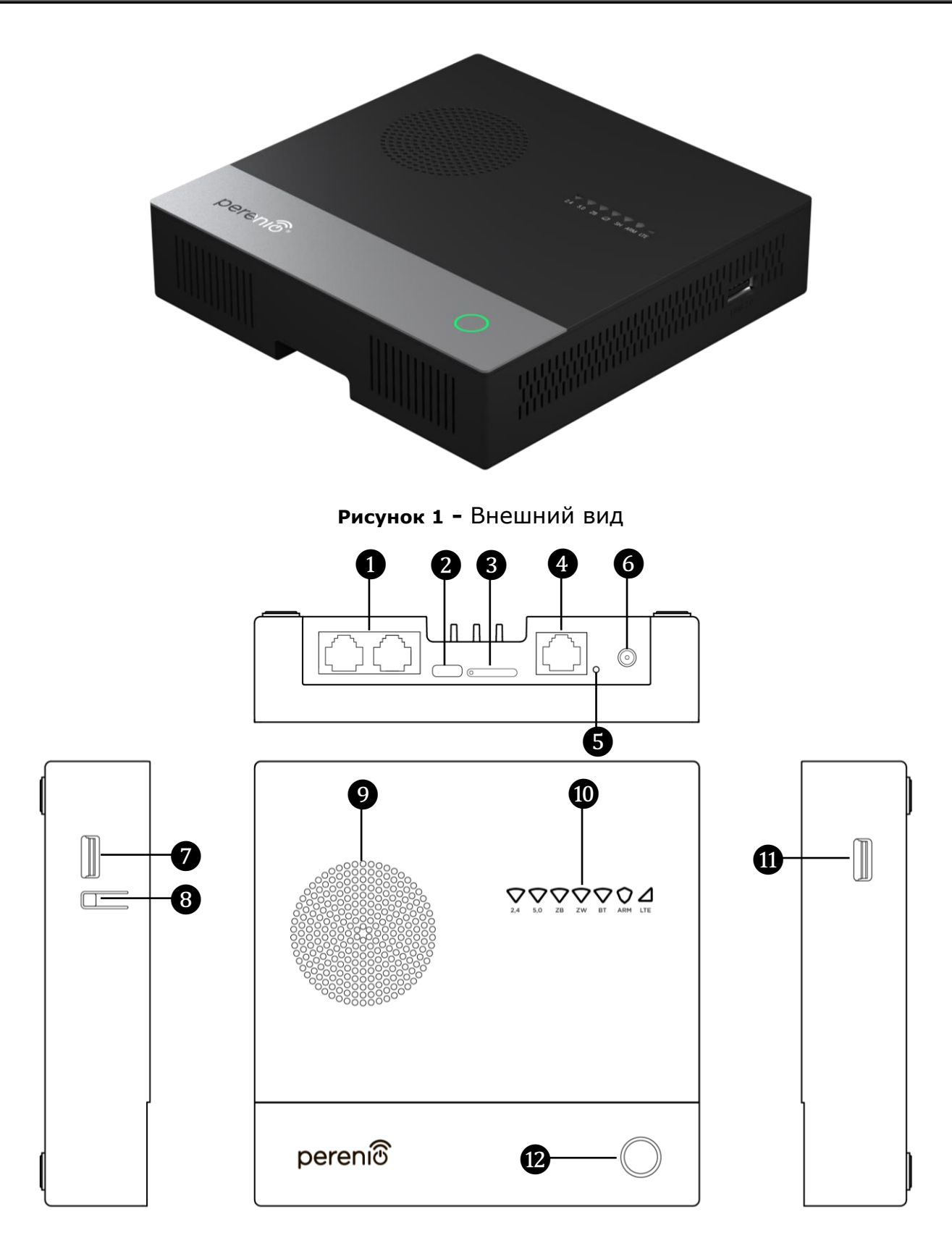

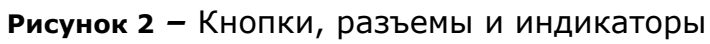

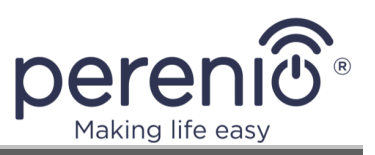

#### Назначение кнопок, разъемов и индикаторов

| 0  | Порты LAN                  | Разъемы локальной сети, используемые для<br>соединения между собой IoT маршрутизатора и<br>устройств, которые находятся недалеко друг от<br>друга (в квартире или офисе)                                           |
|----|----------------------------|----------------------------------------------------------------------------------------------------|
| 2  | Порт питания               | Разъем для подключения IoT маршрутизатора к<br>электросети                                                                                                    |
| 3  | Слот для SIM-карты         | Слот, в который вставлен держатель для карты<br>nano-SIM, используемой при наличии<br>конфигурации IoT маршрутизатора с модулем LTE                                                                                |
| 4  | Порт Internet/LAN          | Разъем глобальной компьютерной сети, в который подключается сетевой кабель Интернет-провайдера (по нему IoT маршрутизатор получает доступ в Интернет). Также данный порт может использоваться в качестве порта LAN |
| 6  | Кнопка сброса              | Кнопка, используемая для сброса определенных настроек ІоТ маршрутизатора (см. подробное описание в п.2.2 далее)                                                                                                    |
| 6  | Разъем для LTE-<br>антенны | Разъем для подключения наружной антенны,<br>используемой при наличии конфигурации<br>IoT маршрутизатора с модулем LTE                                                                                              |
| 7  | Разъем для USB 3.0         | Разъем для кабеля USB 3.0 или USB-накопителя                                                                                                    |
| 8  | Кнопка WPS                 | Кнопка быстрой настройки беспроводной сети                                                                                                    |
| 9  | Сигнальное<br>устройство*  | Встроенное устройство подачи звукового сигнала<br>либо вентиляционные отверстия                                                                                                    |
| 0  | Световые<br>индикаторы     | Индикаторы состояний различных модулей<br>ІоТ маршрутизатора (см. подробное описание<br>далее в таблице 1)                                                                                                    |
| 1  | Разъем для USB 2.0         | Разъем для кабеля USB 2.0 или USB-накопителя                                                                                                    |
| 12 | Кнопка питания             | Кнопка, используемая для включения и выключения IoT маршрутизатора (см. подробное описание далее в таблице 1)                                                                                                    |

\* Некоторые компоненты, модули и/или функции могут отсутствовать в вашей конфигурации маршрутизатора. См. п.1.2 далее.

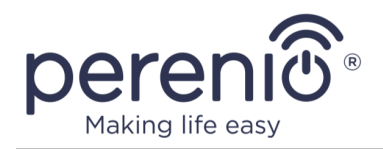

#### Таблица 1 – Состояния световых индикаторов

| Название                  | Цвет            | Состоя-<br>ние | Описание                                                                                                    |
|---------------------------|-----------------|----------------|----------------------------------------------------------------------------------------------------|
| <b>2.4</b><br>(сеть Wi-Fi | зеленый         | горит          | Модуль включен и работает в режиме точки доступа, передача данных отсутствует                                       |
| частотой<br>2,4 ГГц)      | зеленый         | мигает         | Модуль включен и работает в режиме точки доступа, идет процесс передачи данных                                      |
|                           | синий           | горит          | Модуль включен и работает в режиме<br>Клиента, передача данных отсутствует                                          |
|                           | синий           | мигает         | Модуль включен и работает в режиме<br>Клиента, идет процесс передачи данных                                         |
|                           | оранже-<br>вый  | горит          | Модуль включен и работает в режиме<br>Клиента, Интернет-соединение и передача<br>данных отсутствуют                 |
|                           | оранже-<br>вый  | мигает         | Модуль включен и работает в режиме<br>Клиента, Интернет-соединение отсутствует,<br>идет попытка передачи данных     |
|                           | желтый          | горит          | Модуль включен и работает в режиме<br>Клиента, качество Интернет-соединения<br>плохое, передача данных отсутствует  |
|                           | желтый          | мигает         | Модуль включен и работает в режиме<br>Клиента, качество Интернет-соединения<br>плохое, идет процесс передачи данных |
|                           | фиоле-<br>товый | мигает         | Устройство ожидает подключения в сеть<br>через WPS (мигает после нажатия на кнопку<br>WPS)                          |
|                           | белый           | горит          | Модуль включен, находится в режиме<br>Клиента, Интернет-соединение не<br>используется, передача данных отсутствует  |
|                           | белый           | мигает         | Модуль включен, находится в режиме<br>Клиента, Интернет-соединение не<br>используется, идет процесс передачи данных |
|                           |                 | не горит       | Модуль отключен                                                                                                    |
|                           | красный         | горит          | Ошибка работы модуля (необходимо<br>связаться с техподдержкой)                                                      |
|                           | красный         | мигает         | Ошибка работы модуля (необходимо сбросить настройки ІоТ маршрутизатора)                                             |

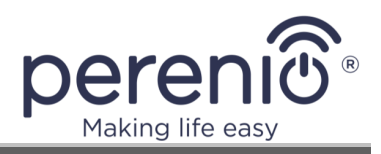

| Название                  | Цвет            | Состоя-<br>ние | Описание                                                                                                    |
|---------------------------|-----------------|----------------|----------------------------------------------------------------------------------------------------|
| <b>5.0</b><br>(сеть Wi-Fi | зеленый         | горит          | Модуль включен и работает в режиме точки доступа, передача данных отсутствует                                         |
| частотой<br>5 ГГц)        | зеленый         | мигает         | Модуль включен и работает в режиме точки доступа, идет процесс передачи данных                                        |
|                           | зеленый         | мерцает        | Модуль включен, запущен режим поиска<br>радаров                                                                       |
|                           | синий           | горит          | Модуль включен и работает в режиме<br>Клиента, передача данных отсутствует                                            |
|                           | синий           | мигает         | Модуль включен и работает в режиме<br>Клиента, идет процесс передачи данных                                           |
|                           | оранже-<br>вый  | горит          | Модуль включен и работает в режиме<br>Клиента, Интернет-соединение и передача<br>данных отсутствуют                   |
|                           | оранже-<br>вый  | мигает         | Модуль включен и работает в режиме<br>Клиента, Интернет-соединение отсутствует,<br>идет попытка передачи данных       |
|                           | желтый          | горит          | Модуль включен и работает в режиме<br>Клиента, качество Интернет-соединения<br>плохое, передача данных отсутствует    |
|                           | желтый          | мигает         | Модуль включен и работает в режиме<br>Клиента, качество Интернет-соединения<br>плохое, идет процесс передачи данных   |
|                           | фиоле-<br>товый | мигает         | Устройство ожидает подключения в сеть<br>через WPS (мигает после нажатия на кнопку<br>WPS)                            |
|                           | белый           | горит          | Модуль включен, находится в режиме<br>Клиента, Интернет-соединение не исполь-<br>зуется, передача данных отсутствует  |
|                           | белый           | мигает         | Модуль включен, находится в режиме<br>Клиента, Интернет-соединение не исполь-<br>зуется, идет процесс передачи данных |
|                           |                 | не горит       | Модуль отключен                                                                                                    |
|                           | красный         | горит          | Ошибка работы модуля (необходимо<br>связаться с техподдержкой)                                                        |
|                           | красный         | мигает         | Ошибка работы модуля (необходимо сбросить настройки ІоТ маршрутизатора)                                               |

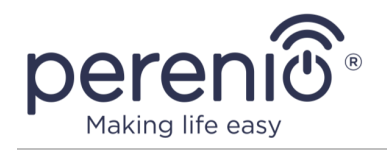

| Название                    | Цвет            | Состоя-<br>ние | Описание                                                                     |
|-----------------------------|-----------------|----------------|------------------------------------------------------------------------------|
| <b>ZB</b> или<br><b>IoT</b> | зеленый         | мигает         | Идет процесс передачи данных, либо имеются подключенные устройства           |
| (сеть                       |                 | не горит       | Модуль отключен                                                              |
| ZigBee)                     | фиоле-<br>товый | мигает         | Идет процесс подключения ZigBee-устройств<br>к IoT маршрутизатору            |
| <b>ZW</b> или<br><b>IoT</b> | зеленый         | горит          | Модуль включен, передача данных отсутствует                                  |
| (сеть Z-<br>Wave)           | зеленый         | мигает         | Идет процесс передачи данных, либо имеются подключенные устройства           |
|                             |                 | не горит       | Модуль отключен                                                              |
|                             | желтый          | горит          | Ошибка процесса подключения устройств Z-<br>Wave к IoT маршрутизатору        |
|                             | фиоле-<br>товый | мигает         | Идет процесс подключения устройств Z-Wave<br>к IoT маршрутизатору            |
|                             | красный         | горит          | Ошибка работы модуля (необходимо<br>связаться с техподдержкой)               |
|                             | красный         | мигает         | Ошибка работы модуля (необходимо сбросить настройки IoT маршрутизатора)      |
| BLE или<br>IoT              | зеленый         | горит          | Модуль включен, передача данных отсутствует                                  |
| (Bluetooth)                 | зеленый         | мигает         | Идет процесс передачи данных                                                 |
|                             |                 | не горит       | Модуль отключен                                                              |
|                             | красный         | горит          | Ошибка работы модуля (необходимо<br>связаться с техподдержкой)               |
|                             | красный         | мигает         | Ошибка работы модуля (необходимо сбросить настройки ІоТ маршрутизатора)      |
| <b>ARM</b><br>(режим        | синий           | горит          | В режим охраны переведены все устройства, подключенные к IoT маршрутизатору  |
| охраны)                     | желтый          | горит          | В режим охраны переведена часть устройств, подключенных к IoT маршрутизатору |
|                             |                 | не горит       | Режим охраны отключен                                                        |
|                             | красный         | мигает         | Сработал сигнал тревоги                                                      |

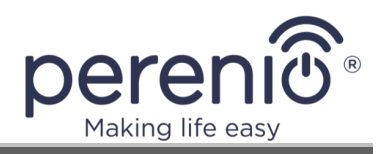

| Название                                   | Цвет           | Состоя-<br>ние | Описание                                                                                                    |
|--------------------------------------------|----------------|----------------|----------------------------------------------------------------------------------------------------|
| <b>LTE</b><br>(3G/4G-<br>подключе-<br>ние) | зеленый        | горит          | Модуль включен, используется 4G/LTE-<br>подключение, хорошее качество сигнала,<br>передача данных отсутствует     |
|                                            | зеленый        | мигает         | Модуль включен, используется 4G/LTE-<br>подключение, хорошее качество сигнала,<br>идет процесс передачи данных    |
|                                            | синий          | горит          | Модуль включен, используется 3G-<br>подключение (UMTS), хорошее качество<br>сигнала, передача данных отсутствует  |
|                                            | синий          | мигает         | Модуль включен, используется 3G-<br>подключение (UMTS), хорошее качество<br>сигнала, идет процесс передачи данных |
|                                            | оранже-<br>вый | горит          | Модуль включен, Интернет-соединение и передача данных отсутствуют                                                 |
|                                            | оранже-<br>вый | мигает         | Модуль включен, Интернет-соединение отсутствует, идет попытка передачи данных                                     |
|                                            | оранже-<br>вый | мерцает        | SIM-карта заблокирована PIN-кодом                                                                                 |
|                                            | желтый         | горит          | Модуль включен, качество Интернет-<br>соединения плохое, передача данных<br>отсутствует                           |
|                                            | желтый         | мигает         | Модуль включен, качество Интернет-<br>соединения плохое, идет процесс передачи<br>данных                          |
|                                            | белый          | горит          | Модуль включен, Интернет-соединение не используется, передача данных отсутствует                                  |
|                                            | белый          | мигает         | Модуль включен, Интернет-соединение не используется, идет процесс передачи данных                                 |
|                                            | красный        | горит          | Ошибка работы модуля (необходимо<br>связаться с техподдержкой)                                                    |
|                                            | красный        | мигает         | Ошибка работы модуля (необходимо сбросить настройки ІоТ маршрутизатора)                                           |
|                                            |                | не горит       | Модуль отключен, отсутствует SIM-карта или сигнал сети                                                            |
| $\varnothing$                              | зеленый        | горит          | Модуль включен, Ethernet-кабель подключен, передача данных отсутствует                                            |

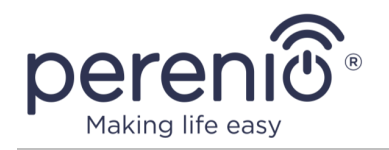

| Название                                     | Цвет           | Состоя-<br>ние | Описание                                                                                                    |
|----------------------------------------------|----------------|----------------|----------------------------------------------------------------------------------------------------|
| (WAN-под-<br>ключение)                       | зеленый        | мигает         | Модуль включен, Ethernet-кабель подключен,<br>идет процесс передачи данных                                        |
|                                              | оранже-<br>вый | горит          | Ethernet-кабель вставлен в порт Internet/LAN,<br>Интернет-соединение и передача данных<br>отсутствуют             |
|                                              | оранже-<br>вый | мигает         | Ethernet-кабель вставлен в порт Internet/LAN,<br>Интернет-соединение отсутствует, идет<br>попытка передачи данных |
|                                              | желтый         | горит          | Модуль включен, качество Интернет-<br>соединения плохое, передача данных<br>отсутствует                           |
|                                              | желтый         | мигает         | Модуль включен, качество Интернет-<br>соединения плохое, идет процесс передачи<br>данных                          |
|                                              | белый          | горит          | Модуль включен, Интернет-соединение не используется, передача данных отсутствует                                  |
|                                              | белый          | мигает         | Модуль включен, Интернет-соединение не используется, идет процесс передачи данных                                 |
|                                              | красный        | горит          | Ошибка работы модуля (необходимо<br>связаться с техподдержкой)                                                    |
|                                              | красный        | мигает         | Ошибка работы модуля (необходимо сбросить настройки ІоТ маршрутизатора)                                           |
|                                              |                | не горит       | Ethernet-кабель не вставлен в порт<br>Internet/LAN                                                                |
| <b>SH</b><br>(соедине-<br>ние с<br>сервером) | зеленый        | горит          | Установлено соединение с удаленным<br>сервером «умного дома»                                                      |
|                                              | зеленый        | мигает         | Идет процесс передачи данных с<br>подключенных устройств «умного дома»<br>(в режиме «Снято с охраны»)             |
|                                              |                | не горит       | Устройство не активировано в приложении<br>«Perenio Smart»                                                        |
|                                              | красный        | горит          | Ошибка соединения с удаленным сервером «умного дома»                                                              |
| WPS                                          | зеленый        | мигает         | Активирована быстрая настройка<br>беспроводной сети                                                               |

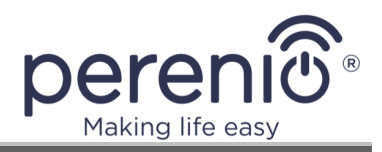

| Название                       | Цвет              | Состоя-<br>ние | Описание                                                                                                    |
|--------------------------------|-------------------|----------------|----------------------------------------------------------------------------------------------------|
| (быстрая<br>настройка<br>сети) |                   | не горит       | Не активирована быстрая настройка<br>беспроводной сети                                                      |
| Кнопка<br>питания              | зеленый           | горит          | Устройство включено, работает от сети<br>питания, аккумулятор заряжен (уровень<br>заряда: 100%)             |
|                                | голубой           | горит          | Устройство включено, работает от сети<br>питания, аккумулятор заряжается (уровень<br>заряда: от 76% до 99%) |
|                                | голубой           | мигает         | Устройство включено, работает от<br>аккумулятора (уровень заряда: от 76%<br>до 99%)                         |
|                                | голубой           | мерцает        | Устройство выключено, подключено к сети питания, аккумулятор заряжается (уровень заряда: от 76% до 99%)     |
|                                | желтый            | горит          | Устройство включено, работает от сети<br>питания, аккумулятор заряжается (уровень<br>заряда: от 51% до 75%) |
|                                | желтый            | мигает         | Устройство включено, работает от<br>аккумулятора (уровень заряда: от 51%<br>до 75%)                         |
|                                | желтый            | мерцает        | Устройство выключено, подключено к сети питания, аккумулятор заряжается (уровень заряда: от 51% до 75%)     |
|                                | красный           | горит          | Устройство включено, работает от сети питания, аккумулятор заряжается (уровень заряда: от 1% до 50%)        |
|                                | красный           | мигает         | Устройство включено, работает от<br>аккумулятора (уровень заряда: от 1%<br>до 50%)                          |
|                                | красный           | мерцает        | Устройство выключено, подключено к сети питания, аккумулятор заряжается (уровень заряда: от 1% до 50%)      |
|                                | красно-<br>желтый | мигает         | Перегрев устройства                                                                                         |
|                                | красно-<br>белый  | мигает         | Используется не оригинальный или не подходящий адаптер питания                                              |

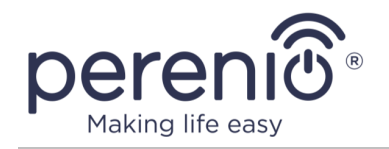

| Название | Цвет               | Состоя-<br>ние | Описание                                              |
|----------|--------------------|----------------|-------------------------------------------------------|
|          | красно-<br>фиолет. | мигает         | Аккумулятор не обнаружен                              |
|          |                    | не горит       | Устройство выключено, не подключено к сети<br>питания |

**Мигание** – индикатор светится на протяжении 500 мс, а затем не светится 500 мс. **Быстрое мигание** – индикатор светится на протяжении 100 мс, а затем не светится 900 мс. **Мерцание** – индикатор плавно загорается на протяжении 800 мс, плавно затухает на протяжении 800 мс, а затем не светится на протяжении 1600 мс.

**ПРИМЕЧАНИЕ.** Некоторые световые индикаторы могут отсутствовать в вашей конфигурации IoT маршрутизатора. Также в некоторых конфигурациях индикаторы «ZB», «ZW» и «BLE» могут быть объединены в один общий индикатор «IoT».

#### Таблица 2 – Функции нажимных кнопок

| Кнопка            | Действие                                    | Результат                                                                              |
|-------------------|---------------------------------------------|----------------------------------------------------------------------------------------|
| Кнопка<br>питания | Нажать и удерживать<br>в течение 2 секунд   | Используется для включения или выключения IoT маршрутизатора                           |
| Кнопка сброса     | Нажать и удерживать<br>в течение 1 секунды  | Перезагрузка IoT маршрутизатора с<br>полным сохранением настроек<br>(см. п. 2.2 далее) |
|                   | Нажать и удерживать<br>в течение 8 секунд   | Используется для полного или<br>частичного сброса настроек (см. п. 2.2<br>далее)       |
| Кнопка WPS        | Нажать и удерживать<br>в течение 1-2 секунд | Используется для запуска процесса<br>настройки сети                                    |

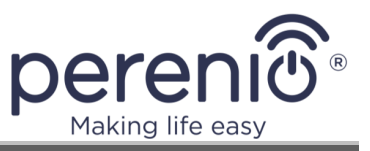

# 1.2 Маркировка и конфигурация

Конфигурация ІоТ маршрутизатора формируется следующим образом:

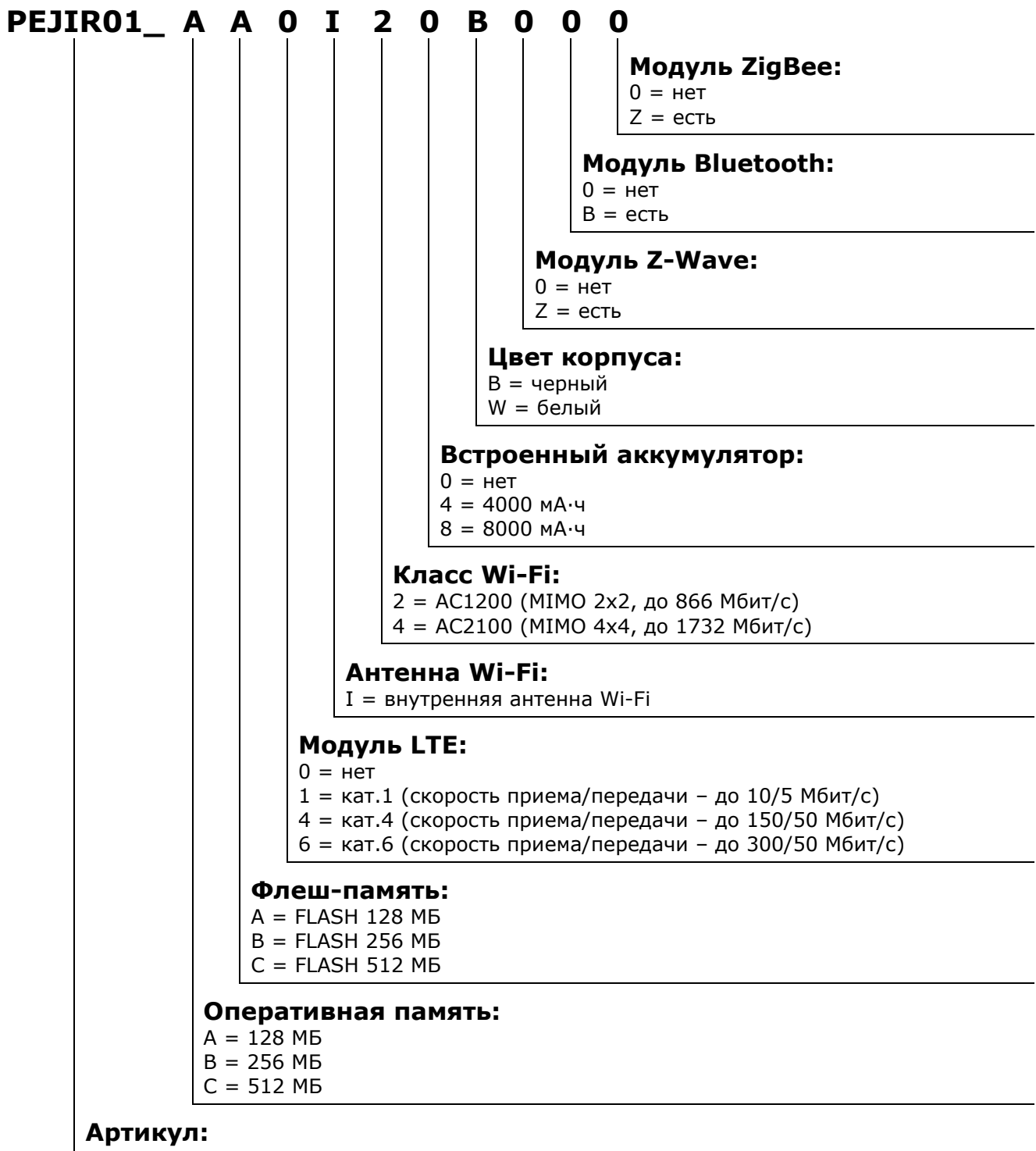

PEJIR01 = многофункциональный IoT маршрутизатор Elegance

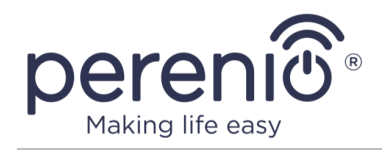

#### 1.2.1 Оперативная и флеш-память

Оперативная память – это та часть памяти IoT маршрутизатора, которая влияет на его быстродействие при выполнении определенных процессов.

В оперативной памяти хранятся данные, которые нуждаются в обработке, поэтому чем больше ее объем, тем быстрее будет выполнена та или иная задача либо завершен процесс.

В настоящее время объем оперативной памяти IoT маршрутизатора Elegance в зависимости от конфигурации может быть следующим:

- 128 МБ;
- 256 МБ;
- 512 МБ.

Флеш-память – это энергонезависимый (в отличие от оперативной памяти) накопитель на основе микросхемы NAND Flash, предназначенный для хранения данных в устройстве.

Информацию, хранящуюся во флеш-памяти, можно считывать бесконечное количество раз.

В настоящее время объем флеш-памяти IoT маршрутизатора Elegance в зависимости от конфигурации может быть следующим:

- 128 MБ;
- 256 МБ;
- 512 МБ.

#### 1.2.2 Антенны и класс Wi-Fi

Антенны для всех модулей IoT маршрутизатора Elegance являются встроенными.

Однако в случае использования устройства, оснащенного модулем LTE, дополнительно предусмотрена одна наружная антенна для повышения скорости и стабильности мобильного интернет-сигнала.

Что касается класса Wi-Fi, в настоящее время возможны следующие варианты конфигурации:

- AC1200;
- AC2100.

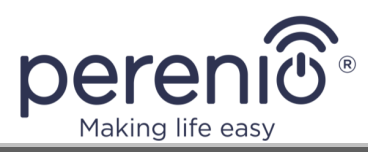

#### AC1200

Сумма максимально возможных канальных скоростей (867 Мбит/с в диапазоне 5 ГГц и 300 Мбит/с в диапазоне 2,4 ГГц) точек доступа

Точка доступа Wi-Fi поддерживает стандарт IEEE 802.11ас

### AC2100

Сумма максимально возможных канальных скоростей (1300 Мбит/с в диапазоне 5 ГГц и 800 Мбит/с в диапазоне 2,4 ГГц) точек доступа

Точка доступа Wi-Fi поддерживает стандарт IEEE 802.11ас

**ПРИМЕЧАНИЕ.** Стандарт IEEE 802.11ас совместим с предыдущими стандартами беспроводных сетей, т.е. к этой точке доступа можно подключать устройства стандартов IEEE 802.11a/b/g/n/ac.

### 1.2.3 Встроенный аккумулятор

В зависимости от конфигурации IoT маршрутизатора **Perenio**® он может быть оснащен встроенным аккумулятором, позволяющим устройству работать автономно до 6 часов\* в случае перебоев в подаче электропитания или отсутствии подключения к электросети.

Используемый тип аккумулятора (литий-полимерный) обладает более высокой удельной энергоемкостью, а также некоторыми другими преимуществами по сравнению с литий-ионными батареями, а именно:

- более высокий уровень надежности, поскольку вместо жидкого электролита используется гелеобразный полимерный состав;
- отсутствие эффекта памяти батареи, что обеспечивает возможность регулярного небольшого заряда;
- незначительный перепад напряжения при разрядке, что увеличивает его работоспособность даже при длительном отсутствии зарядки;
- немного большая емкость.

<sup>\*</sup> Указанный период времени отображает максимально возможную продолжительность работы устройства от аккумулятора, когда его модули находятся в режиме ожидания либо отключены. Средняя продолжительность работы устройства от встроенного аккумулятора составляет 3-4 часа.

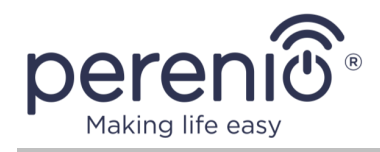

## 1.2.4 Модули LTE, Bluetooth, ZigBee и Z-Wave

#### Модуль LTE

В настоящее время многофункциональный IoT маршрутизатор Elegance может поставляться с модулем LTE одной из следующих категорий:

- категория 1 (LTE Cat 1);
- категория 4 (LTE Cat 4);
- категория 6 (LTE Cat 6).

Таблица 3 – Описание категорий LTE

| Категория | Прием данных  | Передача данных | Поддерживаемая технология |
|-----------|---------------|-----------------|---------------------------|
| 1         | до 10 Мбит/с  | до 5 Мбит/с     | -                         |
| 4         | до 150 Мбит/с | до 50 Мбит/с    | 2x2 MIMO                  |
| 6         | до 300 Мбит/с | до 50 Мбит/с    | 2x2 MIMO, 4x4 MIMO        |

#### Модуль Bluetooth

IoT маршрутизатор, оснащенный модулем Bluetooth 5.0, может принимать и передавать данные на расстояние до 100 метров на открытых участках и до 40 метров в помещении. При этом сам модуль рассчитан для работы в диапазоне 2400-2483,5 МГц, но с меньшим энергопотреблением, чем при использовании беспроводных стандартов 802.11b и 802.11g.

У Bluetooth 5.0 можно выделить следующие преимущества по сравнению с предыдущими версиями:

- увеличение скорости передачи с 1 Мбит/с до 2 Мбит/с;
- существенное увеличение дальности действия;
- увеличение объема передаваемой информации.

#### Модуль ZigBee

Наличие модуля ZigBee обеспечивает использование IoT маршрутизатора в качестве центра управления различными датчиками и прочими ZigBeeустройствами в системе управления зданием **Perenio Smart**.

Использование стандарта беспроводной связи ZigBee позволяет организовать удобную, безопасную и энергоэффективную среду для пользователей. Ключевой

<sup>©</sup>Perenio IoT spol s r.o. Все права защищены

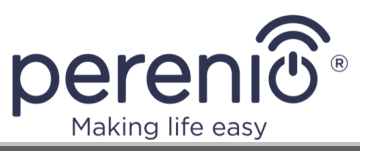

особенностью ZigBee 3.0 является то, что устройствам (если они являются ретрансляторами сигнала) нет необходимости напрямую связываться с IoT маршрутизатором для передачи сигнала, поскольку они могут передавать его на другое устройство в сети (см. рисунок ниже). Следовательно, при выходе из строя какого-либо из узлов сеть автоматически восстановится за счет установления новых маршрутов для передачи данных. Это повышает надежность и гибкость системы, позволяя устанавливать датчики на большом удалении от IoT маршрутизатора даже при наличии препятствий (например, железобетонных стен).

Также следует отметить, что протокол ZigBee имеет несколько уровней безопасности и использует алгоритм шифрования AES-128 (применяется банковскими и государственными структурами), что указывает на высокую степень защиты передаваемого сигнала.

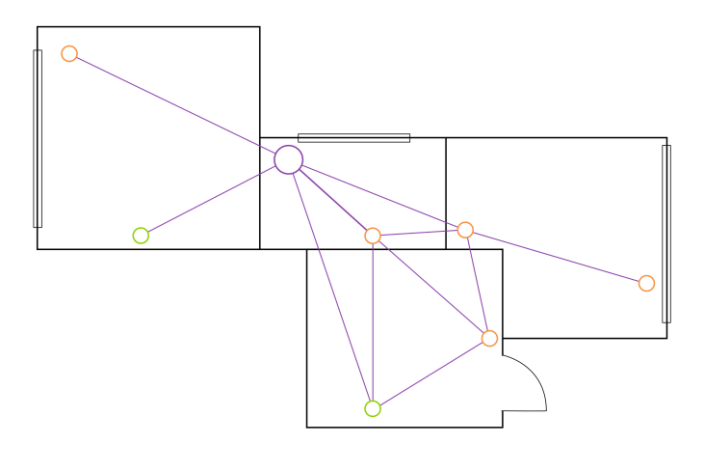

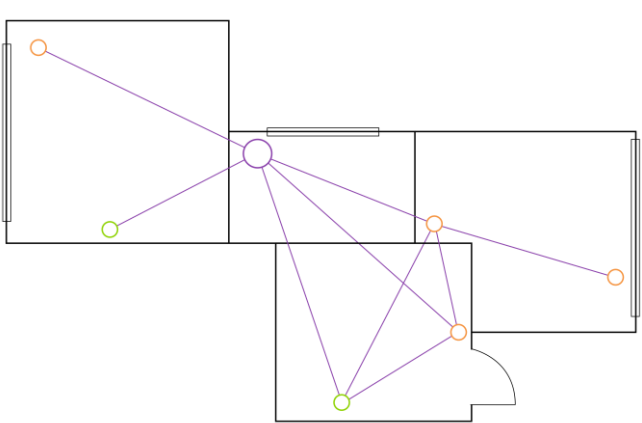

3-а – исходная ячеистая топология сети

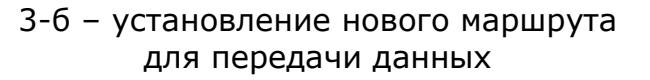

**Рисунок 3 -** Самовосстановление сети ZigBee

Таким образом, к преимуществам стандарта ZigBee 3.0 относятся:

- защита передаваемых данных и их передача на большие расстояния;
- сверхнизкое энергопотребление и самовосстановление сети;
- возможность расширения сети до 65 000 устройств и скорость обмена данными до 250 кбит/с.

**ПРИМЕЧАНИЕ.** Датчики и прочие устройства торговой марки **Perenio**®, работающие от батареек, не имеют функции ретрансляции сигнала.

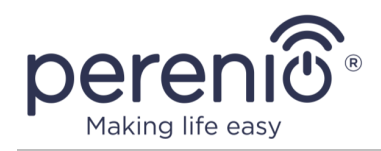

#### Модуль Z-Wave

Как и с ZigBee, в основе Z-Wave лежит ячеистая сеть, которая для связи использует радиоволны с низким энергопотреблением.

Одним из важнейших преимуществ этой технологии является безопасность, поскольку Z-Wave не является открытой системой, и все устройства имеют уникальные идентификаторы.

Также немаловажным является то, что устройства Z-Wave работают в диапазоне 800–900 МГц, а, значит, потенциальных источников помех в процессе эксплуатации у них почти не будет.

При этом стоит отметить, что в сети Z-Wave может поддерживаться не более 4 (четырех) переходов между устройствами, а сама сеть ограничена 232 устройствами (вместо 65 000 у ZigBee), но даже этого количества в большинстве случае бывает достаточно для полного охвата жилых помещений.

#### 1.3 Технические характеристики

| Параметр                          | Значение                                                                                                    |
|-----------------------------------|----------------------------------------------------------------------------------------------------|
| Артикул                           | PEJIR01                                                                                                    |
| Операционная система              | Linux                                                                                                    |
| Стандарты связи*                  | Wi-Fi (IEEE 802.11b/g/n, IEEE 802.11a/n/ac)<br>ZigBee (IEEE 802.15.4)<br>Ethernet (10/100/1000Mbps RJ-45)<br>Bluetooth (IEEE 802.15.1)<br>Z-Wave<br>LTE, 3G, 2G, UMTS, HSDPA, HSUPA, GPRS, EDGE |
| Поддерживаемые полосы<br>частот** | LTE FDD:<br>B1: 1920-1980 МГц/2110-2170 МГц<br>B3: 1710-1785 МГц/1805-1880 МГц<br>B7: 2500-2570 МГц/2620-2690 МГц<br>B8: 880-915 МГц/925-960 МГц<br>B20: 832-862 МГц/791-821 МГц                |

Таблица 4 – Основные технические характеристики

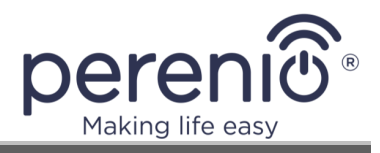

| Параметр                    | Значение                                                                                                    |
|-----------------------------|----------------------------------------------------------------------------------------------------|
|                             | В38: 2570-2620 МГц<br><b>WCDMA</b> :<br>B1: 1920-1980 МГц/2110-2170 МГц<br>B8: 880-915 МГц/925-960 МГц<br><b>GSM</b> :<br>B3: 1710-1785 МГц/1805-1880 МГц<br>B8: 880-915 МГц/925-960 МГц                                                                        |
| Уровень сигнала**           | LTE (B1, B3, B7, B8, B20, B38): 23±2,7 дБм<br>WCDMA (B1, B8): 24+1/-3 дБм<br>GSM900 (B3, B8): 33±2,7 дБм<br>GSM1800 (B3, B8): 30±2,7 дБм<br>Wi-Fi (2,4 ГГц): 18 дБм<br>Wi-Fi (5 ГГц): 15 дБм<br>ZigBee: 19 дБм<br>Z-Wave: 13 дБм (режим незатухающих колебаний) |
| Режим безопасности Wi-Fi    | WPA/WPA2 – personal<br>WPA/WPA2 – enterprise                                                                                                    |
| Поддержка протоколов        | TCP/IP, HTTP, MQTT                                                                                                    |
| Совместимость<br>интерфейса | Windows, MacOS, Linux, Ubuntu, iOS (12.1 и выше)<br>и Android (5.0 и выше, с поддержкой Google Mobile<br>Services)                                                                                                    |
| Оперативная память          | 128МБ/256МБ/512МБ                                                                                                    |
| Флеш-память                 | NAND Flash: 128M6/256M6/512M6                                                                                                    |
| Порты                       | 1x WAN (10/100/1000 Мбит/с)<br>2x LAN (10/100/1000 Мбит/с)                                                                                                    |
| Разъемы USB                 | USB 2.0 (поддержка USB-модема, скорость – не<br>более 480 Мбит/с)<br>USB 3.0 (поддержка USB-модема, скорость – не<br>более 4,8 Гбит/с)                                                                                                    |
| Разъемы для антенн*         | 1x SMA (для наружной антенны LTE)                                                                                                    |
| Подключаемые<br>устройства  | До 25 устройств Wi-Fi одновременно к<br>ІоТ маршрутизатору                                                                                                    |

Версия документа: 1.4.0

©Perenio IoT spol s r.o. Все права защищены

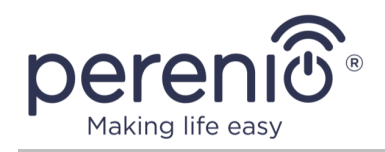

| Параметр                 | Значение                                                                                                    |
|--------------------------|----------------------------------------------------------------------------------------------------|
| Модуль Wi-Fi (2,4 ГГц)** | Рабочая частота: 2400-2483,5 МГц<br>Зона покрытия: до 100 м (открытый участок)<br>Тип антенны: встроенная<br>Выходная РЧ мощность (макс): 18 дБм<br>Чувствительность приемника: -85 дБм<br>Коэффициент усиления: 3 дБи                                     |
| Модуль Wi-Fi (5,0 ГГц)** | Рабочая частота: 5150-5875 МГц<br>Зона покрытия: до 100 м (открытый участок)<br>Тип антенны: встроенная<br>Выходная РЧ мощность (макс): 20 дБм<br>Чувствительность приемника: -91 дБм<br>Коэффициент усиления: 3 дБи                                       |
| Модуль ZigBee**          | Рабочая частота: 2400-2483,5 МГц<br>Зона покрытия: до 100 м (открытый участок)<br>Ретрансляция сигнала: да<br>Подключаемые устройства: до 150 устройств<br>Тип антенны: встроенная<br>Выходная РЧ мощность (макс): 19,5 дБм<br>Коэффициент усиления: 4 дБи |
| Модуль Z-Wave**          | Рабочая частота: 868,42 МГц<br>Суб-гигагерцовый диапазон: 865,2-926,3 МГц<br>Зона покрытия: до 100 м (открытый участок)<br>Тип антенны: встроенная<br>Выходная РЧ мощность (макс): 18 дБм<br>Коэффициент усиления: 3 дБи                                   |
| Модуль Bluetooth         | Зона покрытия: до 100 м (открытый участок)<br>Тип антенны: встроенная                                                                                                    |
| Модуль LTE**             | Рабочая частота: 900/1800 МГц (GSM), 800/2100<br>МГц (WCDMA), 1800/2100/2600/900/800 МГц (FDD)<br>Тип антенны: встроенная/наружная*<br>Выходная РЧ мощность (макс): 33 дБм<br>Коэффициент усиления (внутренняя): 3 дБи                                     |

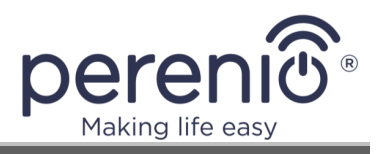

| Параметр               | Значение                                                                                                    |
|------------------------|----------------------------------------------------------------------------------------------------|
|                        | Коэффициент усиления (наружная): 4 дБи<br>Поддержка SIM-карт: 1x 4FF (nano-SIM)                                                                                                    |
| Сервер                 | Облачный                                                                                                    |
| Сигнальное устройство* | Тип: встроенный<br>Уровень сигнала: до 95 дБ/3 м                                                                                                    |
| Питание                | Вход: 12В/2,08А<br>Потребляемая мощность: 24,96 Вт (макс.)<br>Адаптер питания: 100-240 В переменного тока,<br>50/60 Гц, 0,6 А                                                             |
| Аккумулятор*           | Тип: литий-полимерный, встроенный<br>Напряжение: 3,6 В<br>Емкость: 4000/8000 мА·ч<br>Автономная работа: до 6 часов (см. п.1.2.3 выше)                                                     |
| Рабочая температура    | от 0°С до +40°С                                                                                                    |
| Рабочая влажность      | от 10% до 85% относительной влажности без<br>образования конденсата (от 35% до 85%<br>относительной влажности без образования<br>конденсата для устройств со встроенным<br>аккумулятором) |
| Температура хранения   | от -10°С до +70°С (от -10°С до +25°С для<br>устройств со встроенным аккумулятором)                                                                                                    |
| Влажность при хранении | от 10% до 85% относительной влажности без<br>образования конденсата (от 35% до 85%<br>относительной влажности без образования<br>конденсата для устройств со встроенным<br>аккумулятором) |
| Степень защиты         | IP30                                                                                                    |
| Модуль RTC             | Встроенный                                                                                                    |
| Установка              | На горизонтальную или вертикальную поверхность (см. п.2.1.5 ниже)                                                                                                    |
| Материал корпуса       | Корпус: пластик ABS+PC (матовый)<br>Передняя панель: анодированный алюминий                                                                                                    |

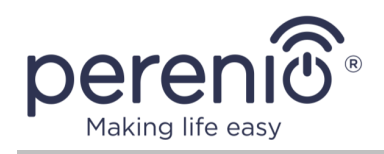

| Параметр           | Значение                                 |
|--------------------|------------------------------------------|
| Цвет               | Белый/черный                             |
| Размер (Д х Ш х В) | 142 мм х 142 мм х 35 мм                  |
| Вес                | 430 г (с комплектующими: 875 г)          |
| Гарантийный срок   | 2 года                                   |
| Срок службы        | 5 лет                                    |
| Сертификаты        | CE, EAC, RoHS, UA.TR, UN38.3, TP.BY      |
| Защита данных      | Соответствие требованиям регламента GDPR |

\* Некоторые компоненты, модули и/или функции могут отсутствовать в вашей конфигурации IoT маршрутизатора. См. п.1.2.

\*\* Максимальная мощность передачи сигнала зависит от канала и местных норм. Доступные каналы соответствуют местным нормам.

### 1.4 Комплект поставки

В комплект поставки многофункционального IoT маршрутизатора входят следующие устройства и комплектующие:

- 1. Многофункциональный IoT маршрутизатор PEJIR01 1 шт.
- 2. Наружная антенна LTE\* 1 шт.
- 3. Сетевой кабель (1,5 м) 1 шт.)
- 4. Адаптер питания USB-C (1,5 м) 1 шт.
- 5. Монтажный комплект 1 комп.
- 6. «Иголка» для лотка SIM-карты 1 шт.
- 7. Краткое руководство пользователя 1 шт.
- 8. Гарантийный талон 1 шт.
- 9. Информационная наклейка 1 шт.
- 10. Круглая наклейка "Perenio" 1 шт.

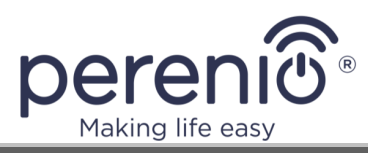

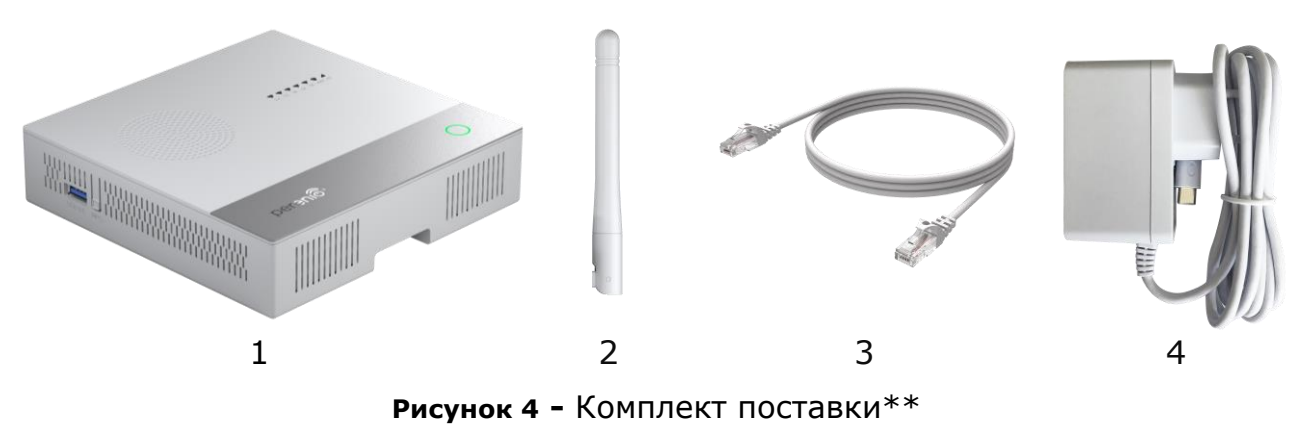

\* Наружная антенна поставляется только для конфигураций с LTE-модулем

\*\* Изображения комплектующих приведены исключительно в ознакомительных целях

### 1.5 Упаковка и маркировка

IoT маршрутизатор **Perenio**® поставляется в индивидуальной картонной упаковке размером 170 мм x 170 мм x 85 мм (Д x Ш x В), содержащей полное название и маркировку, перечень входящих в комплект поставки устройств и основные технические характеристики, а также дату изготовления и сведения о производителе.
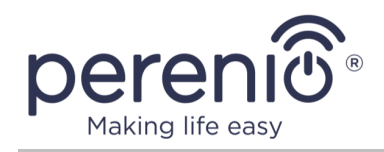

# 2 Установка и настройка

Весь процесс подготовки устройства к работе можно разделить на несколько ключевых этапов:

- подключение IoT маршрутизатора к источнику питания и подсоединение необходимых кабелей;
- проведение настроек в панели администратора;
- подключение к IoT маршрутизатору устройств «умного дома» через мобильное приложение **«Perenio Smart»**\*;
- выбор места установки и монтаж устройства.

**ПРИМЕЧАНИЕ.** «Руководство пользователя мобильным приложением «Perenio Smart: Система управления зданием» доступно для скачивания на веб-сайте.

\* Подключение устройств ZigBee/Z-Wave возможно только при наличии соответствующих модулей в конфигурации устройства.

# 2.1 Первая установка и настройка

### 2.1.1 Включение и загрузка

Для правильной установки и эксплуатации ІоТ маршрутизатора необходимо пошагово выполнить нижеуказанные действия:

- 1. Распаковать IoT маршрутизатор и подключить его к электросети с помощью адаптера питания (см. рисунок 10 ниже). Подождать не менее 30 минут, пока устройство подзарядится.
- 2. Включить устройство, для чего однократно нажать на кнопку питания, пока световые индикаторы на корпусе не загорятся ярко-белым цветом.
- 3. Кнопка питания загорится одним из рабочих цветов (см. далее).

| pereniô | 0 | pereniô | 0 |
|---------|---|---------|---|
| pereniô | 0 | pereni® | 0 |

Рисунок 5 - Возможные цвета кнопки питания после включения устройства

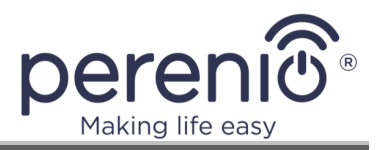

**ПРИМЕЧАНИЕ.** Цвет кнопки питания после включения зависит от уровня заряда аккумулятора (см. таблицу 1 «Состояния световых индикаторов»).

- 4. Запустится процесс загрузки ІоТ маршрутизатора:
  - а. световые индикаторы на корпусе устройства мигнут синим цветом;
  - **b.** начнется последовательная загрузка модулей устройства;

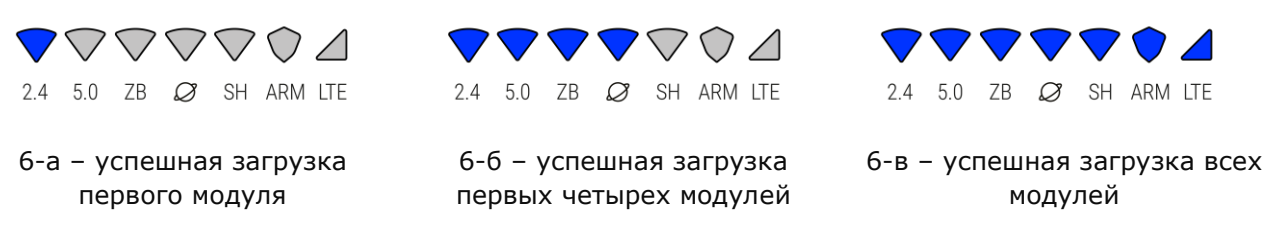

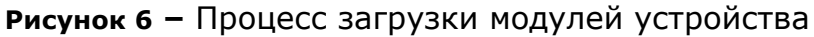

**с.** после успешной загрузки всех модулей устройство перейдет в рабочий режим, и индикаторы начнут гореть/мигать согласно таблице 1 «Состояния световых индикаторов».

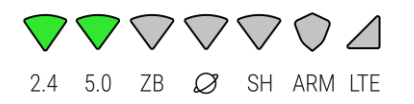

Рисунок 7 – Вариант индикации рабочего режима устройства

# 2.1.2 Первая настройка

1. Открыть список доступных беспроводных сетей на устройстве, которое будет использоваться для первичной настройки ІоТ маршрутизатора (ПК, ноутбук, смартфон и т.д.), и убедиться в наличии двух точек доступа «Perenio» в списке (например, Perenio-2.4G-IK9R и Perenio-5G-IK9R).

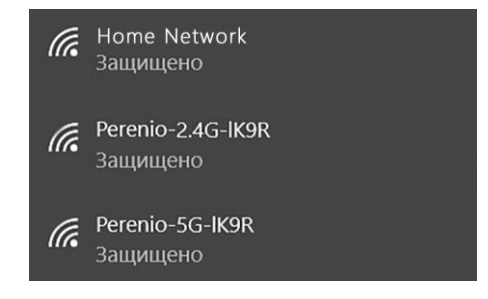

Рисунок 8 – Пример списка доступных сетей Wi-Fi

2. Подключить устройство (ПК, ноутбук, смартфон и т.д.) к одной из вышеуказанных точек доступа ІоТ маршрутизатора.

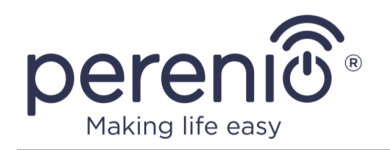

**ПРИМЕЧАНИЕ.** Если в качестве устройства для настройки IoT маршрутизатора пользователь использует ПК или ноутбук, где имеется разъем RJ-45, то к такому устройству можно подключиться через Ethernet-кабель. Один конец кабеля вставляется в порт RJ-45 ПК/ноутбука, а второй – в порт LAN1 или LAN2 на многофункциональном IoT маршрутизаторе Elegance. **Шаги 1 и 2 в этом случае следует пропустить**.

 Открыть любой веб-браузер на выбранном для проведения настроек устройстве и в адресной строке ввести URL или IP-адрес ІоТ маршрутизатора, указанный на информационной наклейке на корпусе устройства или в кратком руководстве пользователя (см. рисунок ниже), после чего нажать на кнопку «Enter».

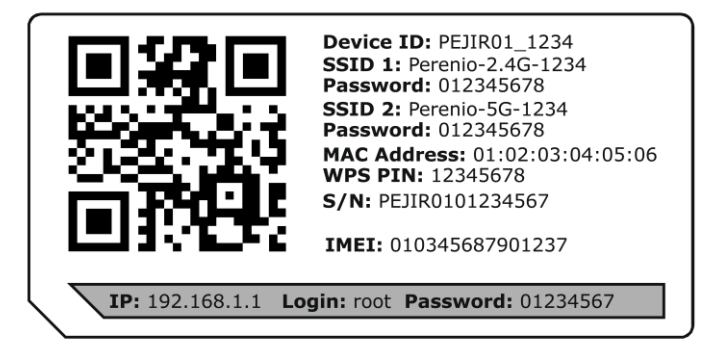

Рисунок 9 – Образец наклейки с информацией об устройстве

 Ввести логин и пароль, указанные на информационной наклейке на корпусе устройства или в кратком руководстве пользователя (см. рисунок выше), и нажать на кнопку **«ВОЙТИ»**.

| Многофункциональный<br>ІоТ маршрутизатор |  |
|------------------------------------------|--|
| Имя пользователя                         |  |
| Пароль*                                  |  |
| войти                                    |  |

- 5. Отобразится окно быстрой настройки ІоТ маршрутизатора.
- 6. Выбрать один из способов Интернет-подключения:

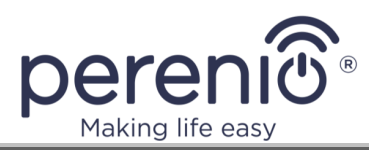

| Пожалуі | йста, выберите тип подключения к с | ети Интернет: |
|---------|------------------------------------|---------------|
|         | РЕЖИМ "РОУТЕР"                     |               |
|         | РЕЖИМ "WI-FI КЛИЕНТ"               | ) (i)         |
|         | 36/46 - ПОДКЛЮЧЕНИЕ                | (i)           |

**ПРИМЕЧАНИЕ.** Для обеспечения бесперебойного доступа к сети Интернет рекомендуется для всех создаваемых типов подключения (режимы «Роутер» и «Wi-Fi клиент», 3G/4G-подключение) выбирать один и тот же логин и пароль.

### I. Режим «Роутер»

Если выбран этот способ, то сначала следует подсоединить IoT маршрутизатор к Интернет-розетке своего провайдера Интернет-услуг, для чего вставить один конец Ethernet-кабеля в Интернет-розетку провайдера, а другой – в разъем **Internet/LAN** на IoT маршрутизаторе (см. рисунок ниже).

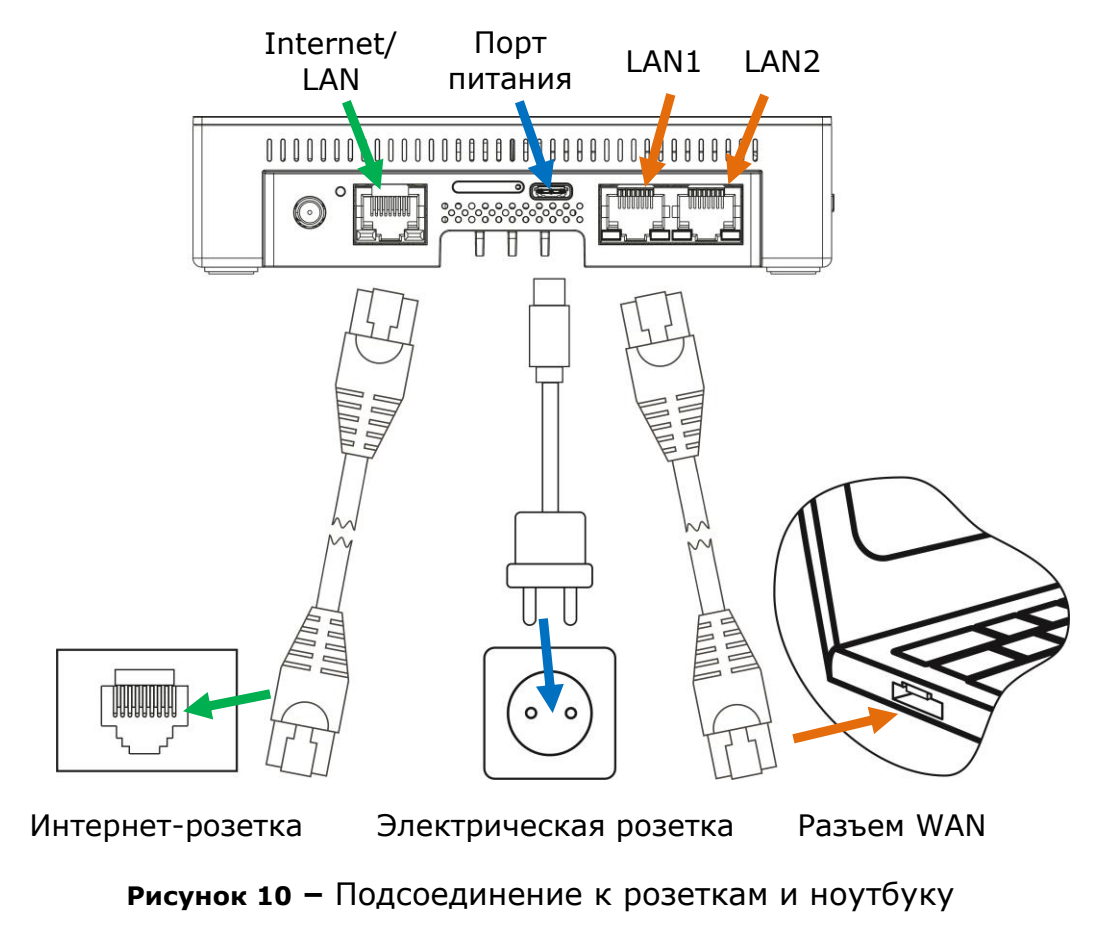

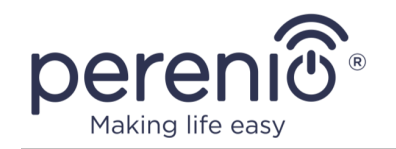

Выбрать наиболее подходящий тип подключения:

• динамический IP (DHCP Client): используется, если провайдер назначает динамические IP-адреса (данный способ наиболее распространен, поскольку настройки генерируются автоматически и ввод данных со стороны пользователя не требуется);

| Настройки динамического IP-адреса |                |  |  |  |
|-----------------------------------|----------------|--|--|--|
| Сгенерированные настройки:        |                |  |  |  |
| IP-адрес:                         | 192.129.31.171 |  |  |  |
| Первичный DNS:                    | 192.168.31.1   |  |  |  |
| Вторичный DNS:                    | 192.168.1.4    |  |  |  |
| Основной шлюз:                    | 192.168.31.1   |  |  |  |

• **статический IP**: используется, если провайдер назначает статические (постоянные) IP-адреса;

|                              | Статический IP-адрес        |
|------------------------------|-----------------------------|
|                              | IP-adpec                    |
| a deservation and the second | Маска подсети               |
|                              | Шлюз по умолчанию           |
| 7                            | Первичный DNS Вторичный DNS |

• **PPPoE**: обычно используется при подключении к Интернету по ADSL/VDSL (при этом провайдер предоставляет логин и пароль для авторизации);

| Имя пользователя |
|------------------|
| Пароль           |

- **РРТР**: может использоваться для незащищенного подключения между двумя локальными сетями;
- L2TP: используется при подключении через виртуальную частную сеть VPN (необходимо знать IP-адрес или доменное имя VPN-сервера).

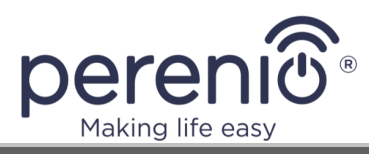

| Настройка РРТР              | Настройки L2TP              |
|-----------------------------|-----------------------------|
| Имя пользователя            | Имя пользователя            |
| Пароль                      | Пароль                      |
| IP-адрес                    | IP-адрес                    |
| Маска подсети               | Маска подсети               |
| Шлюз по умолчанию           | Шлюз по умолчанию           |
| Сервер VPN                  | Сервер VPN                  |
| Первичный DNS Вторичный DNS | Первичный DNS Вторичный DNS |

**ПРИМЕЧАНИЕ.** Чтобы настроить подключение, необходимо следовать инструкциям своего Интернет-провайдера.

# II. Режим «Wi-Fi Клиент» (беспроводной клиент)

Данный способ позволяет подключить IoT маршрутизатор к уже имеющейся сети Wi-Fi. Для этого достаточно знать название сети и пароль к ней.

|                  | Выбрать сеть Wi-Fi: |   |
|------------------|---------------------|---|
| <b>?</b> 2.4 GHZ | Wi-Fi_Network1      |   |
| <b>?</b> ₅.0 GHZ | Wi-Fi_Network2      |   |
| <b>?</b> 2.4 GHZ |                     | ۵ |
| Password —       |                     | ٢ |
| <b>奈</b> ₅.0 GHZ | Wi-Fi_Network4      |   |

После подключения к сети Wi-Fi необходимо ввести название создаваемой точки доступа и пароль к ней (ключ WPA-PSK).

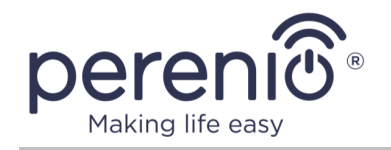

| WIFI точка                            | доступа |  |
|---------------------------------------|---------|--|
| 5 GHz                                 |         |  |
| Network Name (SSID) * PEJIR01_Home_AP |         |  |
| WPA Encryption                        |         |  |
| Authentication Method                 |         |  |
| WPA-PSK key                           |         |  |
|                                       |         |  |

### ИНФОРМАЦИЯ

Если IoT маршрутизатор подключается как точка доступа к другому Wi-Fi-роутеру в сети, у которого прописана подсеть «192.168.1.х», то IoT маршрутизатор Elegance автоматически изменит свой IP-адрес на «192.168.2.1» во избежание конфликта IP-адресов.

Эту особенность необходимо учитывать при выборе данного режима для подключения.

# III. 3G/4G-подключение

Данный способ подключения может использоваться, если в ІоТ маршрутизаторе установлен LTE-модуль и прикручена наружная антенна LTE, и также у пользователя имеется карта nano-SIM в рабочем состоянии.

Для настройки подключения необходимо прикрутить наружную антенну и вставить nano-SIM в держатель SIM-карты в задней части корпуса IoT маршрутизатора (см. п.2.1.6 далее), а затем подождать, пока SIM-карта определится устройством.

ВНИМАНИЕ! Не вставлять и не доставать SIM-карту, если **Іот маршрутизатор включен**, поскольку это может отрицательно повлиять на его работу, а также повредить саму карту.

©Perenio IoT spol s r.o. Все права защищены

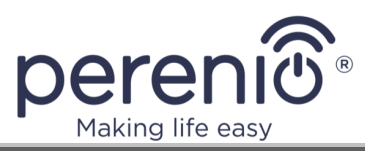

# ВНИМАНИЕ! Не использовать LTE-подключение без наружной антенны!

Если SIM-карта автоматически не определилась IoT маршрутизатором, необходимо нажать на кнопку «ПЕРЕЗАГРУЗКА» в панели администратора и повторно выбрать 3G/4G-подключение для проведения дальнейших настроек.

После успешного определения SIM-карты появится окно ввода PIN-кода, а индикатор модуля LTE на корпусе IoT маршрутизатора загорится зеленым цветом.

Рекомендуется на данном шаге отключить проверку PIN-кода, поскольку в случае перезагрузки или сброса настроек IoT маршрутизатора в ходе его эксплуатации это позволит избежать необходимости повторного ввода кода для разблокировки доступа к SIM-карте и, соответственно, LTE-соединению.

| Пожалуйста, введите ПИН-код:                                                                                                    |
|----------------------------------------------------------------------------------------------------|
| Если вы введете неправильный PIN-код три раза, ваша SIM-<br>карта будет заблокирована, и вам будет предложено ввести<br>PUK-код для ее разблокировки. |
| PIN                                                                                                    |
| 🗹 Отключить ПИН-код                                                                                                    |

**ПРИМЕЧАНИЕ.** В случае неправильного ввода PIN-кода три раза подряд SIM-карта будет заблокирована, а пользователь – перенаправлен на экран ввода PUK-кода для ее разблокировки.

Для завершения настройки 3G/4G-подключения необходимо ввести данные точки доступа (APN), предоставляемые провайдером, а также логин и пароль.

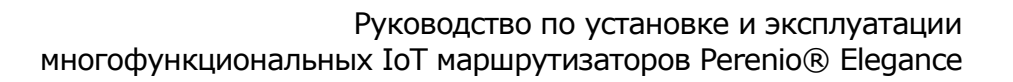

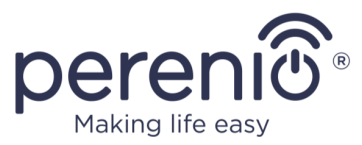

**ПРИМЕЧАНИЕ.** Значение APN у большинства операторов – «Internet». Некоторые операторы требуют логин и пароль (эти данные прописываются в стартовом пакете). Если они не указаны, оставьте поля без изменений и нажмите на кнопку «Далее» либо свяжитесь со своим мобильным оператором для уточнения информации.

Пользователь также может проверить баланс SIM-карты и прочитать информацию, полученную от мобильного оператора.

- 7. После настройки Интернет-подключения перейти к настройке точек доступа Wi-Fi, выбрав один из доступных вариантов:
  - **а.** создать две однодиапазонные точки доступа Wi-Fi (будет создана одна точка доступа частотой 2,4 ГГц, а другая 5 ГГц);
  - **b.** создать одну двухдиапазонную точку доступа Wi-Fi (будет создана общая точка доступа частотой 2,4 ГГц и 5 ГГц).
- 8. Задать название для точки/точек доступа (SSID), тип шифрования и пароль (ключ WPA-PSK).

**ПРИМЕЧАНИЕ.** Для режима «Wi-Fi Клиент» будет доступна только одна точка доступа, с которой будет раздаваться Wi-Fi данным IoT маршрутизатором.

| Двухдиапазо                                       | нная точка доступа Wi-Fi                                |
|---------------------------------------------------|---------------------------------------------------------|
| Если данная функция включена, сети частотой 2,4 l | ГГц и 5 ГГц будут объединены в одну точку доступа Wi-Fi |
| 2,4 ГГц                                           | 5rru                                                    |
| PEJIR01_Home_2.4                                  | PEJIR01_Home_5                                          |
| Merca проверки подлинности<br>WPA2-Personal       | WPA2-Personal                                           |
| WPA-uu/dpoeselike                                 | AES                                                     |
| Пароль —                                          |                                                         |
|                                                   |                                                         |

### 2.1.3 Первое обновление прошивки

После первой настройки Интернет-соединения и до начала проведения IoTнастроек (т.е. до первого подключения IoT маршрутизатора к приложению «Perenio Smart») пользователю необходимо обновить прошивку

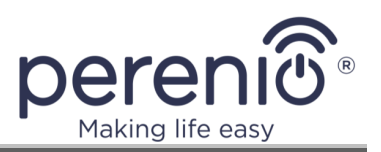

ІоТ маршрутизатора до актуальной версии. Для этого достаточно его перезагрузить, однократно нажав на кнопку сброса (см. способ 1 в п.2.2 далее) либо нажать на кнопку «Перезагрузка» в верхнем правом углу панели администратора (см. рисунок в п.2.2 далее). Обновление начнется в течение нескольких минут после перезагрузки.

**ВНИМАНИЕ!** Поскольку обновление прошивки происходит последовательно, то общее количество перезагрузок ІоТ маршрутизатора может достигать 6 (шести) раз и более. Обновление прошивки считается завершенным, когда ІоТ маршрутизатор перестал перезагружаться, и индикаторы начали гореть/мигать согласно таблице 1 «Состояния световых индикаторов» (см. также рисунок 7 выше).

# 2.1.4 Подключение к приложению «Perenio Smart»

На данном этапе можно активировать IoT маршрутизатор в мобильном приложении **«Perenio Smart»**, чтобы дополнительно использовать его как центр управления «умными» устройствами. Данный этап настройки можно пропустить и активировать IoT маршрутизатор позднее в панели администратора или мобильном приложении.

Чтобы завершить ІоТ-настройки, необходимо выполнить следующее:

1. Войти в учетную запись пользователя приложением «**Perenio Smart**» через панель администратора либо создать новую учетную запись.

| Войти в учет | ную запись приложения F         | Perenio Smart |
|--------------|---------------------------------|---------------|
|              | ivanov@gmail.com<br>Пароль*<br> |               |
|              | войти                           |               |
|              | Нет учетной записи?             |               |
|              | РЕГИСТРАЦИЯ                     |               |
|              | пропустить                      |               |

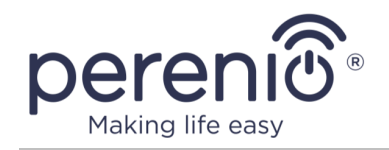

**ПРИМЕЧАНИЕ.** Новый пользователь может зарегистрировать учетную запись через панель администратора, приложение «**Perenio Smart**» или веб-сайт **perenio.ru/perenio.by**. Пароль должен состоять из не менее 8 символов (допускается использование таких символов, как !@#%^&\*.\_), включая, как минимум, одну прописную и одну строчную латинские буквы, а также одну цифру.

2. Выбрать локацию, где будет установлен ІоТ маршрутизатор, или создать новую.

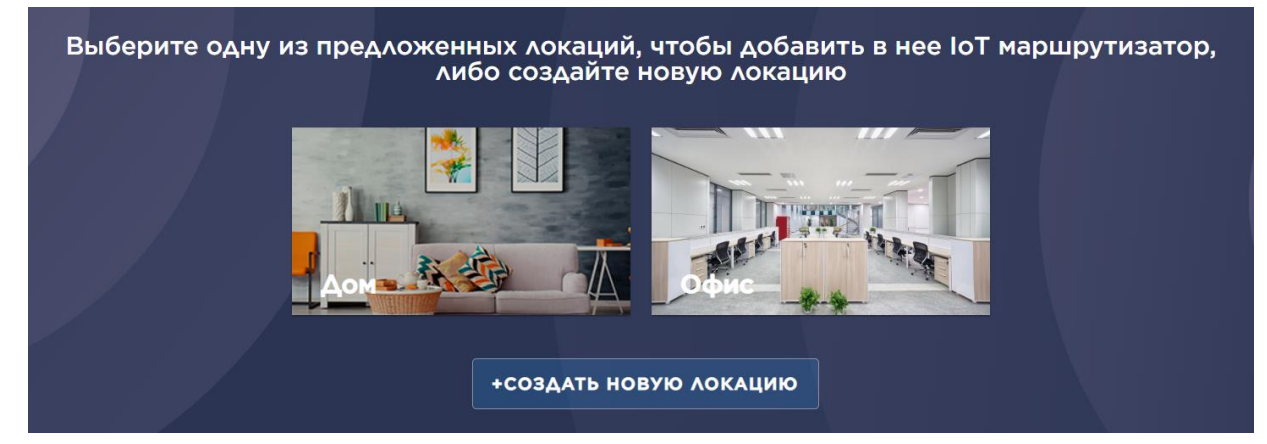

3. Завершить процесс активации, нажав на кнопку «ГОТОВО».

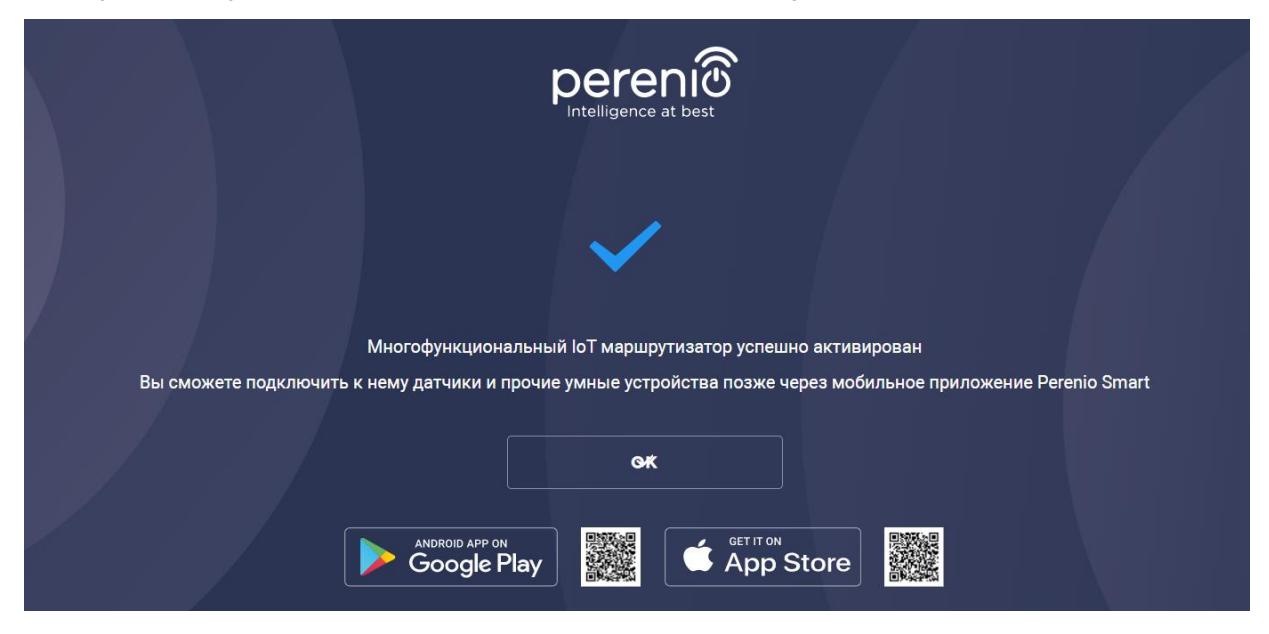

4. Войти в учетную запись через мобильное приложение **«Perenio Smart»** и проверить, чтобы IoT маршрутизатор появился во вкладке «Устройства».

©Perenio IoT spol s r.o. Все права защищены

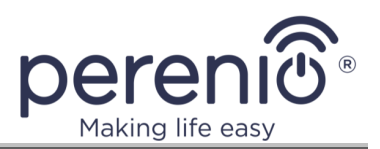

**ПРИМЕЧАНИЯ.** После этого в мобильном приложении **«Perenio Smart»** к IoT маршрутизатору можно подключать датчики и прочие «умные» устройства.

Настройка устройства как Wi-Fi маршрутизатора может осуществляться только через панель администратора, в том время как его активация в качестве центра управления «умными» устройствами может осуществляться как через панель администратора, так и через мобильное приложение «**Perenio Smart**».

### 2.1.5 Выбор места установки и монтаж

Перед началом установки необходимо выбрать одно из возможных мест размещения IoT маршрутизатора на горизонтальной или вертикальной поверхности и удостовериться, что выбранное место отвечает следующим требованиям:

- наличие источника питания вблизи места установки IoT маршрутизатора;
- наличие ровной, прочной и устойчивой поверхности в месте установки.

**ПРИМЕЧАНИЕ.** Не рекомендуется размещать устройство в помещении с высокочастотными помехами. Железобетонные перекрытия могут уменьшить расстояние беспроводной передачи сигнала.

Далее на рисунке приведены возможные места установки ІоТ маршрутизатора.

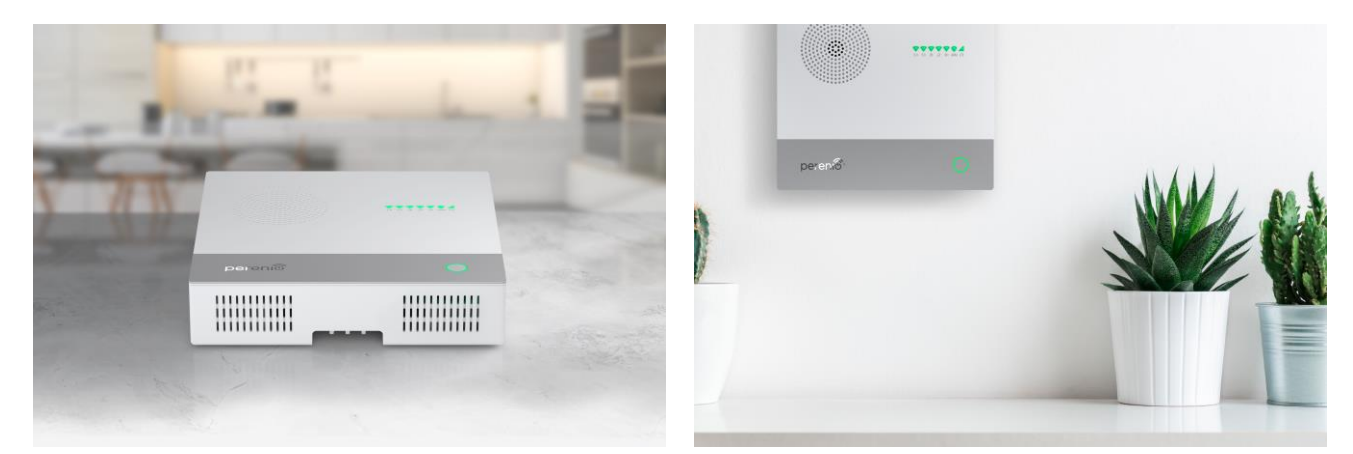

### Рисунок 11 - Примеры установки\*

\* Изображения приведены исключительно в ознакомительных целях

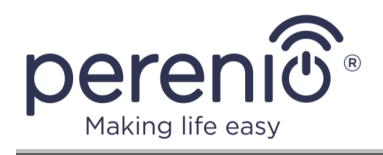

Если устройство монтируется с использованием шурупов, при сверлении отверстий необходимо учитывать расстояние между монтажными отверстиями (данное расстояние составляет 10 см).

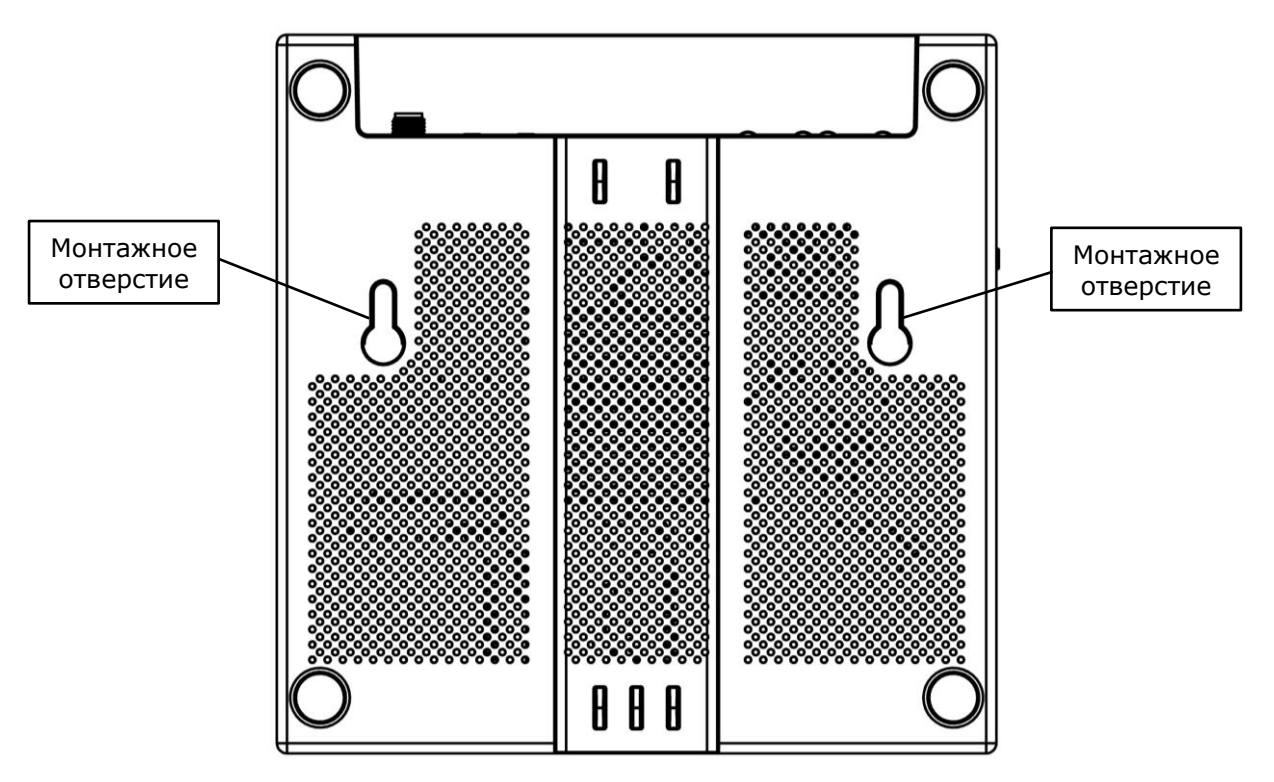

Рисунок 12 – Отверстия для крепления на стену

# 2.1.6 Установка наружной антенны

В IoT маршрутизаторе **Elegance**, оснащенном модулем LTE, предусмотрена возможность установки одной наружной антенны для усиления сигнала.

Чтобы установить антенну, необходимо выполнить следующие действия:

- 1. Выключить устройство и отсоединить адаптер питания.
- 2. Вставить наружную антенну LTE, поставляемую в комплекте с устройством, в разъем SMA на корпусе (см. рисунок ниже).
- 3. Прикрутить антенну, вращая ее по часовой стрелке.

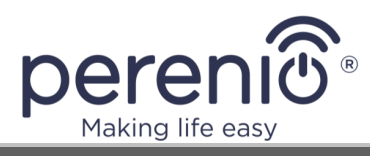

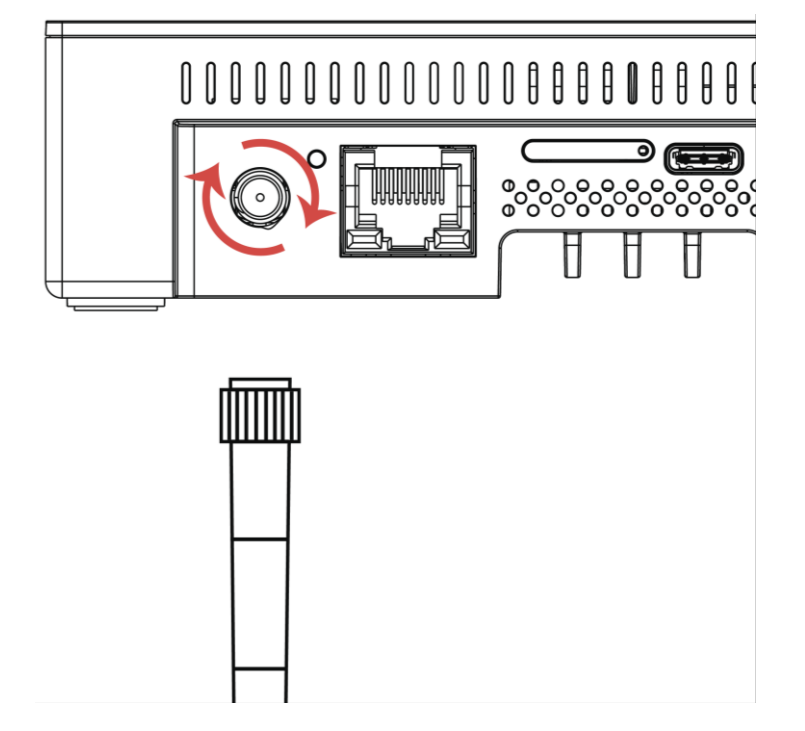

Рисунок 13 – Прикручивание наружной антенны

**ВНИМАНИЕ!** Наружная антенна и ІоТ маршрутизатор предназначены ТОЛЬКО для использования в помещении.

ВНИМАНИЕ! Не использовать LTE-подключение без установленной наружной антенны!

# 2.1.7 Вставка карты nano-SIM

SIM-карта вставляется в специальный держатель, расположенный в задней части IoT маршрутизатора (см. рисунок далее).

Установка осуществляется следующим образом:

- **выключить** IoT маршрутизатор, для чего нажать и удерживать кнопку питания в течение **2 секунд**, пока световые индикаторы не загорятся яркобелым цветом;
- с помощью «иголки» (поставляется в комплекте с устройством) аккуратно извлечь держатель SIM-карты из корпуса IoT маршрутизатора;

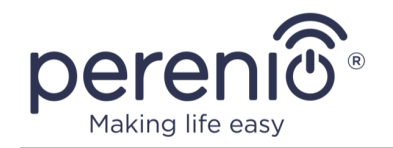

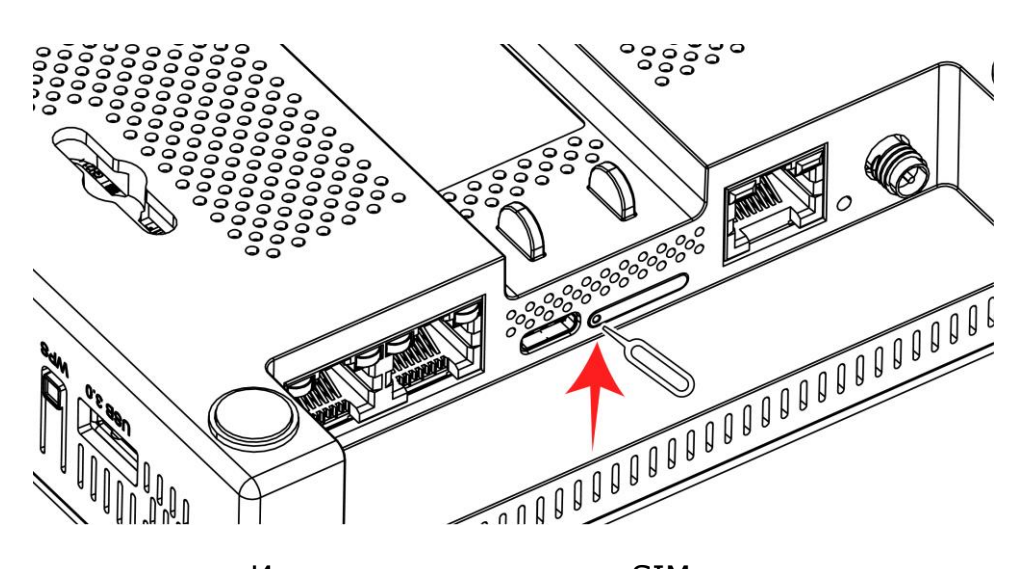

Рисунок 14 – Извлечение держателя SIM-карты из корпуса

• вставить SIM-карту в держатель, соблюдая правила его ориентации (чтобы скошенные уголки совместились);

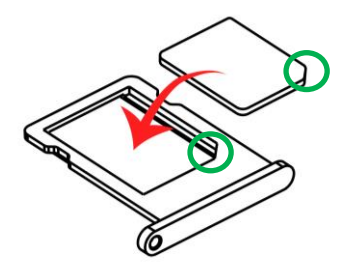

**Рисунок 15 –** Вставка nano-SIM в держатель

- вставить держатель с SIM-картой обратно в корпус IoT маршрутизатора;
- включить IoT маршрутизатор, для чего однократно нажать на кнопку питания;
- перезагрузить устройство с помощью кнопки сброса (см. описание с п. 2.2 далее) или в панели администратора, нажав на кнопку «ПЕРЕЗАГРУЗКА» в правом верхнем углу экрана.

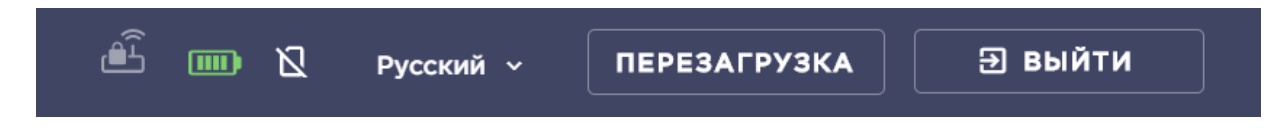

**ВАЖНО!** Для нажатия на кнопку сброса настроек, расположенную на задней стороне корпуса IoT маршрутизатора, необходимо использовать «иголку» для лотка SIM-карты, входящую в комплект поставки.

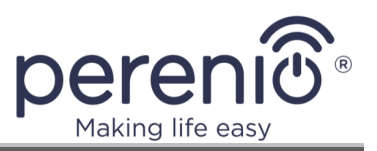

### 2.1.8 Активация IoT маршрутизатора в приложении «Perenio Smart»

Многофункциональный IoT маршрутизатор Elegance можно активировать в мобильном приложении **«Perenio Smart»** таким же способом, как и любой центр управления торговой марки **Perenio**®. Активация осуществляется следующим способом:

- 1. Установить на смартфон мобильное приложение «**Perenio Smart: Система управления зданием**» и войти в учетную запись (см. пункт **A** далее).
- 2. Просканировать QR-код или ввести данные вручную (см. пункт **В** далее).
- 3. Ввести данные сети Wi-Fi (см. пункт **C** далее).
- 4. Ввести название и выбрать локацию установки (см. пункт **D** далее).

**ВАЖНО!** Не допускается отключать устройство от сети питания в течение **5 МИНУТ** после сброса настроек на заводские и в течение **10 МИНУТ** после запуска процесса обновления прошивки, если устройство не оснащено встроенным аккумулятором, либо если аккумулятор разряжен.

# А. УСТАНОВКА МОБИЛЬНОГО ПРИЛОЖЕНИЯ «PERENIO SMART»

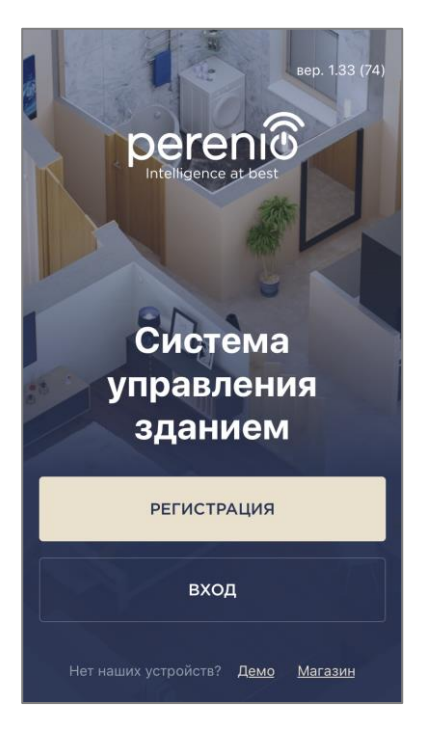

Для входа в учетную запись следует выполнить нижеуказанные действия:

- **а.** подключить смартфон к сети Wi-Fi и скачать приложение «**Perenio Smart: Система управления зданием**» в Google Play или App Store;
- **b.** зарегистрировать новую учетную запись (см. пункт **A.1.** далее) либо войти в существующий аккаунт (см. пункт **A.2.** далее).

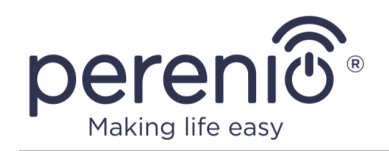

# А.1. РЕГИСТРАЦИЯ НОВОЙ УЧЕТНОЙ ЗАПИСИ

**а.** Ввести адрес электронной почты, имя пользователя, пароль и выбрать страну проживания из списка;

**ПРИМЕЧАНИЕ.** Пароль должен состоять из не менее 8 символов (допускается использование таких символов, как !@#%^&\*.\_), включая, как минимум, одну прописную и одну строчную латинские буквы, а также одну цифру.

- в. принять общие условия, политику конфиденциальности и положения о защите персональных данных (доступны для ознакомления по ссылке);
- с. нажать на кнопку «РЕГИСТРАЦИЯ». На указанный адрес электронной почты будет направлено письмо о подтверждении регистрации пользователя (необходимо перейти по ссылке);

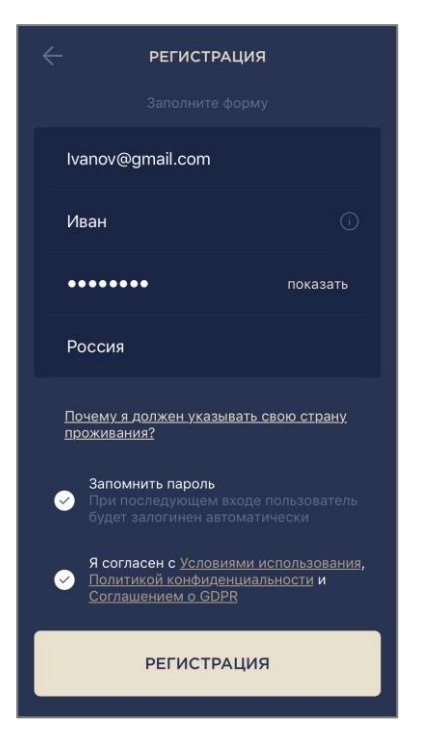

**d.** войти в созданную учетную запись.

# А.2. ВХОД В СУЩЕСТВУЮЩУЮ УЧЕТНУЮ ЗАПИСЬ

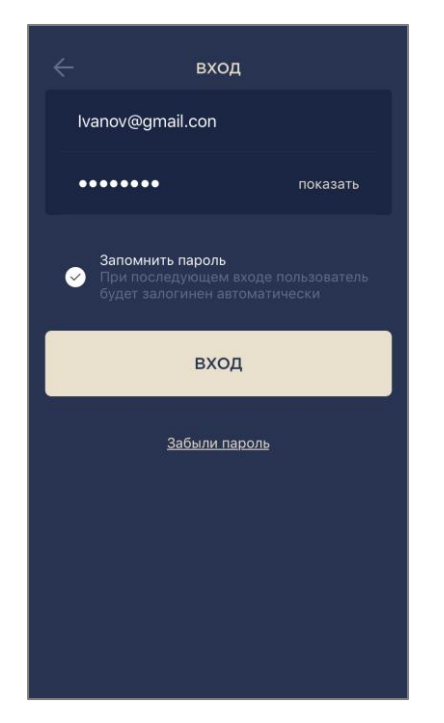

**а.** Ввести адрес электронной почты и пароль от учетной записи в экране входа в приложение;

**b.** нажать на кнопку **«ВХОД»**.

**ПРИМЕЧАНИЕ.** В случае утери пароля его можно восстановить, нажав на ссылку «Забыли пароль».

Для восстановления забытого пароля используется адрес электронной почты, привязанный к созданной учетной записи, на который будет направлено письмо с инструкциями по изменению пароля.

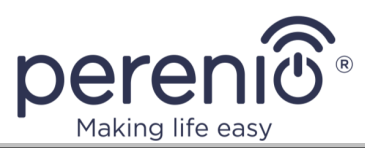

### В. АКТИВАЦИЯ УСТРОЙСТВА ПУТЕМ СКАНИРОВАНИЯ QR-КОДА

**а.** Перейти к экрану сканирования QR-кода:

- для новых пользователей приложения «Perenio Smart» экран подготовки к сканированию отобразится сразу после первого входа в учетную запись;
- существующим пользователям приложения «Perenio Smart» необходимо после входа в аккаунт нажать на иконку «+» в правом верхнем углу вкладки «Устройства», затем «Добавить новое устройство» и выбрать ІоТ маршрутизатор в списке.
- b. нажать на кнопку «СКАНИРОВАТЬ QR-КОД»;
- с. во всплывающем окне подтвердить разрешение на доступ к камере смартфона (отображается не для всех моделей смартфонов);

#### Аобавить новое устройство Сканировать QR-код из "Краткого руководства пользователя" Убедитесь в том, что IoT маршругизатор включен, и что Интернет-кабель вашего провайдера вставлен в порт WAN на IoT маршругизаторе.

- После сканирования QR-кода смартфон автоматически подключится к беспроводной точке доступа IoT маршрутизатора. Также приложение Perenio Smart может запросить доступ к камере смартфона, чтобы просканировать код.
- QR-код также можно найти в нижней части устройства

#### СКАНИРОВАТЬ QR-КОД

ВВЕСТИ ВРУЧНУЮ

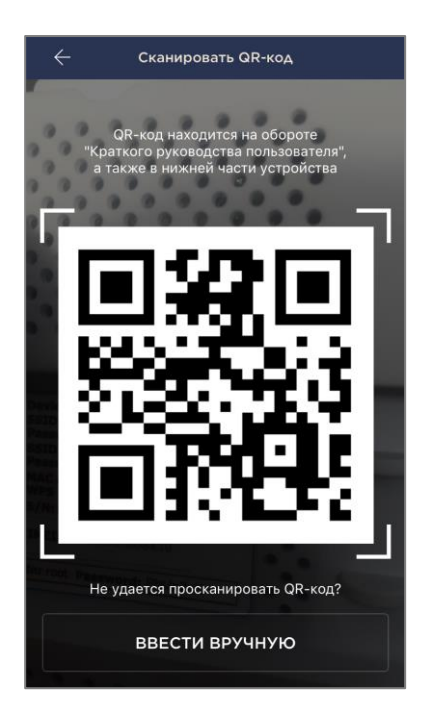

d. найти информационную наклейку с QR-кодом на обороте краткого руководства пользователя (идет в комплекте с устройством) либо в нижней части корпуса и расположить смартфон на расстоянии 15-20 см от него таким образом, чтобы QR-код полностью попадал в рамку на экране смартфона (см. рисунок слева).

**ПРИМЕЧАНИЕ.** Если считывание QR-кода является невозможным по каким-либо причинам, следует активировать устройство вручную (см. пункт **B.1.** далее по тексту).

е. разрешить доступ приложению «Perenio Smart» к местоположению смартфона для того, чтобы можно было обнаружить сеть W-Fi и подключиться к ней.

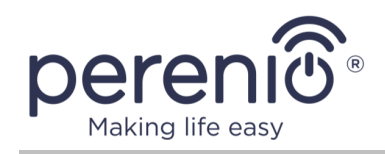

# В.1. АКТИВАЦИЯ УСТРОЙСТВА ВРУЧНУЮ

Если QR-код был поврежден или утерян, можно ввести данные устройства вручную:

- а. нажать на кнопку «ВВЕСТИ ВРУЧНУЮ» внизу экрана сканирования QR-кода (см. рисунок в пункте В выше);
- b. ввести идентификационный номер и пароль, указанные в кратком руководстве пользователя или в нижней части устройства (строки «SSID» и «Password» рядом с QR-кодом);
- с. нажать на кнопку «ПОДКЛЮЧИТЬ».

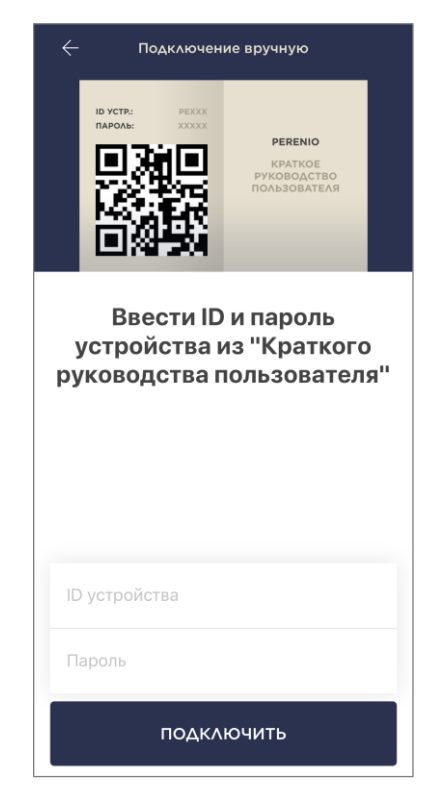

# С. ПОДКЛЮЧЕНИЕ К СЕТИ WI-FI

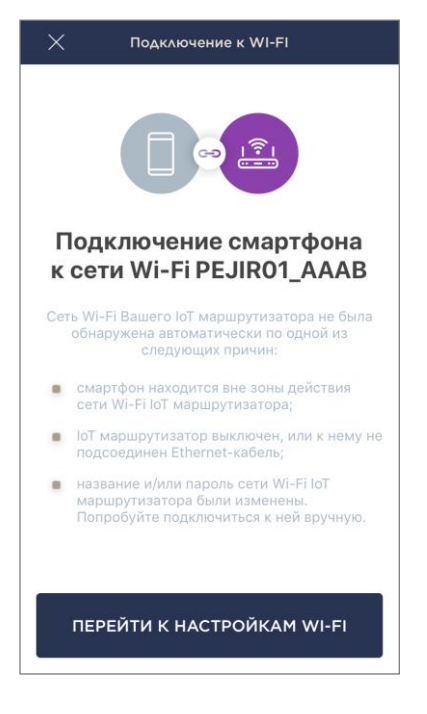

После сканирования QR-кода запустится процесс активации устройства, который состоит из 3 шагов:

- шаг 1: инициализация;
- шаг 2: применение настроек;
- шаг 3: активация.

ПРИМЕЧАНИЕ. Если ходе настройки IoT в маршрутизатора пользователь изменил название и/или пароль к точке доступа (SSID и пароль, указанные на информационной наклейке в нижней части корпуса устройства), то после завершения шага 1 отобразится соответствующий экран (см. слева). В этом случае пользователь должен нажать на кнопку «Перейти к настройкам Wi-Fi», найти переименованную точку доступа и вручную к ней подключиться, после чего вернуться в приложение и продолжить процесс подключения.

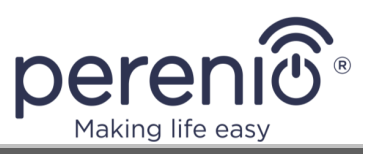

# С.1. ОШИБКИ ПОДКЛЮЧЕНИЯ

Подключение устройства может быть прервано по одной из следующих причин:

- **а.** устройство не было включено либо находится слишком далеко от смартфона;
- **b.** устройство уже было активировано в данной или другой учетной записи;
- **с.** ошибка при вводе ID и/или пароля устройства либо данных сети Wi-Fi;
- **d.** сбои на стороне Интернет-провайдера.

**ПРИМЕЧАНИЕ.** Чтобы устранить ошибки подключения, необходимо следовать инструкциям, указанным на экране смартфона.

| $\times$ | Ошибка подключения                                                                                                    |
|----------|----------------------------------------------------------------------------------------------------|
|          | 0                                                                                                    |
|          | Отсутствует интернет-<br>соединение                                                                                                    |
| IoT N    | иаршрутизатор не смог подключиться к сет<br>Інтернет по одной из следующих причин:                                                                                                    |
| •        | Интернет-кабель Вашего провайдера не<br>вставлен в порт WAN на IoT<br>маршрутизаторе, либо устройство<br>выключено;                                                                                                    |
| •        | неправильные настройки Интернет-<br>соединения IoT маршрутизатора (следует<br>войти в панель администратора по IP-<br>адресу "192.168.1.1" и проверить<br>соответствующие настройки). Повторите<br>процесс подключения после устранения<br>проблемы. При повторных сбоях свяжитес<br>с нашим отделом техподдержки. |
|          |                                                                                                    |
|          |                                                                                                    |
|          | ПОВТОРИТЬ ПОПЫТКУ                                                                                                    |
|          | Написать в техподдержку                                                                                                    |

# **D. НАСТРОЙКА ЛОКАЦИИ И ПОМЕЩЕНИЯ**

| Устройство успеш         | но добавлено |
|--------------------------|--------------|
| Изменить ка              | ртиниу       |
| Название<br>PEJIR01_AAAB |              |
| Локация<br>Офис          | ×            |
| Помещение<br>Не выбрано  | >            |
|                          |              |
|                          |              |
| ГОТОВ                    | 0            |

После успешного подключения устройства необходимо дополнительно указать следующее:

- а. название;
- **b.** место установки (локацию);
- с. помещение установки.

Также можно выбрать изображение для устройства, нажав на ссылку «Изменить картинку».

После завершения настроек нажать на кнопку **«ГОТОВО»**.

IoT маршрутизатор отобразится во вкладке «Устройства».

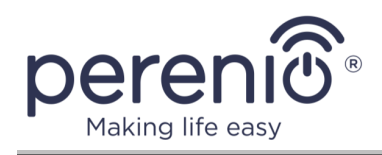

Весь процесс активации многофункционального IoT маршрутизатора в мобильном приложении можно просмотреть на схеме далее.

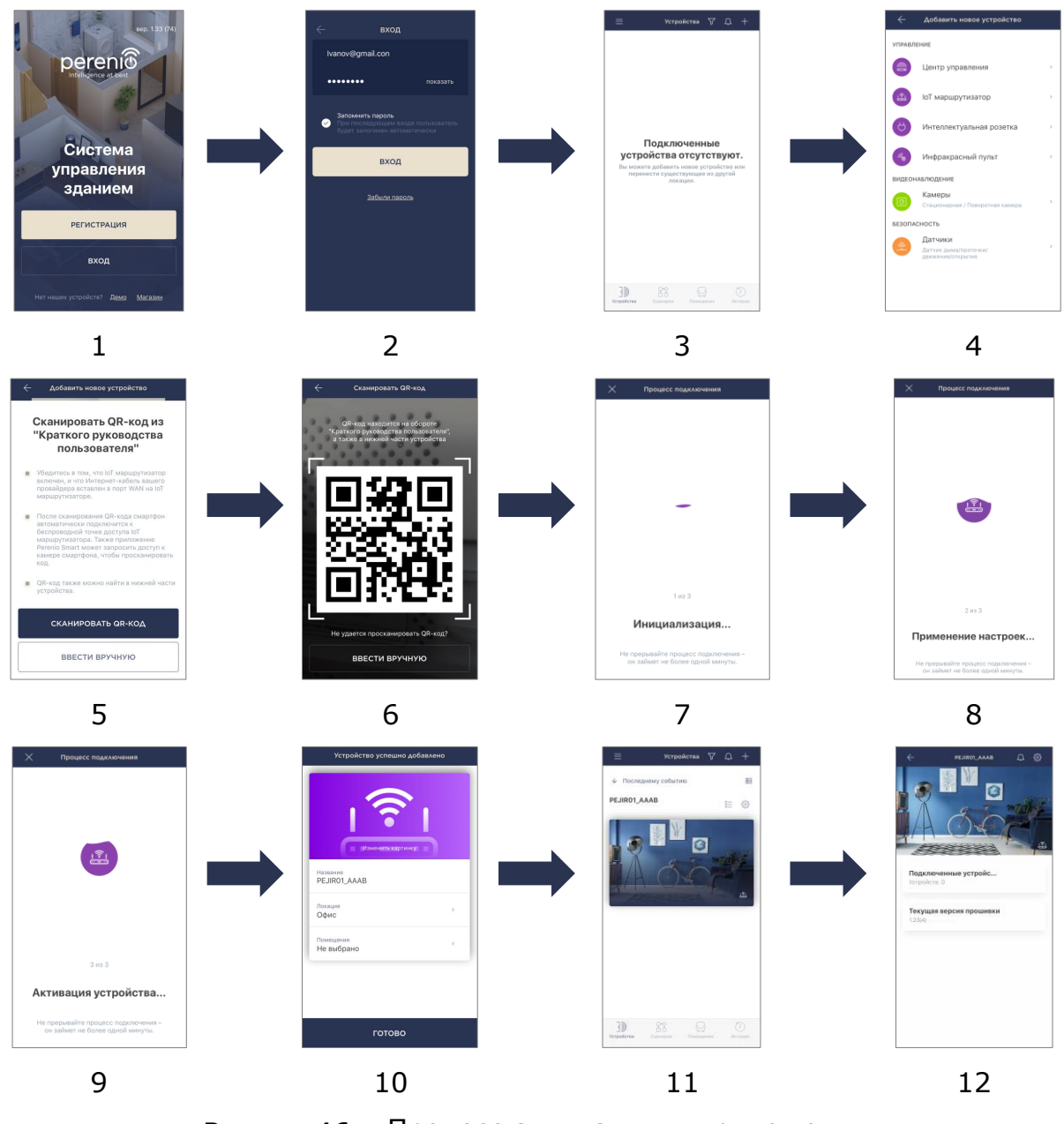

Рисунок 16 - Процесс активации в приложении

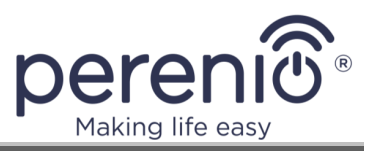

# 2.2 Сброс настроек и перезагрузка

Существуют следующие способы сброса настроек или перезагрузки ІоТ маршрутизатора:

- 1. Перезагрузка устройства с полным сохранением настроек, произведенных в веб-интерфейсе и приложении «Perenio Smart». Для этого необходимо выполнить следующие действия:
  - а. убедиться, что ІоТ маршрутизатор включен;
  - b. нажать и удерживать кнопку сброса в течение 1 секунды (световые индикаторы на корпусе загорятся синим цветом и погаснут через одну секунду);

**ВАЖНО!** Для нажатия на кнопку сброса настроек, расположенную на задней стороне корпуса IoT маршрутизатора, необходимо использовать «иголку» для лотка SIM-карты, входящую в комплект поставки.

с. дождаться завершения процесса перезагрузки IoT маршрутизатора (см. п.2.1.1 выше).

**ПРИМЕЧАНИЕ.** Перезагрузить устройство можно также в панели администратора, нажав на соответствующую кнопку в правом верхнем углу экрана.

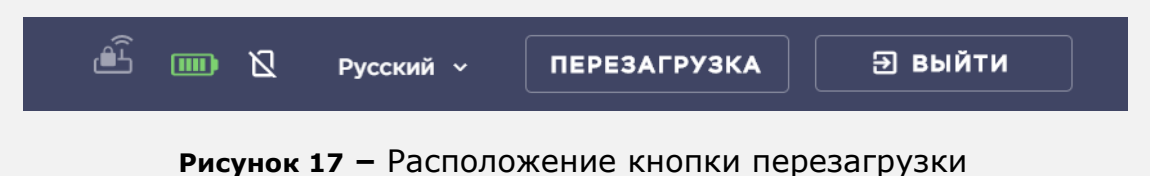

Данный способ может использоваться в следующих случаях:

- в списке доступных сетей Wi-Fi отсутствуют точки доступа ІоТ маршрутизатора;
- после ввода IP-адреса в строке браузера не отображается страница входа в панель администратора, либо отображается ошибка входа в панель администратора;
- кнопка питания часто мигает или вспыхивает красным цветом.
- 2. Частичный сброс настроек без перезагрузки устройства (сброс только ІоТ-настроек маршрутизатора). Для этого необходимо выполнить следующие действия:

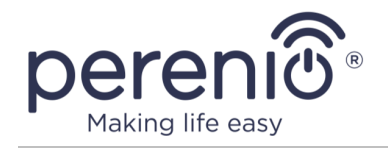

- а. убедиться, что ІоТ маршрутизатор включен;
- b. нажать и удерживать кнопку сброса до тех пор, пока световые индикаторы на корпусе не загорятся ярко-белым цветом после того, как стали синими (процесс удержания кнопки занимает 8 секунд);

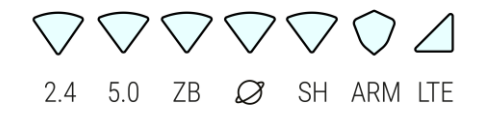

Рисунок 18 – Индикаторы через 8 секунд удержания кнопки сброса

**ВАЖНО!** Для нажатия на кнопку сброса настроек, расположенную на задней стороне корпуса IoT маршрутизатора, необходимо использовать «иголку» для лотка SIM-карты, входящую в комплект поставки.

с. подождать, пока световые индикаторы не начнут мигать в рабочем режиме (см. таблицу 1 «Состояния световых индикаторов»).

**ПРИМЕЧАНИЕ.** Сбросить IoT-настройки можно также в панели администратора, нажав на кнопку «Отключить» во вкладке «IoT».

|                                                   | отключить |
|---------------------------------------------------|-----------|
| Устройство подключено.                            |           |
| ючено к                                           |           |
| Вы уверены, что хотите деактивировать устройство? |           |
| Введите пароль для учетной записи                 |           |
| - Пароль*                                         |           |
|                                                   |           |
| отменить                                          |           |
|                                                   |           |

Рисунок 19 - Деактивация устройства в мобильном приложении

Данный способ может использоваться в следующих случаях:

- пользователь отсоединил ІоТ маршрутизатор от своей учетной записи в приложении «Perenio Smart» в тот момент, когда ІоТ маршрутизатор находился в выключенном состоянии;
- пользователю необходимо сбросить только те настройки, которые касаются подключения IoT маршрутизатора к приложению «Perenio Smart».

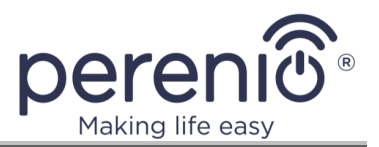

**ВАЖНО!** После сброса настроек IoT маршрутизатор перейдет в состояние «Не в сети» в мобильном приложении **«Perenio Smart»**.

- 3. Полный сброс настроек с перезагрузкой устройства. Для этого необходимо выполнить следующие действия:
  - а. выключить IoT маршрутизатор, для чего нажать и удерживать кнопку питания в течение 2 секунд (не отсоединять устройство от электросети!);
  - b. нажать и удерживать кнопку сброса;

**ВАЖНО!** Для нажатия на кнопку сброса настроек, расположенную на задней стороне корпуса IoT маршрутизатора, необходимо использовать «иголку» для лотка SIM-карты, входящую в комплект поставки.

- с. не отпуская кнопку сброса, **включить** IoT маршрутизатор, для чего однократно нажать на кнопку питания, чтобы световые индикаторы загорелись ярко-белым цветом;
- d. отпустить кнопку сброса после того, как световые индикаторы на корпусе устройства быстро замигают ярко-белым цветом (процесс удержания кнопки занимает около 8 секунд);
- е. дождаться завершения двух этапов перезагрузки ІоТ маршрутизатора (повторная перезагрузка начинается после завершения загрузки пятого модуля устройства – см. рисунок ниже).

**ПРИМЕЧАНИЕ.** Отменить сброс настроек можно на шаге **е**), выключив IoT маршрутизатор с помощью кнопки питания до того, как первые пять индикаторов начнут беспрерывно гореть синим цветом в ходе первого этапа загрузки.

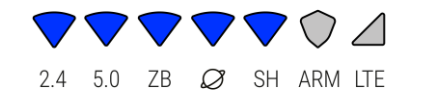

**Рисунок 20** – Момент перезагрузки, когда уже нельзя отменить сброс настроек

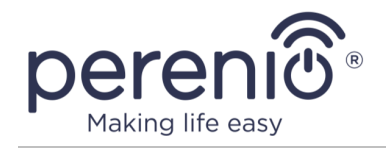

**ПРИМЕЧАНИЕ.** Сбросить все настройки можно также в панели администратора, нажав на кнопку «Выполнить сброс» во вкладке «Система» - «Резервное копирование/перепрошивка».

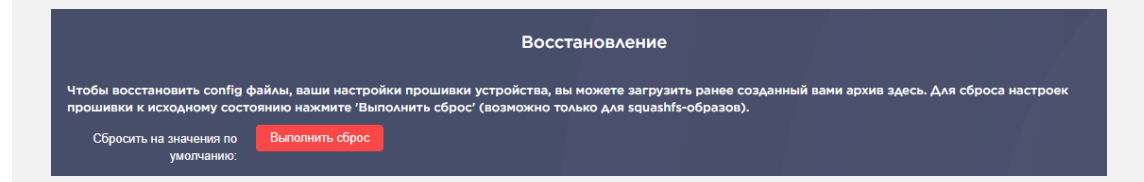

Рисунок 21 – Расположение кнопки для полного сброса настроек

Данный способ может использоваться в следующих случаях:

- пользователь применил неправильные настройки, которые привели к зависанию IoT маршрутизатора при загрузке;
- зависание ІоТ маршрутизатора по неустановленной причине (вообще не горят или горят все индикаторы, устройство постоянно перезагружается).

# 2.3 Подключение по сетевому кабелю

Подключение к точкам доступа многофункционального IoT маршрутизатора Elegance может осуществляться одним из следующих способов:

- по Wi-Fi;
- через Ethernet-кабель.

# 2.4 Быстрая настройка беспроводной сети (WPS)

Функция WPS используется для безопасной настройки беспроводной сети, при которой вводить пароль от сети Wi-Fi нет необходимости.

**ПРИМЕЧАНИЕ.** В процессе подключения через кнопку WPS индикаторы сети Wi-Fi (2.4 и 5.0) будут мигать фиолетовым цветом.

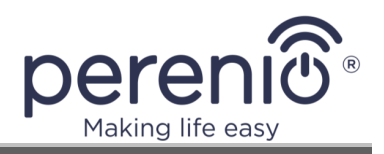

Подключение происходит следующим образом:

### 1. Подключение ПК или ноутбука:

- а. открыть список доступных сетей Wi-Fi на ПК или ноутбуке;
- b. выбрать из списка точку доступа настроенного IoT маршрутизатора;
- с. нажать на кнопку «Подключение»;
- d. подождать, чтобы на мониторе ПК отобразилось окно ввода ключа безопасности;
- е. нажать и удерживать кнопку WPS на IoT маршрутизаторе в течение 1-2 секунд, чтобы запустить процесс подключения (индикатор на кнопке питания моргнет один раз);
- f. дождаться завершения процесса подключения.

**ПРИМЕЧАНИЕ.** Если в окне ввода ключа безопасности не отображается сообщение «Можно также подключиться, нажав кнопку на маршрутизаторе», значит, данный ПК не поддерживает функцию подключения с помощью кнопки WPS.

### 2. Подключение смартфона или планшета:

- а. зайти в настройки смартфона или планшета;
- b. открыть список доступных сетей Wi-Fi;
- с. выбрать «Расширенные настройки» или «Дополнительно» (зависит от модели устройства);
- d. выбрать подключение с помощью кнопки WPS;
- е. подождать, чтобы на экране смартфона или планшета отобразилось окно настройки WPS;
- f. нажать и удерживать кнопку WPS на IoT маршрутизаторе в течение 1-2 секунд, чтобы запустить процесс подключения (индикатор на кнопке питания моргнет один раз);
- g. дождаться завершения процесса подключения.

**ПРИМЕЧАНИЕ.** Если в расширенных или дополнительных настройках сетей Wi-Fi не отображается опция «WPS по кнопке», «использовать WPS», «кнопка WPS» и т.п., значит, данный планшет или смартфон не поддерживает функцию подключения с помощью кнопки WPS.

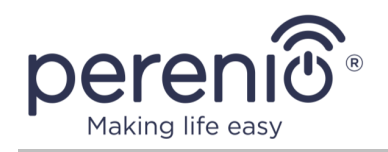

# 2.5 История и push-уведомления

Все уведомления и прочие сообщения, включая изменение состояния устройств **Perenio**®, отображаются во вкладке «История». При этом наиболее важные из них в режиме онлайн можно просматривать в окне уведомлений «<sup>Ω</sup>» в учетной записи.

Уведомления могут быть следующих типов:

- сигналы тревоги (критичные) (всегда приходят как push-уведомления на смартфон, а также отображаются в окне уведомлений и во вкладке «История» в мобильном приложении; цвет индикатора красный);
- важные сообщения (всегда отображаются в окне уведомлений и во вкладке «История»; цвет индикатора желтый);
- стандартные события (отображаются только во вкладке «История»; цвет индикатора отсутствует).

Сигналы тревоги. Наиболее важные сообщения, к которым относятся уведомления о следующих событиях:

- низкой зарядке батареи ІоТ маршрутизатора;
- ІоТ маршрутизатор работает от аккумулятора;
- обнаружении движения камерой;
- случаях, когда на карте SD недостаточно места для продолжения записи видео;
- изменение состояния камеры на «Не в сети»;
- срабатывания датчиков в режиме охраны, включая все сигналы тревоги датчиков дыма и протечки (даже при отключенном режиме охраны);
- отключении режима охраны датчиков;
- невыполнении сценария;
- включении опасного устройства и перегрузки сети (для интеллектуальной розетки Power Link Wi-Fi);
- резких изменениях или недостаточном напряжении, превышении мощности, температуры и/или потребления (для интеллектуальной розетки Power Link (ZigBee));
- падении и/или перегреве умного эко-обогревателя, а также резких изменениях напряжения;
- появлении важных обновлений.

**Важные сообщения.** Уведомления о запуске и завершение процесса обновления прошивки камеры и центра управления, а также уведомления о низком уровне заряда батареи датчиков и изменение режима охраны для локации.

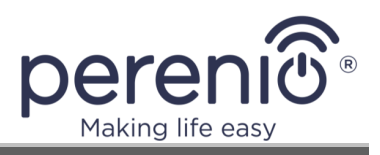

**Стандартные события.** Различные новостные сообщения и рассылки компании Perenio IoT, а также сообщения о срабатывании датчиков открытия и движения при отключенном режиме охраны.

# 2.6 Режим охраны

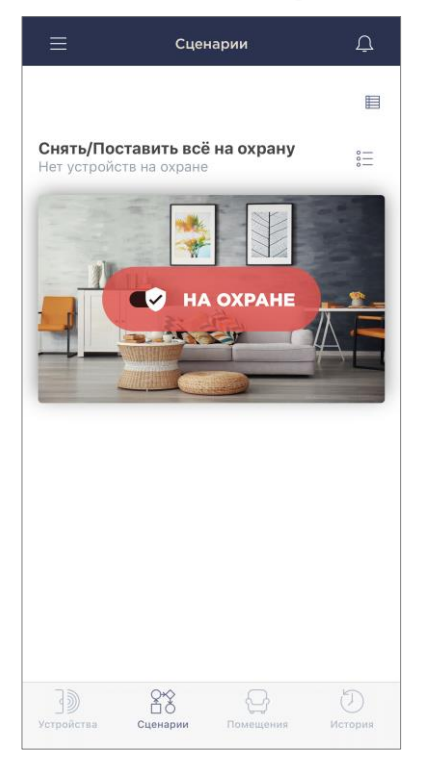

Если предусмотрено конфигурацией ІоТ маршрутизатора, устройство может оповещать пользователей о срабатывании подключенных к нему ZigBee-устройств, которые были переведены в режим охраны в мобильном приложении **«Perenio Smart»**.

Варианты оповещения:

- индикатор ARM на корпусе устройства замигает красным цветом;
- ІоТ маршрутизатор подаст звуковой сигнал\*;
- пользователь получить push-уведомления на смартфон.

Подача световых и звуковых сигналов будет прекращена после снятия сработавшего устройства с охраны в учетной записи пользователя.

**ПРИМЕЧАНИЕ**. На дату выдачи текущей версии руководства данная функция является не активной.

\* Некоторые компоненты, модули и/или функции могут отсутствовать в вашей конфигурации ІоТ маршрутизатора. См. п.1.2.

# 2.7 Использование USB-накопителей

На корпусе IoT маршрутизатора Elegance имеются разъемы USB, предназначенные для подключения внешних накопителей с возможностью общего доступа к ним по локальной сети.

Подробная информация о предоставлении общего доступа к файлам и папкам на USB-накопителях содержится в п.3.8.1 «Сетевые ресурсы» далее.

**ПРИМЕЧАНИЕ.** При использовании разъемов USB 2.0 и USB 3.0 не допускается отключать устройство от электросети, т.е. не переводить устройство в режим работы от встроенного аккумулятора.

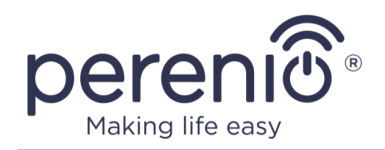

# 2.8 Обновление и откат прошивки

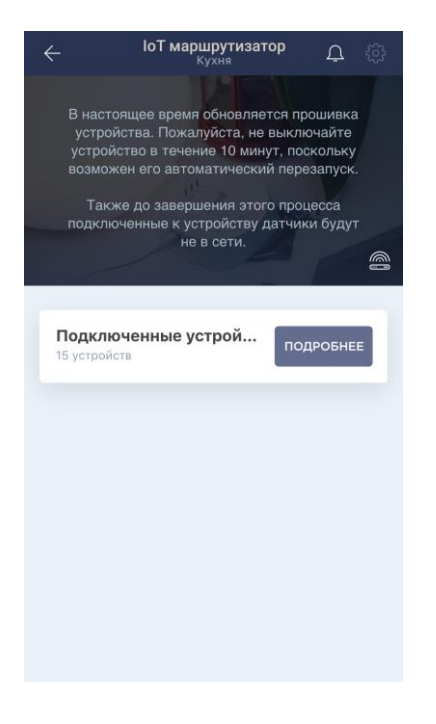

Компания Perenio IoT стремится постоянно улучшать качество своей продукции, в связи с чем как при первой активации IoT маршрутизатора, так и в ходе его эксплуатации может запускаться автоматическое обновление программного обеспечения (прошивки).

В данном случае пользователь увидит соответствующее уведомление в панели управления устройством в мобильном приложении.

**ВАЖНО!** Не допускается отключать устройство от сети питания в течение не менее **10 минут** после запуска процесса обновления прошивки.

В процессе обновления прошивки просмотреть данные о ІоТ маршрутизаторе и подключенных к нему датчиках будет невозможно. Также устройство может неоднократно перезагружаться.

Отключение устройства и/или сброс настроек допускается только после получения соответствующего push-уведомления на смартфон пользователя о том, что процесс обновления успешно завершен, и после того, как IoT маршрутизатор снова появится в сети (пропадет черный экран).

**ПРИМЕЧАНИЕ.** В случае отключения питания в процессе обновления прошивки возможно нарушение нормальной работы IoT маршрутизатора. В данном случае необходимо обратиться в службу техподдержки для восстановления заводских настроек.

Инструкция по первому обновлению прошивки содержится в пункте 2.1.3 «Первое обновление прошивки» выше.

Также имеется функция принудительного обновления и возврата к предыдущей прошивки IoT маршрутизатора. Настоятельно рекомендуется версии не пользоваться данной функцией без соответствующих указаний отдела техподдержки Perenio IoT.

Процесс принудительного обновления прошивки см. в п.3.7.3 далее.

Возврат к предыдущей версии прошивки выполняется следующим образом:

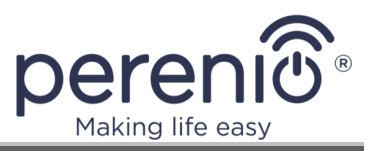

- 1. выключить IoT маршрутизатор, для чего нажать и удерживать кнопку питания в течение 2 секунд (не отсоединять устройство от электросети!);
- 2. нажать и удерживать кнопку сброса;

**ВАЖНО!** Для нажатия на кнопку сброса настроек, расположенную на задней стороне корпуса IoT маршрутизатора, необходимо использовать «иголку» для лотка SIM-карты, входящую в комплект поставки.

- 3. не отпуская кнопку сброса, нажать и удерживать кнопку питания;
- 4. отпустить кнопку сброса после того, как световые индикаторы загорятся ярко-белым цветом;
- 5. отпустить кнопку питания после того, как будет отпущена кнопка сброса;
- 6. дождаться завершения процесса перезагрузки ІоТ маршрутизатора.

# 2.9 Скачивание архива журнала (логов)

Чтобы скачать полный архив настроек IoT маршрутизатора, включая логи и configфайлы, следует выполнить нижеуказанные действия:

1. Войти в панель администратора ІоТ маршрутизатора.

| Многофункц<br>ІоТ маршр    | иональный<br>утизатор |   |
|----------------------------|-----------------------|---|
| Имя пользователя —<br>гоот |                       | 7 |
| Пароль*                    |                       |   |
| войт                       | ги                    |   |

- 2. В левом меню выбрать "Система" "Резервное копирование/перепрошивка".
- 3. В разделе "Резервное копирование" нажать на кнопку "Создать архив".

| Операции с прошивкой                            |                                                                                          |  |  |  |  |
|-------------------------------------------------|------------------------------------------------------------------------------------------|--|--|--|--|
| Действия Настройка config файла                 |                                                                                          |  |  |  |  |
|                                                 | Резервное копирование                                                                    |  |  |  |  |
| Нажмите 'Создать архив', чтобы загрузить tar-ар | хив текущих config файлов прошивки устройства, таким образом вы сохраните его настройки. |  |  |  |  |
| Загрузить резервную копию: Создать архив        |                                                                                          |  |  |  |  |

4. Загрузится архив "-.tar.gz".

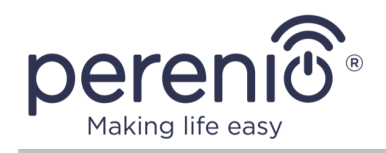

# 2.10 Управление точками доступа Wi-Fi

Пользователь может принудительно отключать и/или включать точки доступа Wi-Fi IoT маршрутизатора Elegance удаленно через панель администратора любым из нижеуказанных способов:

1. Перейти во вкладку «Состояние» – «Обзор» и в блоке «Wi-Fi» выбрать необходимую точку доступа (2,4 ГГц или 5 ГГц), после чего нажать на тумблер, расположенный справа от названия выбранной точки доступа.

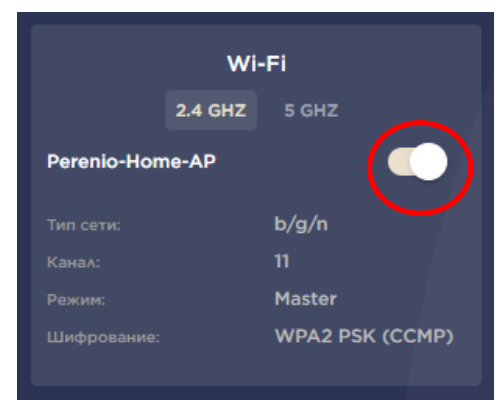

Дождаться применения настроек.

| Wi-Fi       |         |        |  |  |  |
|-------------|---------|--------|--|--|--|
|             | 2.4 GHZ | 5 GHZ  |  |  |  |
| Perenio-Hon |         |        |  |  |  |
|             |         | b/g/n  |  |  |  |
|             |         |        |  |  |  |
|             |         | Master |  |  |  |
|             |         |        |  |  |  |
|             |         |        |  |  |  |

Текущее состояние точки доступа отобразится в верхней панели.

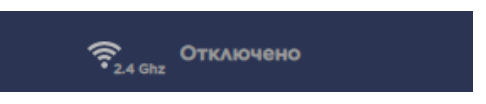

2. Перейти во вкладку «Сеть» – «Wi-Fi» и в списке беспроводных сетей нажать на кнопку «Отключить»/«Включить», расположенную рядом с требуемой точкой доступа.

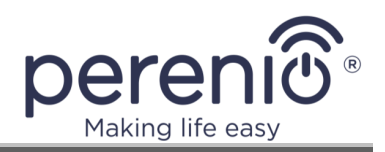

|                | Список беспроводных сетей                                                                       |                     |
|----------------|-------------------------------------------------------------------------------------------------|---------------------|
| 🙊 radioO       | Generic MAC80211 802.11bgn<br>Канал: 11 (2.462 ГГц)   Speed: 65 Мбит/с                          | Перезапустить Поиск |
| <b>al 100%</b> | SSID: Perenio-Home-AP   Режим: Master<br>BSSID: 80:3F:5D:00:48:6C   Шифрование: WPA2 PSK (ССМР) | Отключить Изменить  |

#### Дождаться применения настроек.

Текущее состояние точки доступа отобразится в виде соответствующего текста под ее названием.

| Список беспроводных сетей |                                                                                    |                     |  |  |  |
|---------------------------|------------------------------------------------------------------------------------|---------------------|--|--|--|
| 🛛 radio0                  | Generic MAC80211 802.11bgn<br>Канал: ? (? ГГц)   Speed: Мбит/с                     | Перезапустить Поиск |  |  |  |
| <b>0%</b>                 | <b>SSID:</b> Perenio-Home-AP   <b>Режим:</b> Master<br>Беспроводная сеть отключена | Включить Изменить   |  |  |  |

**ПРИМЕЧАНИЕ.** В связи с тем, что на территории некоторых государств осуществляется блокировка определенных каналов сетей частотой 5 ГГц, пользователи некоторых моделей мобильных устройств могут не увидеть в списке доступных сетей Wi-Fi точку доступа IoT маршрутизатора частотой 5 ГГц.

Для устранения данной проблемы следует перейти во вкладку «Сеть» – «Wi-Fi» и нажать на кнопку «Изменить» рядом с точкой доступа частотой 5 ГГц.

| 🙊 radio1    | Generic MAC80211 802.11anac<br>Канал: 36 (5.180 ГГц)   Speed: 104 Мбит/с                        | Перезапустить Поиск |
|-------------|-------------------------------------------------------------------------------------------------|---------------------|
| <b></b> 64% | SSID: Perenio-Home-AP   Режим: Client<br>BSSID: 80:3F:5D:00:45:E0   Шифрование: WPA2 PSK (CCMP) | Отключить Изменить  |

Затем в строке «Настройка частоты» выбрать один из разрешенных каналов в выпадающем списке. Нажать на кнопку «Сохранить» для применения настроек.

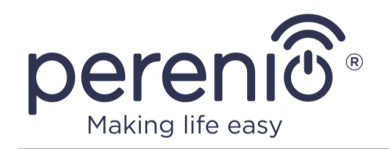

|                      | Режим      | Канал                          | Ширина                |                                         |                             |                        |
|----------------------|------------|--------------------------------|-----------------------|-----------------------------------------|-----------------------------|------------------------|
| Настройка частоты    | AN+AC ∽    | 52 (5260 MHz)                  | ✓ 80 MHz ✓            |                                         |                             |                        |
|                      |            | auto                           |                       |                                         |                             |                        |
| Мощность передатчика | авто       | 36 (5180 MHZ)<br>40 (5200 MHz) | ~                     |                                         |                             |                        |
|                      | ⑦ dBm      | 44 (5220 MHz)                  |                       |                                         |                             |                        |
|                      |            | 48 (5240 MHz)                  |                       |                                         |                             |                        |
| Настройка сети       |            | 52 (5280 MHz)                  |                       |                                         |                             |                        |
|                      |            | 60 (5300 MHz)                  |                       |                                         |                             |                        |
| Основные настройки   | Безс       | 64 (5320 MHz)                  | роводной сети         | Дополнительные настройки                |                             |                        |
|                      |            | 104 (5520 MHz)                 |                       |                                         |                             |                        |
| Режим                | Клиент     | 108 (5540 MHz)                 | ~                     |                                         |                             |                        |
|                      | _          | 112 (5560 MHZ)                 |                       |                                         |                             |                        |
| ESSID                | E-vision5G | 120 (5600 MHz)                 |                       |                                         |                             |                        |
|                      | _          | 124 (5620 MHz)                 |                       |                                         |                             |                        |
| RSSID                | CE-2D-E0-  | 132 (5660 MHz)                 |                       |                                         |                             |                        |
|                      | 02.20.20.  | 136 (5680 MHz)                 |                       |                                         |                             |                        |
| Com                  | wifi wan:  | 140 (5700 MHz)                 |                       |                                         |                             |                        |
| Сев                  | win_wan.   |                                |                       |                                         |                             |                        |
|                      | ⑦ Выбери   | ите интерфейс или              | и интерфейсы, которые | вы хотите прикрепить к данной беспровод | ной сети или заполните поле | <i>создать</i> , чтобы |
|                      | создать    | ь новый интерфей               | ic.                   |                                         |                             |                        |

Список каналов, разрешенных в стране проживания пользователя, можно узнать из открытых источников в сети Интернет.

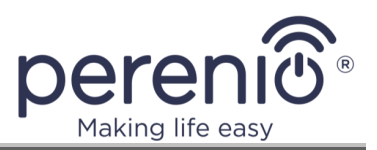

# 3 Интерфейс панели администратора

После первичной настройки IoT маршрутизатора Elegance пользователь может осуществить дополнительные настройки панели администратора.

Вся панель администратора состоит из следующих разделов и вкладок:

- 1. Верхняя панель.
- 2. Нижняя панель.
- 3. Быстрая настройка.
- 4. Расширенный режим.
- 5. Вкладка «Состояние».
- 6. Вкладка «Система».
- 7. Вкладка «Сервисы».
- 8. Вкладка «Сеть».
- 9. Вкладка «ІоТ».

**ПРИМЕЧАНИЕ.** Далее в разделе содержится информация об основных настройках, доступных для пользователей. Подразделы и вкладки, не описанные в настоящем документе, считаются предназначенными для использования специалистами технической поддержки и/или сервисного и послегарантийного обслуживания, имеющими определенный уровень квалификации и специальные знания. Пользователю не рекомендуется проводить дополнительные настройки и вносить изменения в конфигурацию IoT маршрутизатора самостоятельно, если они не описаны в настоящем руководстве, поскольку это может привести к ухудшению рабочих характеристик устройства или его поломке.

# 3.1 Вход в панель администратора

- а) Установить соединение между устройствами (см. шаги 1 и 2 в п.2.1.2);
- b) открыть любой веб-браузер;
- с) в адресной строке IP-адрес IoT маршрутизатора (192.168.1.1);
- d) нажать на кнопку «Enter»;
- e) ввести логин и пароль, указанные на наклейке в нижней части корпуса ІоТ маршрутизатора либо в кратком руководстве пользователя;
- f) нажать **«ВОЙТИ»**.

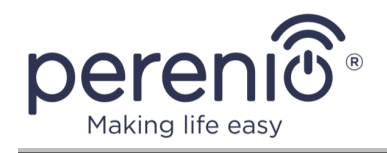

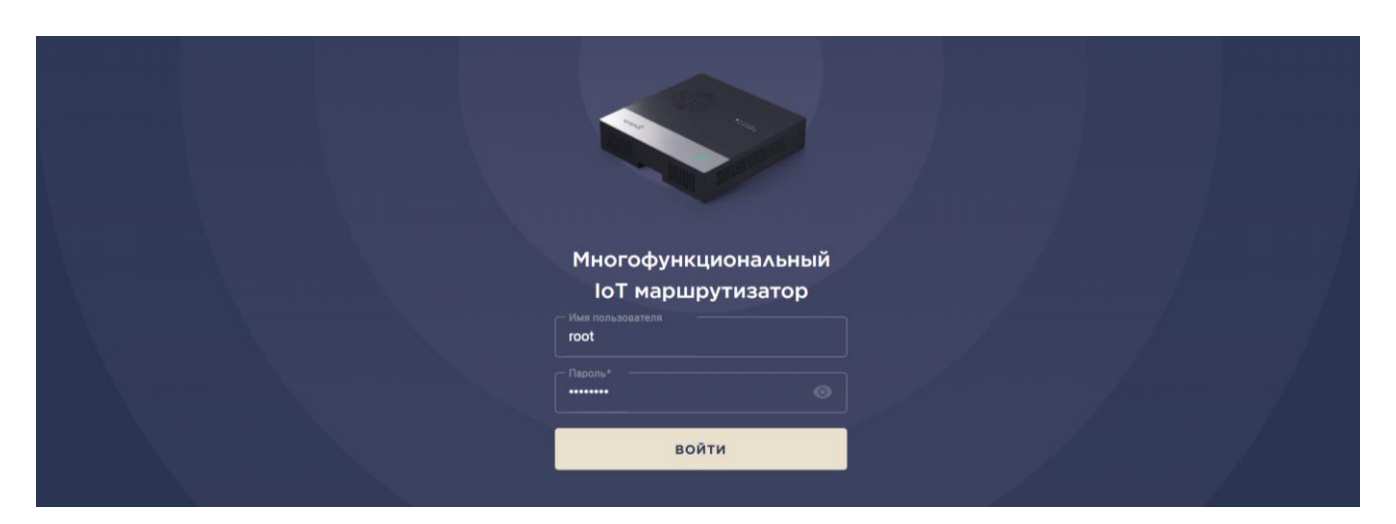

Рисунок 22 – Экран входа в панель администратора

# 3.2 Верхняя панель

В верхней панели кабинета администратора предусмотрены следующие иконки и кнопки:

|                     | НЕПРИНЯТЫЕ ИЗМЕНЕНИЯ: 2 ОБНОВЛЕНИЕ | 🗄 🂷 🛛 Русский ~                       | ПЕРЕЗАГРУЗКА Э ВЫЙТИ           |
|---------------------|------------------------------------|---------------------------------------|--------------------------------|
| Режим: Роутер WI-FI | ्रि <sub>2.4 GHZ</sub> Disabled    | ବି <sub>ରତ ଜ୍ୟୁ</sub> Perenio-5G-AABH | Версия прошивки: 7.1.2-гс.3-ро |

Рисунок 23 – Иконки и кнопки в верхней панели

#### 1. Логотип «Perenio».

Предназначен для перехода во вкладку «Состояние» из любого другого экрана в панели администратора, включая быструю настройку.

### 2. Непринятые изменения.

Отображается только при наличии изменений, не принятых для configфайла. При появлении подобного сообщения рекомендуется нажать на него и принять перечисленные в открывшемся экране изменения.

#### 3. Кнопка проверки наличия обновления прошивки.

Предназначена для проверки необходимости обновить прошивку ІоТ маршрутизатора и запуска процесса обновления.

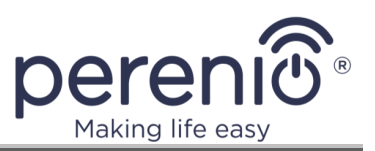

# 4. Иконка батареи.

Отображает состояние и текущий уровень заряда встроенного аккумулятора, а также использование неподходящего адаптера питания и отсутствие подключения к сети питания (см. подробнее индикацию в таблице 5 в п. 3.6.1 далее).

Также при нажатии на данную иконку отображается окно с возможностью включить режим Smart Battery, позволяющий продлить срок службы батареи за счет перевода ее в режим ожидания при 100% уровне заряда.

### 5. Иконка SIM-карты.

При наличии вставленной SIM-карты отображает мощность сигнала и используемую технологию (4G/LTE, EDGE, HSPA – см. подробнее индикацию в таблице 5 в п. 3.6.1 далее).

### 6. Язык.

Выбор языка панели администратора.

### 7. Кнопка перезагрузки.

Предназначена для удаленной перезагрузки устройства с полным сохранением настроек (см. п. 2.2 выше).

### 8. Кнопка выхода из панели администратора.

Кнопка предназначена для выхода из панели администратора и перехода к экрану ввода логина и пароля (см. шаг 4 в п. 2.1.2 выше).

# 9. Текущий режим.

Режим работы IoT маршрутизатора. В настоящее время возможен следующий режим:

• роутер Wi-Fi.

# 10. Активные точки доступа.

Отображаются названия точек доступа IoT маршрутизатора, к которым можно подключаться. Если настройки проводились через режим «Wi-Fi Клиент», то одна из точек доступа будет иметь соответствующую пометку («Клиент»), и она не будет отображаться в списке доступных сетей Wi-Fi. Если какая-либо из точек доступа будет выключена пользователем, то она будет отображаться в состоянии «Выключено».

### 11. Текущая версия прошивки.

Отображается название версии прошивки ІоТ маршрутизатора.
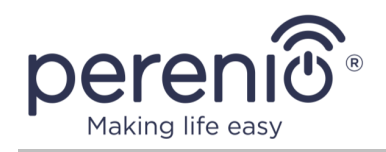

# 3.3 Нижняя панель

В нижней панели кабинета администратора указан адрес веб-сайта компании Perenio IoT, куда можно автоматически перейти, нажав на его название, а также ссылки на скачивание мобильного приложения **«Perenio Smart»** в App Store или Google Play.

PERENIO.COM

App Store

Рисунок 24 – Иконки в нижней панели

# 3.4 Быстрая настройка

Данная кнопка используется для перехода к процессу настройки ІоТ маршрутизатора, описанному выше в п. 2.1.2 и п. 2.1.3.

# 3.5 Расширенный режим

Данный режим предназначен для использования специалистами отдела техподдержки компании Perenio IoT для выявления возможных причин нарушения нормального режима работы IoT маршрутизатора.

| Быстрая установка  |   |  |  |  |
|--------------------|---|--|--|--|
| Состояние<br>Обзор | ^ |  |  |  |
| Система            | ~ |  |  |  |
| Сервисы            | ~ |  |  |  |
| Сеть               | ~ |  |  |  |
| ΙοΤ                | ~ |  |  |  |
| Расширенный режим  |   |  |  |  |

**Рисунок 25** – Место расположения кнопок быстрой настройки и перехода в расширенный режим

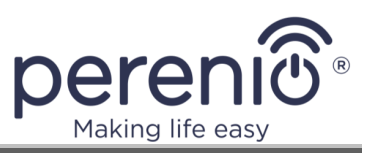

# 3.6 Вкладка «Состояние»

Данная вкладка является главным экраном, отображаемым при переходе в панель администратора. Здесь собраны основные сведения о состоянии устройства.

| Состояние                   |                   | Прово,                                                                                                    | дные подкл                                                                                         | ючения                                 |                                                                   | Беспрово,                                                                  | дные по, | дключения       |                                                                                                  |                                                            |
|-----------------------------|-------------------|----------------------------------------------------------------------------------------------------|----------------------------------------------------------------------------------------------------|----------------------------------------|-------------------------------------------------------------------|----------------------------------------------------------------------------|----------|-----------------|--------------------------------------------------------------------------------------------------|------------------------------------------------------------|
| Обзор<br>Система<br>Сервисы |                   | WAN                                                                                                    | LANI                                                                                               | LAN2                                   |                                                                   |                                                                            |          | ((o))<br>ZigBee |                                                                                                  |                                                            |
| Сеть<br>ІоТ<br>Расширенный  | ~<br>*<br>а рожим | уля<br>ИР адрес<br>Основной Шакез<br>Сетевая наска:<br>МАС Адряс:<br>Получено:<br>Отправлено:<br>DNS Сервер: | Интернет<br>192.168.10<br>192.168.10<br>255.255.2<br>80:3F:5D:<br>0.23 M5<br>0.07 M5<br>192.168.10 | 0.38<br>0.1<br>55.0<br>00:4D:4F<br>0.1 | <b>РЕЈІЮІ_Ноп</b><br>Тип сети:<br>Канал:<br>Режин:<br>Шифрование: | WI-FI<br>2.4 GHZ 5 GHZ<br>(a_AP<br>a/n+a/c<br>36<br>Master<br>WPA2 PSK (CD | СМР)     |                 | О системе<br>PEJIR01_AAAt<br>PEJIR010400147<br>72.0-ро<br>Mon Apr 20 08:39:53 2020<br>Ih 14m 44s |                                                            |
|                             |                   | Онлайн соед<br>Сеть<br>HUAWEI-Ncj6                                                                           | цинения<br>s                                                                                       |                                        | MAC Addec                                                         | 3                                                                          |          |                 |                                                                                                  | <b>WI-FI</b><br>Скорость<br>D: 5.5 Мбит/с<br>U: 130 Мбит/с |
| PERENIO.COM                 |                   |                                                                                                    |                                                                                                    |                                        |                                                                   |                                                                            |          |                 | App Store                                                                                        | ANDRODO AND DN<br>Google Play                              |

Рисунок 26 - Вид вкладки «Состояние»

Страница вкладки поделена на следующие блоки:

- проводные подключения, где визуально отображаются используемые и не используемые разъемы на корпусе IoT маршрутизатора;
- **беспроводные подключения**, где визуально отображаются используемые и не используемые модули ZigBee, Z-Wave, LTE, Bluetooth;
- Интернет, где можно просмотреть сведения о МАС- и IP-адресах;
- Wi-Fi, содержащий информацию о точках доступа 2,4 и 5 ГГц;
- общая информация о системе, включая модель устройства, версию прошивки и серийный номер;
- онлайн соединения, имеющиеся на текущий момент, включая сведения о подключенных устройствах.

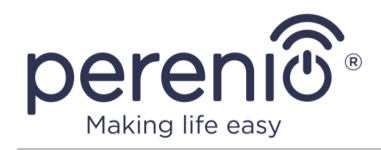

# 3.6.1 Основные кнопки и индикаторы

Таблица 5 – Кнопки и индикаторы в панели администратора

| Иконка | Описание                 | и назначение                                                                                       |
|--------|--------------------------|----------------------------------------------------------------------------------------------------|
|        | Обозначен<br>аккумулято  | ие уровня заряда и состояния встроенного<br>ора. Возможны следующие состояния:                     |
|        |                          | Устройство работает от сети питания и заряжено<br>(уровень заряда: 100%)                           |
|        |                          | Устройство работает от аккумулятора (уровень<br>заряда: 75-99%)                                    |
|        |                          | Устройство работает от сети питания, идет процесс<br>зарядки аккумулятора (уровень заряда: 75-99%) |
|        |                          | Устройство работает от аккумулятора (уровень<br>заряда: 50-74%)                                    |
|        |                          | Устройство работает от сети питания, идет процесс<br>зарядки аккумулятора (уровень заряда: 50-74%) |
|        |                          | Устройство работает от аккумулятора (уровень<br>заряда: 10-49%)                                    |
|        |                          | Устройство работает от сети питания, идет процесс<br>зарядки аккумулятора (уровень заряда: 10-49%) |
|        |                          | Устройство работает от аккумулятора (уровень<br>заряда: 0-9%)                                      |
|        |                          | Устройство работает от сети питания, идет процесс<br>зарядки аккумулятора (уровень заряда: 0-9%)   |
|        |                          | Устройство перегрелось (необходимо дать ему<br>охладиться либо выбрать другое место установки)     |
|        |                          | Для зарядки устройства используется<br>неподходящий адаптер питания                                |
|        |                          | Батарея не обнаружена (необходимо следовать<br>инструкциям, указанным на экране)                   |
|        | Если индин<br>работает о | атор уровня заряда мигает, это означает, что устройство таккумулятора.                             |

©Perenio IoT spol s r.o. Все права защищены

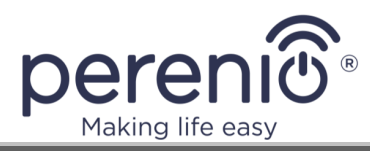

| Иконка | Описание и назначение                                                                                                    |  |  |  |  |  |  |  |
|--------|----------------------------------------------------------------------------------------------------|--|--|--|--|--|--|--|
|        | Также при нажатии на иконку батарейки отображается окно<br>включения режима Smart Battery                                                                                                    |  |  |  |  |  |  |  |
|        | Обозначение мощности сигнала и состояния мобильной сети.<br>Возможны следующие варианты:<br>Для подключения используется технология 4G/LTE<br>Для подключения используется технология EDGE<br>Для подключения используется технология HSPA<br>Нет сети<br>SIM-карта не вставлена |  |  |  |  |  |  |  |
|        | Обозначение состояния проводного сигнала. Возможны следующие<br>состояния:<br>Кабель вставлен в порт, сигнал нормальный<br>Кабель вставлен в порт, сигнал отсутствует<br>Кабель не вставлен в порт                                                                               |  |  |  |  |  |  |  |
| ((0))  | Обозначение состояния беспроводного сигнала. Возможны<br>следующие состояния:                                                                                                    |  |  |  |  |  |  |  |

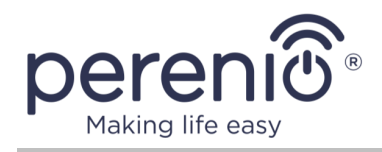

# 3.7 Вкладка «Система»

Данная вкладка состоит из трех подпапок, описанных далее, а именно:

- 1. Система.
- 2. Управление.
- 3. Резервное копирование/перепрошивка.

## 3.7.1 Система

|                                                                                                    |                         | C                | истема      |  |                       |           |          |  |  |
|----------------------------------------------------------------------------------------------------|-------------------------|------------------|-------------|--|-----------------------|-----------|----------|--|--|
| На странице вы можете настроить основные параметры вашего устройства, такие как имя хоста или часовой пояс. |                         |                  |             |  |                       |           |          |  |  |
| Свойства системы                                                                                            |                         |                  |             |  |                       |           |          |  |  |
| Основные настройки                                                                                          | Настройка журнала       |                  |             |  |                       |           |          |  |  |
| Дата и время                                                                                                | Fri May 8 06:39:13 2020 | Синхронизировать | с браузером |  |                       |           |          |  |  |
| Имя хоста                                                                                                   | PEJIR01_AAAt            |                  |             |  |                       |           |          |  |  |
| Часовой пояс                                                                                                | UTC •                   |                  |             |  |                       |           |          |  |  |
| Синхронизация врем                                                                                          | иени                    |                  |             |  |                       |           |          |  |  |
| Включить NTP-клиент                                                                                         | 2                       |                  |             |  |                       |           |          |  |  |
| Включить NTP-сервер                                                                                         | •                       |                  |             |  |                       |           |          |  |  |
| Список NTP-серверов                                                                                         | 0.openwrt.pool.ntp.org  | ×                |             |  |                       |           |          |  |  |
|                                                                                                    | 1.openwrt.pool.ntp.org  | ×                |             |  |                       |           |          |  |  |
|                                                                                                    | 2.openwrt.pool.ntp.org  | ×                |             |  |                       |           |          |  |  |
|                                                                                                    | 3.openwrt.pool.ntp.org  | •                |             |  |                       |           |          |  |  |
|                                                                                                    |                         |                  |             |  |                       |           |          |  |  |
|                                                                                                    |                         |                  |             |  | Сохранить и применить | Сохранить | Сбросить |  |  |

Рисунок 27 - Вид «Система» - «Основные настройки»

Настройки, которые можно проводить во вкладке «Основные настройки»:

- 1. установка и смена часового пояса;
- 2. синхронизация времени с браузером;
- 3. синхронизация времени с NTP-сервером.

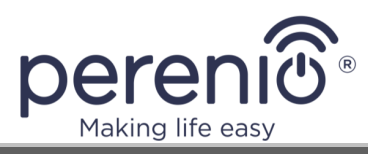

### Таблица 6 – Описание основных параметров вкладки «Система»

| Название                        | Описание                                                                                                    |
|---------------------------------|----------------------------------------------------------------------------------------------------|
| Дата и время                    | Отображается текущее время в зависимости от выставленного часового пояса                                                                       |
| Синхронизировать с<br>браузером | Кнопка синхронизации времени IoT маршрутизатора со<br>временем Интернет-браузера                                                               |
| Имя хоста                       | Имя, которое присваивается IoT маршрутизатору и<br>позволяет получить доступ к нему без использования<br>его IP-адреса                         |
| Часовой пояс                    | Возможность выбора часового пояса для устройства                                                                                               |
| Включить NTP-клиент             | Если поставить «галочку», то время, получаемое<br>ІоТ маршрутизатором, будет синхронизироваться с<br>указанными NTP-серверами                  |
| Включить NTP-сервер             | Если поставить «галочку», то время устройств,<br>подключенных к IoT маршрутизатору, будет<br>синхронизироваться со временем IoT маршрутизатора |
| Список NTP-серверов             | Список NTP-серверов, используемых для синхронизации времени                                                                                    |
| Сохранить и<br>применить        | Кнопка для сохранения и применения проведенных настроек                                                                                        |
| Сохранить                       | Кнопка для сохранения проведенных настроек<br>(настройки не будут применены)                                                                   |
| Сбросить                        | Кнопка для сброса проведенных, но не сохраненных настроек                                                                                      |

**ПРИМЕЧАНИЕ.** Если выбрана опция синхронизации времени с браузером, то она будет использоваться только до момента перезагрузки ІоТ маршрутизатора. После перезагрузки время будет сверяться со временем указанных NTP-серверов.

## 3.7.2 Управление

В данной вкладке можно изменить пароль панели администратора.

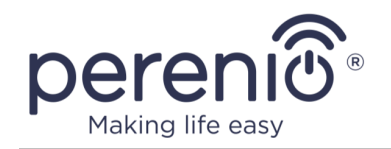

| Пароль маршрутизатора<br>Изменить пароль администратора для доступа к устройству. |                                                  |  |  |  |  |
|-----------------------------------------------------------------------------------|--------------------------------------------------|--|--|--|--|
| Пароль                                                                            | *                                                |  |  |  |  |
|                                                                                   | Длина пароля не менее 8 символов                 |  |  |  |  |
| Подтверждение пароля                                                              | *                                                |  |  |  |  |
|                                                                                   | Длина пароля не менее 8 символов Изменить пароль |  |  |  |  |

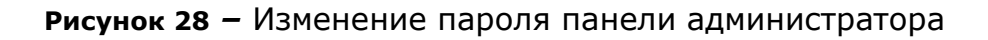

Таблица 7 – Описание основных параметров вкладки «Управление»

| Название                | Описание                                                         |
|-------------------------|------------------------------------------------------------------|
| Пароль                  | Поле для ввода нового пароля панели администратора               |
| Подтверждение<br>пароля | Поле для повторного ввода нового пароля панели<br>администратора |
| Изменить                | Кнопка для подтверждения изменения пароля                        |

**ПРИМЕЧАНИЕ.** Пароль учетной записи должен состоять из не менее 8 символов (допускается использование таких символов, как !@#%^&\*.\_), включая, как минимум, одну прописную и одну строчную латинские буквы, а также одну цифру. В случае полного сброса настроек IoT маршрутизатора заданный пользователем пароль администратора будет также сброшен на заводской.

## 3.7.3 Резервное копирование/перепрошивка

В данной вкладке можно скачать резервную копию конфигурации прошивки IoT маршрутизатора, а также сбросить все настройки устройства на заводские.

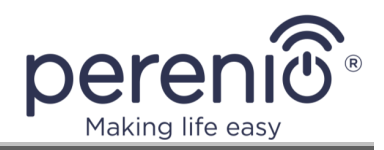

| Резервное копирование                                                                                                    |                                                                                                    |  |  |  |  |  |  |
|----------------------------------------------------------------------------------------------------|----------------------------------------------------------------------------------------------------|--|--|--|--|--|--|
| Нажмите 'Создать архив', ч                                                                                                    | тобы загрузить tar-архив текущих config файлов прошивки устройства, таким образом вы сохраните его настройки.                                                                                                    |  |  |  |  |  |  |
| Загрузить резервную копию:                                                                                                    | Создать архив                                                                                                    |  |  |  |  |  |  |
|                                                                                                    | Восстановление                                                                                                    |  |  |  |  |  |  |
| Чтобы восстановить config                                                                                                    | файлы, ваши настройки прошивки устройства, вы можете загрузить ранее созданный вами архив здесь. Для сброса настроек<br>тоянию нажмите (Выполнить сброс' (возможно только для squashfs-образов).                              |  |  |  |  |  |  |
| Сбросить на значения по<br>умолчанию:                                                                                                    | Выполнить сброс                                                                                                    |  |  |  |  |  |  |
| Восстановить резервную<br>копию:                                                                                                    | Выберите файл         Файл не выбран         Загрузка архива                Пользовательские файлы (сертификаты, скрипты) могут остаться в системе. Чтобы этого не произошло, выполните сначала сброс к заводским настройкам. |  |  |  |  |  |  |
|                                                                                                    | Установить новый образ прошивки                                                                                                    |  |  |  |  |  |  |
| Загрузите sysupgrade-совместимый образ, чтобы заменить текущую прошивку устройства. Поставьте галочку 'Сохранить настройки', чтобы сохранить текущие<br>config файлы — ваши настройки устройства (требуется совместимый образ прошивки). |                                                                                                    |  |  |  |  |  |  |
| Сохранить настройки:                                                                                                    | Ø                                                                                                    |  |  |  |  |  |  |
| Образ:                                                                                                    | Выберите файл Файл не выбран Установить                                                                                                    |  |  |  |  |  |  |

Рисунок 29 - Вид «Система» - «Резервное копирование/перепрошивка»

| Название                            | Описание                                                                                                    |
|-------------------------------------|----------------------------------------------------------------------------------------------------|
| Резервное<br>копирование            | В случае необходимости создать резервную копию<br>текущей конфигурации прошивки и логов (tar-архив),<br>необходимо нажать на кнопку «Создать архив»                                                                                                    |
| Восстановление                      | Чтобы применить сохраненную резервную копию<br>конфигурации прошивки, необходимо нажать на кнопку<br>«Выполнить сброс», после чего еще раз войти в данную<br>вкладку и загрузить tar-архив через опцию «Выберите<br>файл». Нажать на кнопку «Загрузка архива» и<br>дождаться применения настроек (ІоТ маршрутизатор<br>перезагрузится) |
| Установка нового<br>образа прошивки | Данная функция используется при необходимости принудительного обновления прошивки                                                                                                    |

Таблица 8 – Описание основных параметров вкладки «Резервное копирование/перепрошивка»

**ПРИМЕЧАНИЕ.** Кнопка «Выполнить сброс» может также использоваться для удаленного сброса всех настроек IoT маршрутизатора.

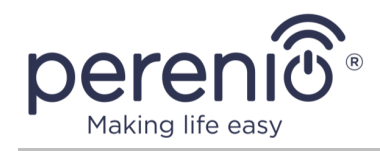

## Установка нового образа прошивки

**ПРИМЕЧАНИЕ.** Ручное обновление прошивки осуществляется только после получения соответствующей рекомендации отдела техподдержки.

- Чтобы установить актуальную версию прошивки, необходимо скачать архив с названием устройства (например, PEJIR01\_firmware\_v7.3.0\_Perenio.zip) с официального сайта компании по ссылке **perenio.com/documents** (раздел «Firmware») и распаковать его на устройстве, с которого будет осуществляться процесс обновления.
- 2. Во вкладке «Система» «Резервное копирование/перепрошивка» загрузить распакованный файл прошивки, нажав на кнопку «Выбрать файл» внизу экрана (см. рисунок 29 выше).
- 3. Нажать на кнопку «Установить».
- 4. В открывшемся окне проверки контрольной суммы нажать на кнопку «Продолжить» и дождаться завершения процесса установки.

| Установить прошивку - Проверить                                                                                                    |                     |  |  |  |  |
|----------------------------------------------------------------------------------------------------|---------------------|--|--|--|--|
| Образ загружен. Сравните размер файла и контрольную сумму, чтобы удостовериться в целостности данных.<br>Нажмите 'Продолжить', чтобы начать процедуру обновления прошивки.                                                                          |                     |  |  |  |  |
| <ul> <li>Контрольная сумма<br/>MD5: <u>Sebe43fcdbe9d24bff3566d491be18c2</u><br/>SHA256: <u>4f3c7a2d3cb9c4d6739bd46ffe367ecd4652d5f39b786c2543aa18ab6335d6f8</u></li> <li>Размер: 16.21 МВ</li> <li>Внимание: config файлы будут удалены.</li> </ul> |                     |  |  |  |  |
|                                                                                                    | Отменить Продолжить |  |  |  |  |

5. После успешной переустановки прошивки устройство будет перезагружено.

# 3.8 Вкладка «Сервисы»

Данная вкладка состоит из двух подпапок, описанных далее:

- 1. Сетевые ресурсы.
- 2. udpxy.

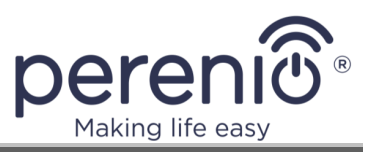

## 3.8.1 Сетевые ресурсы

В данной вкладке можно настроить общий доступ к файлам на флеш-накопителе, подключенном к IoT маршрутизатору.

|                 | Сетевые ресурсы                 |                             |                         |                                         |                               |                              |                             |          |
|-----------------|---------------------------------|-----------------------------|-------------------------|-----------------------------------------|-------------------------------|------------------------------|-----------------------------|----------|
| Samba           |                                 |                             |                         |                                         |                               |                              |                             |          |
| Основны         | е настройки                     | Настройка шаб               | блона                   |                                         |                               |                              |                             |          |
|                 | Имя хоста                       | OpenWrt                     |                         |                                         |                               |                              |                             |          |
|                 | Описание                        | OpenWrt                     |                         |                                         |                               |                              |                             |          |
| F               | Рабочая группа                  | WORKGROUP                   |                         |                                         |                               |                              |                             |          |
| Совместно<br>до | о использовать<br>омашние папки | 🖬<br>📵 Разрешить пол        | ьзователям              | получать доступ і                       | к их домашним паг             | ткам, через лока             | альную сеть.                |          |
|                 |                                 |                             | Совм                    | естно использу                          | емые папки                    |                              |                             |          |
| Добавьте пап    | ки для совмест                  | ного доступа. Каждая г      | апка - соотве           | тствует разделу на по,                  | дключенном устройсте          | 3e.                          |                             |          |
| Имя             | Путь→                           | Разрешенные<br>пользователи | Только<br>для<br>чтения | Виден в списке<br>доступных<br>ресурсов | Разрешить<br>гостевой<br>вход | Создать<br>маску             | Маска<br>папок              |          |
|                 |                                 |                             |                         |                                         |                               | Маска для<br>новых<br>файлов | Маска для<br>новых<br>папок |          |
| sda1            | /mnt/sda1                       | root                        |                         | Ø                                       | Ø                             | 0755                         | 0755                        | Удалить  |
| Добавить        |                                 |                             |                         |                                         |                               |                              |                             |          |
|                 |                                 |                             |                         |                                         | c                             | охранить и применить         | Сохранить                   | Сбросить |

Рисунок 30 - Вид «Сервисы» - «Сетевые ресурсы»

Чтобы настроить общий доступ к файлам, необходимо выполнить следующие действия:

- 1. Вставить внешний накопитель (USB Flash) в разъем USB 2.0 или USB 3.0 на корпусе IoT маршрутизатора.
- 2. Перейти во вкладку «Сервисы» «Сетевые ресурсы» в панели администратора.
- 3. Задать имя хоста (оно будет отображаться в качестве общедоступного устройства в папке «Сеть») и его описание для удобства использования.
- 4. Указать название рабочей группы (по умолчанию это «WORKGROUP» либо другое имя, указанное в параметрах рабочей группы на ПК/ноутбуке, где проводится настройка общего доступа).

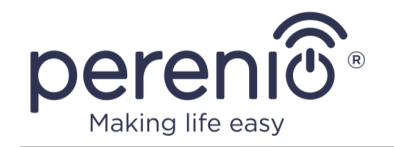

- 5. В разделе «Совместно используемые папки» (см. рисунок выше) удалить надпись «root» из поля «Разрешенные пользователи».
- 6. Также в двух полях «Маска для новых файлов/папок» указать значение «0777».
- 7. Остальные поля оставить без изменения.

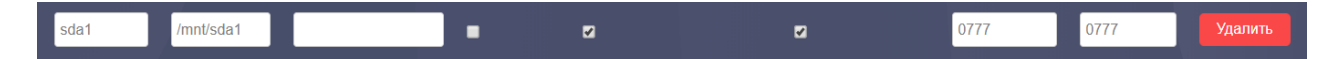

- 8. Нажать на кнопку «Сохранить и применить».
- 9. На своем устройстве войти в папку «Сеть» (включить сетевое обнаружение в параметрах общего доступа, если данная опция не была активирована ранее).

Содержимое внешнего накопителя отобразится под именем хоста, заданным в шаге 2 выше.

**ПРИМЕЧАНИЕ.** Содержимое внешнего накопителя может не отобразится во вкладке «Сеть», поскольку в некоторых Windows OC протокол SMB 1, используемый IoT маршрутизатором для обеспечения общего доступа, по умолчанию отключен. Для включения следует поставить галочку напротив опции «SMB 1.0/CIFS Client» в компонентах Windows.

# 3.9 Вкладка «Сеть»

Данная вкладка состоит из шести подпапок, описанных далее:

- 1. Интерфейсы.
- 2. Wi-Fi.
- 3. Модем.
- 4. Межсетевой экран.
- 5. Диагностика.
- 6. Балансировка WAN-трафика.

## 3.9.1 Интерфейсы

В данной вкладке отображаются текущие настройки интерфейсов IoT маршрутизатора, которые можно изменять, останавливать и перезапускать по необходимости.

<sup>©</sup>Perenio IoT spol s r.o. Все права защищены

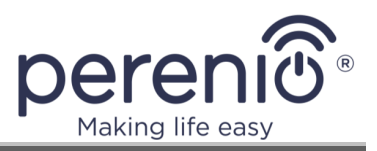

Для внесения изменений в созданное подключение либо настройке нового подключения необходимо нажать на кнопку «Изменить».

| LAN          | Протокол: Статический адрес<br>Время работы: Oh 37m 42s<br>MAC-адрес: 28:D7:79:7B:35:EF     |               |            |          |
|--------------|---------------------------------------------------------------------------------------------|---------------|------------|----------|
| թր (գուցությ | Получение (RX): 1.55 MB (6859 Пакетов)                                                      | Перезапустить | Остановить | Изменить |
| br-lan       | Передача (ТХ): 3.11 МВ (7346 Пакетов)<br>IPv4: 192.168.1.1/24<br>IPv6: fda1:1b64:6d86::1/60 |               |            |          |

После завершения настройки нажать на кнопку «Сохранить и применить».

## 3.9.2 Wi-Fi

В данной вкладке отображается список беспроводных сетей IoT маршрутизатора, которые можно изменять, отключать и перезапускать по необходимости, а также данные по подключенным Клиентам, если имеются (для режима Access Point Client).

|               |                                                  | Список бе                                             | спро    | водных сете          | й                                                |
|---------------|--------------------------------------------------|-------------------------------------------------------|---------|----------------------|--------------------------------------------------|
| 🌊 radio0      | Generic MAC80211 8<br>Канал: 1 (2.412 ГГц)   Sp  | <b>02.11bgn</b><br>eed: 130 Мбит/с                    |         |                      | Перезапустить Поиск                              |
| <b>al 94%</b> | SSID: HUAWEI-Ncj6   Pe<br>BSSID: 80:3F:5D:00:4D: | <b>жим:</b> Client<br>4F   <b>Шифрование:</b> W       | PA2 PSI | ( (TKIP, CCMP)       | Отключить Изменить                               |
| 👷 radio1      | Generic MAC80211 8<br>Канал: 36 (5.180 ГГц)   5  | <b>02.11апас</b><br>S <b>peed:</b> Мбит/с             |         |                      | Перезапустить Поиск                              |
|               | SSID: PEJIR01_Home_A<br>BSSID: 80:3F:5D:00:3B:   | Р   <b>Режим:</b> Master<br>5D   <b>Шифрование:</b> W | PA2 PSI | K (CCMP)             | Отключить Изменить                               |
|               |                                                  | Подклю                                                | ченні   | ые клиенты           |                                                  |
| Сеть          |                                                  | МАС-адрес                                             | Хост    | Сигнал / Шум         | Скорость получения / Скорость передачи           |
| 🙊 Клиент "Н   | IUAWEI-Ncj6" (wlan0)                             | C4:47:3F:37:B6:E8                                     | ?       | <b>"</b> -44 / О дБм | 5.5 Мбит/с, 20МГц<br>130.0 Мбит/с, 20МГц, MCS 15 |

Рисунок 31 – Вид «Сеть» - «Wi-Fi»

Пользователь может изменить название и пароль доступных сетей следующим образом:

#### 1. Изменение названия сети Wi-Fi.

Выбрать в списке сеть, название которой необходимо изменить и нажать на кнопку «Изменить».

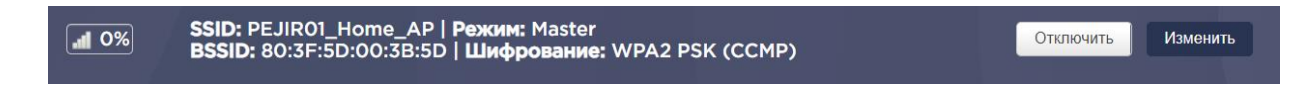

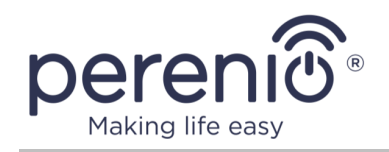

В разделе «Настройка сети» - «Основные настройки» ввести желаемое название сети Wi-Fi в поле ESSID и нажать на кнопку «Сохранить и применить».

| Настройка сети      |                                                                  |                                            |                                                      |        |
|---------------------|------------------------------------------------------------------|--------------------------------------------|------------------------------------------------------|--------|
| Основные настройки  | Безопасность беспроводной сет                                    | ги МАС-фильтр                              | Дополнительные настройки                             |        |
| Режим               | Точка доступа 🔹                                                  |                                            |                                                      |        |
| ESSID               | PEJIR01_Home_AP                                                  |                                            |                                                      |        |
| Сеть                | lan: 🕎 🕎 👰                                                       |                                            |                                                      |        |
|                     | Выберите интерфейс или интерф<br>заполните поле создать, чтобы с | фейсы, которые вы х<br>создать новый интер | котите прикрепить к данной беспроводной се<br>рфейс. | ти или |
| Скрыть <u>ESSID</u> |                                                                  |                                            |                                                      |        |
| Режим WMM           | a                                                                |                                            |                                                      |        |
| Назад к обзору      |                                                                  |                                            | Сохранить и применить Сохранить Сбро                 | СИТЬ   |

## 2. Изменение пароля сети Wi-Fi.

Выбрать в списке сеть, пароль которой необходимо изменить и нажать на кнопку «Изменить».

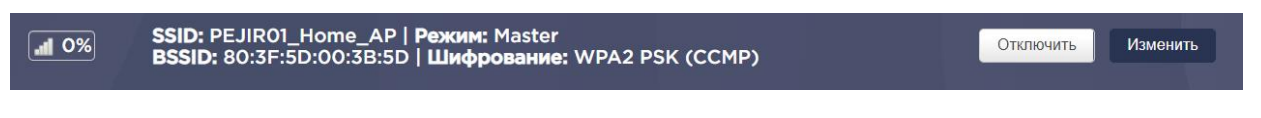

В разделе «Настройка сети» - «Безопасность беспроводной сети» ввести желаемый пароль сети Wi-Fi в поле «Пароль (ключ)» и нажать на кнопку «Сохранить и применить».

## 3.9.3 Модем

В данной вкладке можно просмотреть общие сведения об LTE-модеме и SIM-карте пользователя, а также вручную настроить LTE-подключение и применить USSD-коды для проверки баланса SIM-карты, подключения услуг и т.д., если необходимо.

Настройка осуществляется следующим образом:

- 1. Вставить карту nano-SIM в IoT маршрутизатор согласно п.2.1.6 настоящего документа.
- 2. Обновить страницу браузера в панели администратора, чтобы отобразились сведения о вставленной SIM-карте и LTE-модеме.

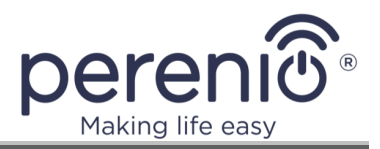

| Счетчик трафика             |                             |      |
|-----------------------------|-----------------------------|------|
| Использовано                | 0.02 МБ                     | USSD |
|                             |                             |      |
| Информация по подключению   |                             |      |
| Оператор беспроводной связи | UA-KYIVSTAR                 |      |
| Номер телефона              | Not provisioned             |      |
| IP адрес                    | 10.206.90.56                |      |
| Основной шлюз               | 10.206.90.57                |      |
| Первичный DNS               | 193.41.60.15                |      |
| Вторичный DNS               | 193.41.60.16                |      |
| Подсеть                     | 255.255.255.240             |      |
|                             |                             |      |
| Сведения о модеме           |                             |      |
| Модель модема               | EC25ECGAR06A06M1G           |      |
| IMEI                        | 860425043796216             |      |
| Серийный номер              | 860425043796216             |      |
| Информация о сети           | "EDGE","25503","GSM 900",39 |      |

Рисунок 32 - Вид «Сеть» - «Модем»

- 3. Перейти во вкладку «Модем» «Настройка модема».
- 4. Если PIN-код SIM-карты не отключен, то ввести его и поставить галочку напротив опции «Отключить PIN-код». Нажать кнопку «Готово».
- 5. Ввести название точки доступа, имя пользователя и пароль, если эти данные были предоставлены мобильным оператором, либо оставить данные поля без изменений.
- 6. Выбрать желаемый режим канала (LTE или 3G).

| APN               |                                   |            | USSD      |
|-------------------|-----------------------------------|------------|-----------|
| Имя пользователя  |                                   |            |           |
| Пароль            |                                   |            |           |
| Режим канала      | O 3G ○ LTE                        |            |           |
| 3G режим:         | О Авто                            |            |           |
|                   | O UMTS 900                        |            |           |
|                   | O UMTS 2100                       |            |           |
| Переключение межд | у режимами может занять до нескол | ьких минут |           |
|                   |                                   |            |           |
|                   |                                   |            | СОХРАНИТЬ |

Рисунок 33 – Вид «Сеть» - «Настройки модема»

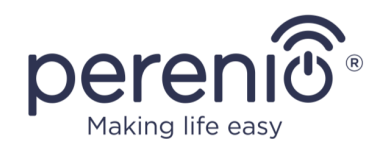

**ПРИМЕЧАНИЕ.** Если выбран режим 3G, пользователь может также задать предпочитаемую сеть (UMTS-900 или UMTS-2100).

Выбор сети UMTS-900 позволяет существенно увеличить мощность 3Gсигнала для сельской местности (т.е. за чертой города), однако следует помнить, что не все мобильные устройства поддерживают UMTS-900.

- 7. Нажать на кнопку «Сохранить».
- 8. При необходимости ввести USSD-код во вкладке «Настройки», для чего нажать на одноименную кнопку в верхнем правом углу вкладки.

## 3.9.4 Диагностика

В данной вкладке пользователь может провести диагностику Интернетсоединения и обнаружить возможные причины проблем с подключением.

| 213.184.225.37 | 213.184.225.37 | 213.184.225.37 |
|----------------|----------------|----------------|
| Пинг-запрос    | Трассировка    | DNS-запрос     |

Рисунок 34 – Вид «Сеть» - «Диагностика»

Пинг-запрос используется для проверки целостности соединения в сетях, трассировка – для определения маршрутов следования данных, благодаря чему видно, где идут потери, а DNS-запрос показывает, доступны ли вообще DNS-сервера.

## 3.9.5 Межсетевой экран

Межсетевой экран позволяет контролировать и фильтровать проходящий через него сетевой трафик, создавая зоны для пользовательской сети.

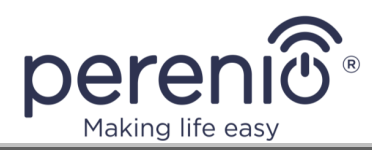

|                           | Me                         | ежсетев              | ой экран        | - Перенап              | равление по             | ртов               |             |
|---------------------------|----------------------------|----------------------|-----------------|------------------------|-------------------------|--------------------|-------------|
| Перенаправ<br>локальной с | ленные портов позн<br>ети. | золяет удалёні       | ным компьютера  | м из Интернета сое     | диняться с компьютеро   | ом или службой вну | три частной |
|                           |                            |                      | Перена          | аправление по          | отов                    |                    |             |
| Имя                       | Перенаправл                | ять в                | ſ               | <b>Теренаправ</b> лять | из                      | Включить           |             |
| Новое пер                 | ренаправление г            | <i>Зд</i> і<br>іорта | есь не содер»   | катся необходин        | ње значения             |                    |             |
| Имя                       | Протокол                   | Внешняя<br>зона      | Внешний<br>порт | Внутренняя<br>зона     | Внутренний IP-<br>адрес | Внутренний<br>порт |             |
| Новое пере                | TCP+UDF •                  | wan 🔻                |                 | lan •                  | · ·                     |                    | Добавить    |
|                           |                            |                      |                 |                        | Сохранить и примени     | ить Сохранить      | Сбросить    |

Рисунок 35 - Вид «Сеть» - «Межсетевой экран»

Фильтрация трафика происходит на основе предварительно заданных правил, когда создается описание допустимых и недопустимым к передаче данных.

Трафик можно:

- принимать;
- отвергать;
- не обрабатывать.

Также в данном разделе допускается настраивать перенаправление портов, что позволяет удаленно через ПК соединяться с другим ПК или службой внутри частной локальной сети.

Кроме того, предусмотрена возможность создания пользовательских правил, если требуемые команды не охвачены рамками межсетевого экрана.

Команды при этом будут выполняться после каждой перезагрузки межсетевого экрана (сразу после загрузки набора правил по умолчанию).

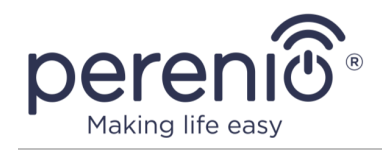

## 3.9.6 Балансировка WAN-трафика

Пользователь может настраивать приоритет (метрику и вес) для доступных подключений IoT маршрутизатора (Роутер, Wi-Fi Клиент, 3G/4G), что позволяет повысить уровень бесперебойной работы Интернет-соединения.

По умолчанию приоритет использования доступных Интернет-подключений следующий:

- 1. Режим «Роутер».
- 2. Режим «Wi-Fi Клиент».
- 3. 3G/4G-подключение.

Для пользователя это означает, что в случае сбоев на стороне Интернетпровайдера (режим «Роутер») ІоТ маршрутизатор автоматически переключится в режим «Wi-Fi Клиент». А при отсутствии данного настроенного режима – на 3G/4G-подключение.

После устранения неисправностей на стороне Интернет-провайдера ІоТ маршрутизатор автоматически вернется к наиболее приоритетному варианту подключения (режим «Роутер»).

Тем не менее, пользователь имеет право изменить приоритет использования доступных Интернет-подключений следующим образом:

- перейти во вкладку «Балансировка WAN-трафика» «Узлы»;
- выбрать интерфейс, приоритет которого необходимо изменить и нажать на одноименною кнопку («Изменить»);

| Интерфейс wan<br>Метрика 1<br>@ Допустимые значения: 1-256 По умолчанию 1, если значение не зада<br>Вес 3<br>@ Допустимые значения: 1-1000, По умолчанию 1, если значение не зада            |                  | an_m1_w3          | злов - Wa    | стройка у      | АН на    | MW          |  |
|----------------------------------------------------------------------------------------------------|------------------|-------------------|--------------|----------------|----------|-------------|--|
| Метрика 1<br>இ Допустимые значения: 1-256 По умолчанию 1, если значение не зада<br>Вес 3<br>М Допустимые значения: 1-1000. По умолчанию 1, если значение не за                               |                  |                   |              | Ŧ              |          | терфейс wan |  |
| <ul> <li>Допустимые значения: 1-256 По умолчанию 1, если значение не зада</li> <li>Вес 3</li> <li>Вес 9</li> <li>Арпустимые значения: 1-1000. По умолчанию 1, если значение не за</li> </ul> |                  |                   |              |                |          | Метрика 1   |  |
|                                                                                                    | іение не задано. | чанию 1, если зна | -256 По умол | ые значения: 1 | опустимы | 4           |  |
|                                                                                                    |                  |                   |              |                |          | Bec 3       |  |
|                                                                                                    |                  |                   | 1000 Do 100  | ые значения: 1 | опустимы | 2           |  |

• внести изменения в поля «Метрика» и «Вес»;

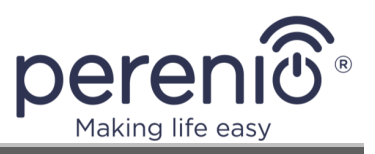

| Название                 | Описание                                                                                                    |
|--------------------------|----------------------------------------------------------------------------------------------------|
| Интерфейс                | Название интерфейса, для которого изменяется приоритет                                                                          |
| Метрика                  | Числовое значение от 1 до 256, которое определяет приоритет интерфейса для построения минимального маршрута прохождения трафика |
| Bec                      | Числовое значение от 1 до 1000, которое определяет приоритетность заданных метрик                                               |
| Сохранить и<br>применить | Кнопка для сохранения и применения проведенных настроек                                                                         |
| Сохранить                | Кнопка для сохранения проведенных настроек<br>(настройки не будут применены)                                                    |
| Сбросить                 | Кнопка для сброса проведенных, но не сохраненных настроек                                                                       |

## Таблица 9 – Описание настройки метрики и веса интерфейсов

- нажать на кнопку «Сохранить и применить»;
- во вкладке «Узлы» кнопками «Вверх» или «Вниз» переместить измененный интерфейс на желаемую позицию в списке.

# 3.10 Вкладка «ІоТ»

В данной вкладке пользователь может зарегистрировать в мобильном приложении **«Perenio Smart»** новую учетную запись, а также активировать и деактивировать ІоТ маршрутизатор в существующей учетной записи.

## Регистрация новой учетной записи:

- Ввести адрес электронной почты и пароль (пароль учетной записи должен состоять из не менее 8 символов (допускается использование таких символов, как !@#%^&\*.\_), включая, как минимум, одну прописную и одну строчную латинские буквы, а также одну цифру).
- 2. Выбрать страну проживания.
- 3. Нажать на кнопку «Регистрация».

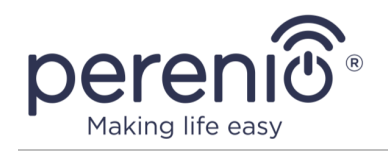

|               | ~ |
|---------------|---|
|               |   |
|               |   |
|               |   |
|               |   |
| DEFINCTRALING |   |

- 4. Перейти по ссылке в электронном письме, которое будет получено по указанному в шаге 1 адресу, чтобы завершить регистрацию.
- 5. Обновить страницу регистрации в панели администратора.

## Активация в мобильном приложении «Perenio Smart»:

- 1. Ввести логин и пароль учетной записи мобильного приложения **«Perenio Smart»**, где необходимо активировать IoT маршрутизатор.
- 2. Нажать на кнопку «Войти».

| Адрес эл. по |                 |    |  |
|--------------|-----------------|----|--|
| Пароль*      |                 |    |  |
|              | войти           |    |  |
| He           | т учетной запис | и? |  |

3. Выбрать локацию для подключения либо создать новую локацию, нажав на одноименную кнопку.

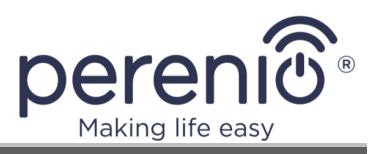

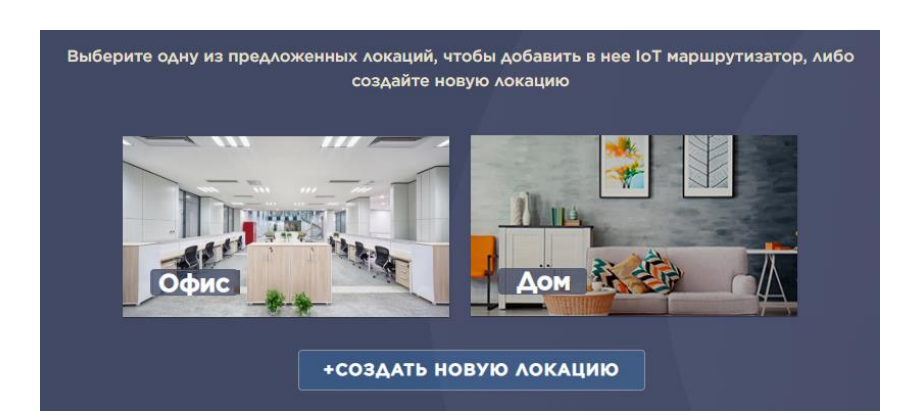

4. После успешной активации IoT маршрутизатора в приложении нажать на кнопку «ГОТОВО».

## Деактивация ІоТ маршрутизатора в мобильном приложении:

- 1. Перейти во вкладку «ІоТ» в боковой панели.
- 2. Нажать на кнопку «Отключить».

Удаленная деактивация IoT маршрутизатора в мобильном приложении означает сброс всех IoT-настроек маршрутизатора, однако в самом приложении он останется видимым в списке устройств, но перейдет в состояние «Не в сети». Чтобы удалить IoT маршрутизатор из списка устройств, необходимо зайти в его настройки в мобильном приложении и нажать на кнопку «Отсоединить устройство».

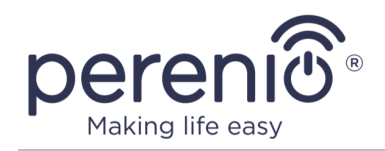

# 4 Техническое обслуживание и ремонт

Многофункциональный IoT маршрутизатор **Perenio**® не требует специального технического обслуживания в ходе эксплуатации. Тем не менее, с целью поддержания надлежащего состояния и стабильной работы устройства рекомендуется периодически выполнять следующие действия:

- очищать корпус устройств от загрязнений и пыли не реже одного раза каждые шесть месяцев;
- соблюдать правила безопасного использования, описанные в настоящем документе;
- проверять состояние адаптера питания и своевременно его заменять;
- устранять механические повреждения устройства (в сервисных центрах).

Ремонт IoT маршрутизатора осуществляется в сервисных центрах, поскольку при выходе из строя любого элемента необходимо вскрывать его корпус.

В случае гарантийного ремонта или замены необходимо обратиться к продавцу с чеком и приобретенным устройством.

Для получения более подробной информации по замене и ремонту IoT маршрутизатора **Perenio**® следует обращаться к местному представителю компании либо в службу техподдержки через веб-сайт **perenio.by/perenio.ru**.

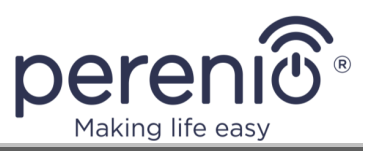

# 5 Гарантийные обязательства

Срок гарантийного обслуживания многофункционального IoT маршрутизатора торговой марки **Perenio**® составляет **24 (двадцать четыре) месяца** с даты его продажи конечному покупателю.

Срок гарантийного обслуживания комплектующих и вспомогательных устройств составляет:

- встроенные аккумуляторы: соответствует сроку годности основного устройства;
- внешние зарядные устройства, кабели и прочие аксессуары: 6 (шесть) месяцев с даты продажи конечному покупателю.

Гарантийный талон считается действительным только в случае его правильного и полного заполнения компанией-продавцом. При приобретении устройства следует проверять, чтобы его серийный номер и модель соответствовали сведениям, указанным в гарантийном талоне.

Если гарантийный талон заполнен не полностью либо неразборчиво, он признается недействительным. В данном случае рекомендуется обратиться к продавцу для получения правильно заполненного гарантийного талона. Также допускается предоставлять товарный и кассовый чеки либо иные документы, подтверждающие факт и дату продажи устройства. За дату продажи принимается дата, указанная на товарном/кассовом чеке либо ином соответствующем документе. Если дату продажи установить невозможно, гарантийный срок исчисляется со дня производства устройства.

Производитель гарантирует отсутствие дефектов всех материалов, комплектующих и сборки продукции торговой марки **Perenio®** при условии нормальной эксплуатации в течение гарантийного срока. Ограниченная гарантия распространяется только на первого конечного покупателя продукции **Perenio®** и не может быть передана последующему покупателю.

Для гарантийной замены устройство должно быть возвращено компании-продавцу вместе с чеком. Гарантийные обязательства на продукцию торговой марки **Perenio**® предоставляются только в стране ее приобретения.

# ПОРЯДОК ГАРАНТИЙНОГО ОБСЛУЖИВАНИЯ

В случае обнаружения предполагаемого недостатка или дефекта устройства покупателю необходимо до истечения гарантийного срока обратиться в авторизованный сервисный центр и предоставить следующее:

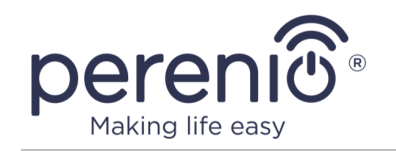

- 1. Устройство с предполагаемым недостатком или дефектом.
- Гарантийный талон, оформленный в соответствии с требованиями действующего законодательства, либо оригинал документа, подтверждающего покупку, с четким указанием наименования и адреса компании-продавца, а также даты и места покупки.

## ОГРАНИЧЕНИЕ ОТВЕТСТВЕННОСТИ

Продукция торговой марки **Perenio**® НЕ ПОДЛЕЖИТ бесплатному гарантийному обслуживанию при выявлении следующих повреждений или дефектов:

- повреждения, вызванные действием непреодолимой силы, несчастными случаями, небрежностью, умышленными или неосторожными действиями (бездействием) покупателя или третьих лиц;
- повреждения, вызванные воздействием других предметов, включая, помимо прочего, воздействие влаги, сырости, экстремальных температур или условий окружающей среды (либо в случае их резкого изменения), коррозии, окисления, попадания пищи или жидкости и воздействие химикатов, животных, насекомых и продуктов их жизнедеятельности;
- если устройство (принадлежности, комплектующие) было вскрыто (нарушена целостность пломб), изменено или отремонтировано иным лицом, помимо авторизованного сервисного центра, либо с использованием несанкционированных запасных частей;
- дефекты или урон, нанесенные неправильной эксплуатацией устройства, использованием не по назначению, включая использование, противоречащее руководствам по эксплуатации;
- любые дефекты, вызванные попытками подключения к несовместимому ПО;
- дефекты, вызванные естественным износом товара, включая сумки, корпуса, наборы батарей или руководства по эксплуатации;
- если серийный номер (заводские наклейки), дата производства или наименование модели на корпусе устройства были каким-либо образом удалены, стерты, повреждены, изменены или неразборчивы;
- в случае нарушения правил и условий эксплуатации, а также установки устройства, изложенных в руководстве по эксплуатации;
- трещины и царапины, а также другие дефекты, полученные в результате транспортировки, эксплуатации покупателем или небрежным обращением с его стороны;
- механические повреждения, возникшие после передачи устройства пользователю, включая повреждения, причиненные острыми предметами, сгибанием, сжатием, падением и т.д.;

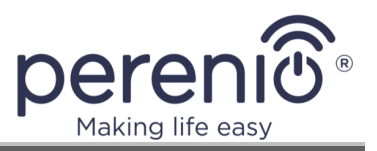

 повреждения, вызванные несоответствием стандартам параметров питающих, телекоммуникационных, кабельных сетей и аналогичных внешних факторов.

НАСТОЯШАЯ ОГРАНИЧЕННАЯ ГАРАНТИЯ ЯВЛЯЕТСЯ ИСКЛЮЧИТЕЛЬНОЙ И ЕДИНСТВЕННОЙ ПРЕДОСТАВЛЯЕМОЙ ГАРАНТИЕЙ, ЗАМЕНЯЮЩЕЙ ЛЮБЫЕ ДРУГИЕ ЯВНЫЕ И ПОДРАЗУМЕВАЕМЫЕ ГАРАНТИИ. ПРОИЗВОДИТЕЛЬ НЕ ПРЕДОСТАВЛЯЕТ НИКАКИХ ГАРАНТИЙ, БУДЬ ТО ЯВНЫХ ИЛИ КОСВЕННЫХ, ВЫХОДЯЩИХ ЗА ПРЕДЕЛЫ СОДЕРЖАЩЕГОСЯ В ДАННОМ ДОКУМЕНТЕ ОПИСАНИЯ, ВКЛЮЧАЯ КОСВЕННУЮ ГАРАНТИЮ ТОВАРНОЙ ПРИГОДНОСТИ СООТВЕТСТВИЯ ОПРЕДЕЛЕННОМУ И НА УСМОТРЕНИЕ ПОКУПАТЕЛЯ ОСТАЕТСЯ НАЗНАЧЕНИЮ. ИСПОЛЬЗОВАНИЕ НЕИСПРАВНОГО, ДЕФЕКТНОГО И НЕДОПУСТИМОГО К ПРИМЕНЕНИЮ УСТРОЙСТВА. ПРОИЗВОДИТЕЛЬ НЕ НЕСЕТ ОТВЕТСТВЕННОСТИ ЗА УЩЕРБ, ПРИЧИНЕННЫЙ ДРУГОЙ ПО ПРИЧИНЕ ЛЮБЫХ ДЕФЕКТОВ УСТРОЙСТВА, УТРАТУ СОБСТВЕННОСТИ УСТРОЙСТВОМ ПОЛЕЗНОСТИ, ПОТЕРЮ ВРЕМЕНИ, А ТАКЖЕ ЗА КАКОЙ-ЛИБО ОСОБЫЙ, СЛУЧАЙНЫЙ, ОПОСРЕДОВАННЫЙ ИЛИ КОСВЕННЫЙ УЩЕРБ, ШТРАФНЫЕ УБЫТКИ ИЛИ ПОТЕРИ, ВКЛЮЧАЯ, ПОМИМО ПРОЧЕГО, КОММЕРЧЕСКИЙ УЩЕРБ, ПОТЕРЮ ПРИБЫЛИ, УПУЩЕННУЮ ВЫГОДУ, УТРАТУ КОНФИДЕНЦИАЛЬНОЙ ИЛИ ИНОЙ ИНФОРМАЦИИ, УБЫТКИ, ВЫЗВАННЫЕ ПЕРЕРЫВАМИ В КОММЕРЧЕСКОЙ ИЛИ ПРОИЗВОДСТВЕННОЙ ДЕЯТЕЛЬНОСТИ ПО ПРИЧИНЕ ТОГО, ЧТО УСТРОЙСТВО БЫЛО ПРИЗНАНО НЕИСПРАВНЫМ, С ДЕФЕКТАМИ И НЕДОПУСТИМЫМ К ПРИМЕНЕНИЮ.

Настоящая ограниченная гарантия дает покупателю определенные юридические права. Покупатель может также иметь другие права, соответствующие местному законодательству по защите прав потребителя, которые могут не совпадать с данной ограниченной гарантией. Для полного понимания своих прав необходимо ознакомиться с местным законодательством.

**ПРИМЕЧАНИЕ.** Производитель не выпускает оборудование для сферы «жизненно важных задач». Под устройствами для «жизненно важных задач» подразумеваются системы жизнеобеспечения, медицинское оборудование, медицинские устройства, связанные с имплантацией, коммерческие перевозки, ядерное оборудование или системы и любые другие области применения, где отказ оборудования может нанести вред здоровью человека либо привести к его смерти, а также к повреждению имущества.

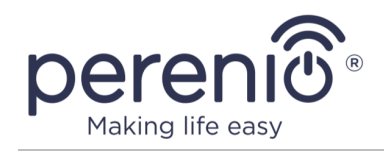

# 6 Хранение, транспортировка и утилизация

Многофункциональный IoT маршрутизатор **Perenio**® может перевозиться любым видом крытых транспортных средств (в железнодорожных вагонах, закрытых автомашинах, герметизированных отапливаемых отсеках самолетов и т.д.) в соответствии с требованиями действующих нормативных документов, применяемых к хрупким грузам, подверженным воздействию влаги и повышенных температур (для конфигураций со встроенным аккумулятором).

Аналогичные требования действующих нормативных документов применяются к условиям хранения устройства на складе поставщика.

В соответствии с правилами обращения с отходами электрического и электронного оборудования (WEEE)\* все электрические и электронные изделия по окончании срока службы подлежат раздельному сбору и не могут быть утилизированы вместе с несортированными бытовыми отходами.

негодность устройств Детали пришедших в должны быть отделены И отсортированы по типу материала. Таким образом, каждый пользователь может оказать содействие повторному использованию, переработке и другим формам восстановления отходов электрического И электронного оборудования. Правильный сбор, переработка и утилизация данных устройств помогут избежать потенциального воздействия на окружающую среду и здоровье человека вредных веществ, содержащихся в их составе.

Для утилизации устройства его необходимо вернуть в пункт продажи или в местный пункт сбора отходов и переработки, рекомендованный государством или местными органами власти. Утилизация производится согласно действующему законодательству и предписаниям соответствующей страны.

Для получения более подробной информации о способах правильной утилизации бывшего в употреблении устройства следует обратиться к поставщику устройств, в службу утилизации отходов или представителям местной власти, отвечающим за утилизацию отходов.

**ПРИМЕЧАНИЕ.** При транспортировке и хранении устройств необходимо соблюдать температурный и влажностный режимы, указанные в соответствующих таблицах технических характеристик этого руководства.

\* Отходы электрического и электронного оборудования, или WEEE, означают электрическое или электронное оборудование, бывшее в употреблении, включая все компоненты, узлы, расходные материалы, которые являются частью оборудования на момент его снятия с эксплуатации (в том числе входящие в комплект поставки батарейки/аккумуляторные батареи (при наличии), компоненты, содержащие ртуть и др.).

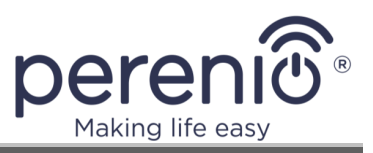

# 7 Прочая информация

## Сведения о производителе

| Название                 | «Перенио ИоТ спол с p.o» (Perenio IoT spol s r.o.)                                                                |
|--------------------------|----------------------------------------------------------------------------------------------------|
| Адрес                    | Чехия, Ржичани – Яжловице 251 01, На Длоухем, 79<br>(Na Dlouhem 79, Ricany – Jazlovice 251 01, Czech<br>Republic) |
| Контактная<br>информация | perenio.com, <u>info@perenio.com</u>                                                                              |

## Сведения о компании-импортере

#### Российская Федерация:

| Название                 | ООО «АСБИС»                                                                                                    |
|--------------------------|----------------------------------------------------------------------------------------------------|
| Адрес                    | 125445, Россия, г. Москва, муниципальный округ<br>Левобережный, вн.тер.г., Ленинградское ш., д. 71Г,<br>стр. 2, этаж 3, пом. 20 |
| Контактная<br>информация | Тел. +7(495)775-06-41, <u>www.asbis.ru</u>                                                                                      |

## Республика Беларусь:

| <i>i i i</i>             |                                                    |
|--------------------------|----------------------------------------------------|
| Название                 | СЗАО «АСБИС»                                       |
| Адрес                    | 220118, г. Минск ул. Машиностроителей, 29, оф. 212 |
| Контактная<br>информация | Тел.+375(17)279-36-36, <u>www.asbis.by</u>         |

# Сведения об организации, осуществляющей гарантийное обслуживание и принимающей претензии по качеству

## Российская Федерация:

| Название                 | ООО «Гарант.ру»                                  |
|--------------------------|--------------------------------------------------|
| Адрес                    | Москва, ул. Гостиничная, 7А, корп. 2, комн. 2-19 |
| Контактная<br>информация | 8-800-100-92-78                                  |

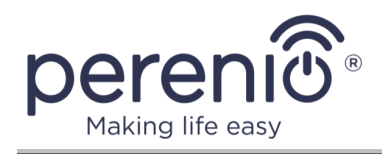

#### Республика Беларусь:

| Название                 | Унитарное предприятие «АСБК»                          |
|--------------------------|-------------------------------------------------------|
| Адрес                    | 220101, г. Минск, пр-т Рокоссовского, д. 136А, ком. 2 |
| Контактная<br>информация | 8-820-049-100-27                                      |

### Сведения о полученных сертификатах и декларациях о соответствии

| Сертификаты | Сертификат соответствия № ЕАЭС С-<br>СZ.АН03.В.00967/19 серия RU №0207314,<br>действителен до 13.11.2024 г., выдан органом по<br>сертификации продукции ООО «Гарант качества»<br>Сертификат соответствия СТБ № ВҮ/112 03.13. 107<br>01439, действителен до 01.04.2025 г., выдан органом<br>по сертификации продукции ООО «Центр<br>Сертификации Стандарт»<br>Сертификат соответствия №ЕАЭС КG<br>417.КЦА.ОСП.025.СZ.02.03904 серия КG №0089379,<br>выдан ООО «Межнациональный центр подтверждения<br>соответствия» 16.09.2021 г. |
|-------------|----------------------------------------------------------------------------------------------------|
| Декларации  | Декларация о соответствии ЕАЭС N RU Д-<br>CZ.HA94.B.01732/19, действительна до 17.11.2024 г.<br>Декларация о соответствии ЕАЭС N BY/112 11.01 TP<br>024 003 06882, действительна до 08.01.2025 г.                                                                                                    |

Адреса сервисных центров можно найти на сайтах **perenio.by/perenio.ru** в разделе «Поддержка» либо позвонить на единый номер технической поддержки (8-800-100-92-78 (РФ) или 8-820-049-100-27 (РБ) – бесплатный звонок) для получения более подробной информации.

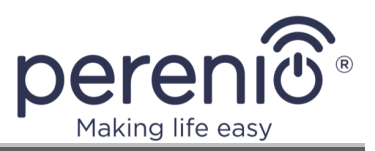

# 8 Поиск и устранение неисправностей

В таблице ниже приведены типичные ошибки и проблемы, возникающие при подключении, настройке и эксплуатации IoT маршрутизатора.

Таблица 10 – Типичные ошибки и способы их устранения

| №<br>п/п | Проблема                                                                                           | Возможные причины                                                   | Решение                                                                                                    |
|----------|----------------------------------------------------------------------------------------------------|---------------------------------------------------------------------|----------------------------------------------------------------------------------------------------|
| 1        | Отсутствует<br>световая<br>индикация кнопки<br>питания после<br>первого<br>включения<br>устройства | Слишком низкий<br>уровень заряда<br>батареи                         | Подождать около 30 минут<br>(устройство должно быть<br>подключено к источнику<br>питания) и попробовать<br>включить его снова          |
| 2        | Световые<br>индикаторы не<br>мигают после<br>включения<br>устройства                               | Сбой световой<br>индикации                                          | Выполнить перезагрузку,<br>для чего нажать и<br>удерживать кнопку сброса<br>в течение 2 секунд при<br>включенном IoT<br>маршрутизаторе |
| 3        | Кнопка питания<br>внезапно начинает<br>быстро мигать<br>красным цветом                             | Перегрев устройства                                                 | Изменить место<br>размещения, выключить и<br>дать остыть                                                                               |
| 4        | Устройство<br>подключено к<br>электросети, но<br>питается от<br>аккумулятора                       | Кабель адаптера<br>питания вставлен<br>неправильно (не до<br>конца) | Извлечь кабель адаптера<br>питания из разъема и<br>вставить заново                                                                     |
|          |                                                                                                    | Используется не<br>поддерживаемый<br>адаптер питания                | Заменить адаптер питания<br>на оригинальный                                                                                            |
| 5        | Нет доступа к сети<br>Интернет у                                                                   | Ethernet-кабель<br>неисправен                                       | Заменить Ethernet-кабель                                                                                                    |

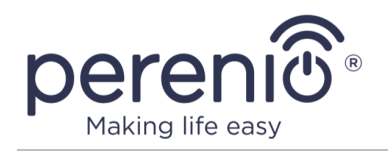

| №<br>п/п | Проблема                                                                                                  | Возможные причины                                                    | Решение                                                                 |
|----------|----------------------------------------------------------------------------------------------------|----------------------------------------------------------------------|-------------------------------------------------------------------------|
|          | устройств,<br>подключенных к<br>IoT<br>маршрутизатору<br>по кабелю                                        | Ethernet-кабель<br>вставлен в<br>неподходящий разъем                 | Вставить Ethernet-кабель в<br>подходящий разъем                         |
|          |                                                                                                    | Разъем на корпусе IoT<br>маршрутизатора или<br>устройства неисправен | Связаться с<br>техподдержкой                                            |
| 6        | 6 LTE-подключение<br>не работает                                                                          | Проблемы с SIM-<br>картой, или устройство<br>подключено через WAN    | Проверить<br>работоспособность SIM-<br>карты или зону покрытия<br>сети  |
|          | На SIM-карте<br>недостаточно средств<br>для использования<br>доступа в Интернет                           | Пополнить баланс SIM-<br>карты                                       |                                                                         |
| 7        | SIM-карта не<br>опознается после<br>вставки                                                               | Несоблюдение<br>инструкции по вставке<br>SIM-карты                   | См. п.2.1.6 настоящего<br>документа                                     |
| 8        | После<br>перезагрузки/<br>обновления<br>устройства<br>пропало<br>подключение к<br>сети Интернет по<br>LTE | Во время настройки<br>LTE-подключения не<br>был отключен PIN-код     | Отключить использование<br>PIN-кода (см. п.9.5<br>настоящего документа) |
| 9        | IoT маршрутизатор<br>не переключается<br>между разными<br>источниками сети<br>Интернет                    | Неправильная<br>настройка<br>приоритетности<br>подключений           | См. п.3.9.6 настоящего<br>документа                                     |
| 10       | На мобильном<br>устройстве в<br>списке доступных                                                          | Данная точка доступа<br>отключена<br>пользователем                   | См. п.2.10 настоящего<br>документа                                      |

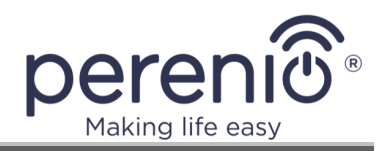

| №<br>п/п | Проблема                                              | Возможные причины                                                                        | Решение                                                                                                |
|----------|-------------------------------------------------------|------------------------------------------------------------------------------------------|----------------------------------------------------------------------------------------------------|
|          | сетей Wi-Fi не<br>отображается сеть<br>частотой 5 ГГц | Данная точка доступа<br>используется как<br>Клиент для режима<br>«Wi-Fi Клиент»          | Использовать точку<br>доступа частотой 2,4<br>ГГц либо сбросить<br>настройки режима «Wi-<br>Fi Клиент» |
|          |                                                       | В стране проживания<br>пользователя<br>заблокирован<br>используемый<br>устройством канал | См. примечание в п.2.10<br>настоящего документа                                                        |

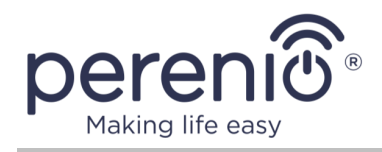

# 9 Часто задаваемые вопросы

В целях упрощения поиска ответов на вопросы, которые наиболее часто возникают в ходе эксплуатации IoT маршрутизатора Elegance, рекомендуется ознакомиться с приведенными ниже пунктами, которые носят справочный характер.

## 9.1 Правила безопасного использования

См. <u>п.1.6 «Правила безопасного использования»</u>, а также раздел <u>«Ограничения и</u> <u>предупреждения»</u> настоящего руководства.

# 9.2 Правила подключения кабелей

См. рисунок 10 в <u>п.2.1.2 «Первая настройка»</u> и <u>п.2.3 «Подключение по сетевому</u> кабелю» настоящего руководства.

## 9.3 Работа от встроенного аккумулятора

См. <u>п.1.2.3 «Встроенный аккумулятор»</u>, <u>п.3.6.1 «Основные кнопки и индикаторы»</u> и раздел <u>«Ограничения и предупреждения»</u> настоящего руководства.

## 9.4 Удаленный сброс настроек

См. <u>п.3.2 «Верхняя панель»</u>, <u>п.3.7.3 «Резервное копирование/перепрошивка»</u> и п.<u>3.10.1 «Аккаунт»</u> настоящего руководства.

## 9.5 Настройка SIM-карты и отключение PIN-кода

См. описание 3G/4G-подключения в <u>п.2.1.2 «Первая настройка»</u>, <u>п.2.1.7 «Вставка</u> <u>nano-SIM»</u> и <u>п.3.9.3 «Модем»</u> настоящего руководства.

## 9.6 Изменение названия и пароля сети Wi-Fi

См. <u>п.3.9.2 «Wi-Fi»</u> настоящего руководства.

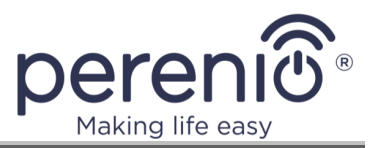

# 9.7 Общий доступ к файлам на флеш-накопителе

См. <u>п.2.7 «Использование USB-накопителей»</u> и <u>п.3.8.1 «Сетевые ресурсы»</u> настоящего руководства.

## 9.8 Часовой пояс и синхронизация времени

См. <u>п.3.7.1 «Система»</u> настоящего руководства.

## 9.9 Использование нескольких Интернет-подключений

См. п.3.9.6 «Балансировка WAN-трафика» настоящего руководства.

# 9.10 Приоритетность при использовании нескольких Интернетподключений

См. <u>п.3.9.6 «Балансировка WAN-трафика»</u> настоящего руководства.

## 9.11 Активация устройства в мобильном приложении

См. <u>п.2.1.4 «Подключение к приложению «Perenio Smart»</u>, <u>п.2.1.8 «Активация IoT</u> <u>маршрутизатора в приложении «Perenio Smart»</u> и <u>п.3.10 «Вкладка «IoT»</u> настоящего руководства.

# 9.12 Активация устройства в другой учетной записи в мобильном приложении

См. <u>п.3.10 «Вкладка «ІоТ»</u> настоящего руководства.

# 9.13 Удаление устройства из учетной записи в мобильном приложении

См. <u>п.3.10.1 «Аккаунт»</u> настоящего руководства.

# 9.14 Скачивание лог-файлов

См. пункт <u>2.9 «Скачивание архива журнала (логов)»</u> настоящего руководства.

Версия документа: 1.4.0

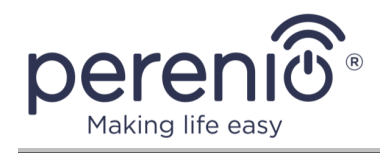

# 9.15 Отключение точки доступа

См. пункт <u>2.10 «Управление точками доступа Wi-Fi»</u> настоящего руководства.

# 9.16 Выбор ЗG-режима вручную

См. пункт <u>3.9.3 «Модем»</u> (шаг 6) настоящего руководства.

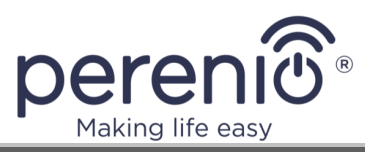

# 10 Глоссарий

| Bluetooth            | Спецификация беспроводных персональных сетей, обеспечивающая обмен данными между устройствами на бесплатной радиочастоте для ближней связи                                                                                                    |
|----------------------|----------------------------------------------------------------------------------------------------|
| ΙοΤ                  | Интернет вещей (с англ. «Internet of Things») – это сеть<br>связанных через интернет устройств, способных собирать<br>данные и обмениваться данными, поступающими со<br>встроенных сервисов                                                                                  |
| ІоТ<br>маршрутизатор | Устройство, объединяющее в себе функции Wi-Fi и/или<br>LTE-роутера и центра управления Perenio®                                                                                                    |
| IP30                 | Степень защиты устройства, обозначающая, что детали,<br>находящиеся внутри корпуса, защищены от<br>проникновения предметов и твердых тел размером более<br>2,5 мм. Защита от воздействия влаги отсутствует.<br>Подходит для неотапливаемых помещений                         |
| LAN                  | Локальная сеть, построенная на базе беспроводных<br>технологий                                                                                                    |
| LTE                  | Стандарт беспроводной высокоскоростной передачи<br>данных для мобильных и других устройств, работающих с<br>данными                                                                                                    |
| Perenio Smart        | Программное обеспечение, разработанное компанией<br>Perenio IoT для удаленного управления устройствами                                                                                                    |
| QR-код               | Код быстрого реагирования, представляющий собой матричный штрих-код, содержащий информацию об объекте, к которому он привязан                                                                                                    |
| RTC                  | Часы реального времени (с англ. «Real Time Clock») представляют собой электронную схему для учета текущего времени, даты, дня недели и т.д. Как правило, данная схема включает автономный источник питания, что обеспечивает работу даже при выключении основного устройства |
| WAN                  | Глобальная компьютерная сеть, охватывающая большие территории                                                                                                    |

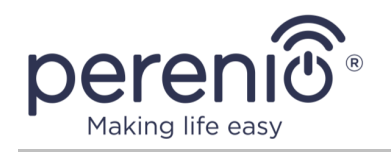

| WPS     | Стандарт полуавтоматического создания беспроводной<br>сети Wi-Fi, предназначенный для упрощения процесса<br>настройки беспроводной сети                                    |
|---------|----------------------------------------------------------------------------------------------------|
| ZigBee  | Сетевой протокол, разработанный для безопасной<br>передачи данных при небольших скоростях, который<br>характеризуется крайне низким энергопотреблением                     |
| Z-Wave  | Беспроводной протокол связи с низким<br>энергопотреблением, разработанный для дистанционного<br>управления бытовой электроникой и различными<br>устройствами «умного дома» |
| Локация | Общее обозначение здания или сооружения, в котором<br>установлены устройства <b>Perenio</b> ®                                                                              |